### TASTE TP Jean-Charles Roger (2023) Ellidiss

https://www.ellidiss.fr/public/attachment/wiki/WikiStart/TASTE\_TP.pdf

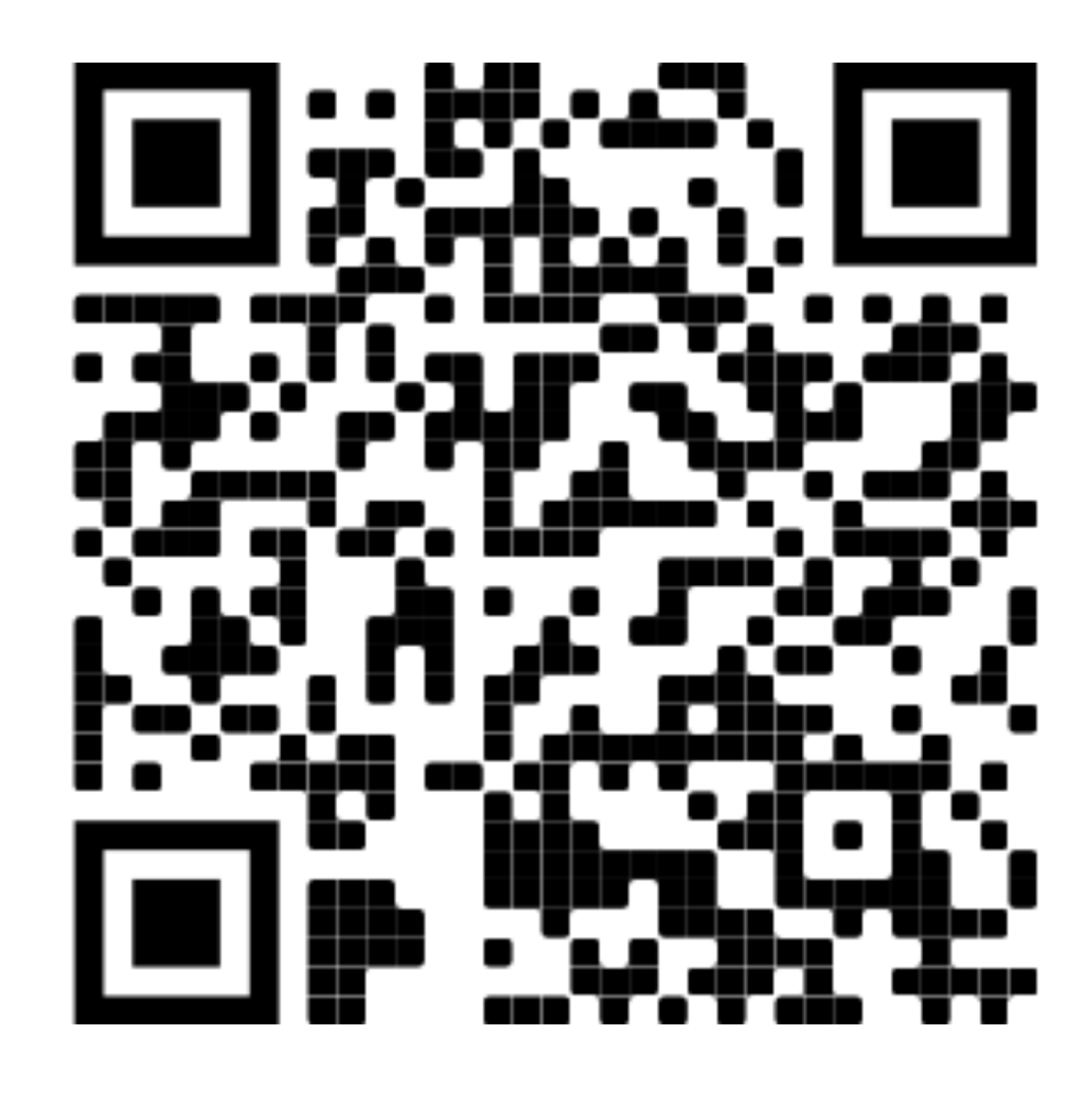

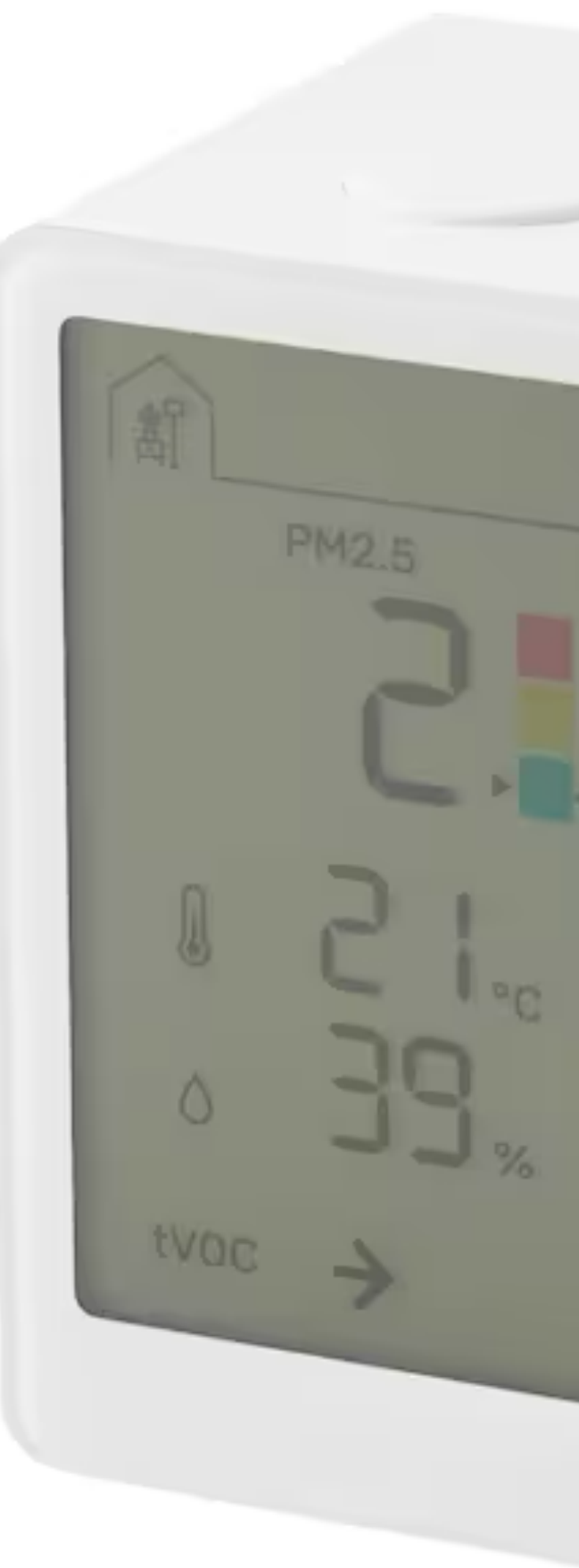

### Objectif Modéliser un système « domotique » simpliste avec TASTE

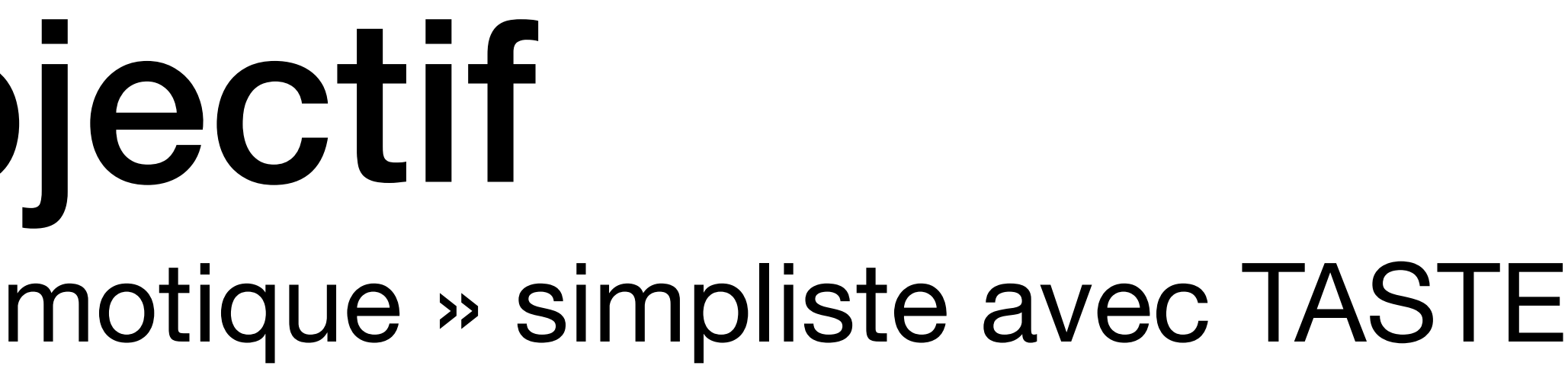

### Capteurs et Passerelle

### Temperature

### Humidity

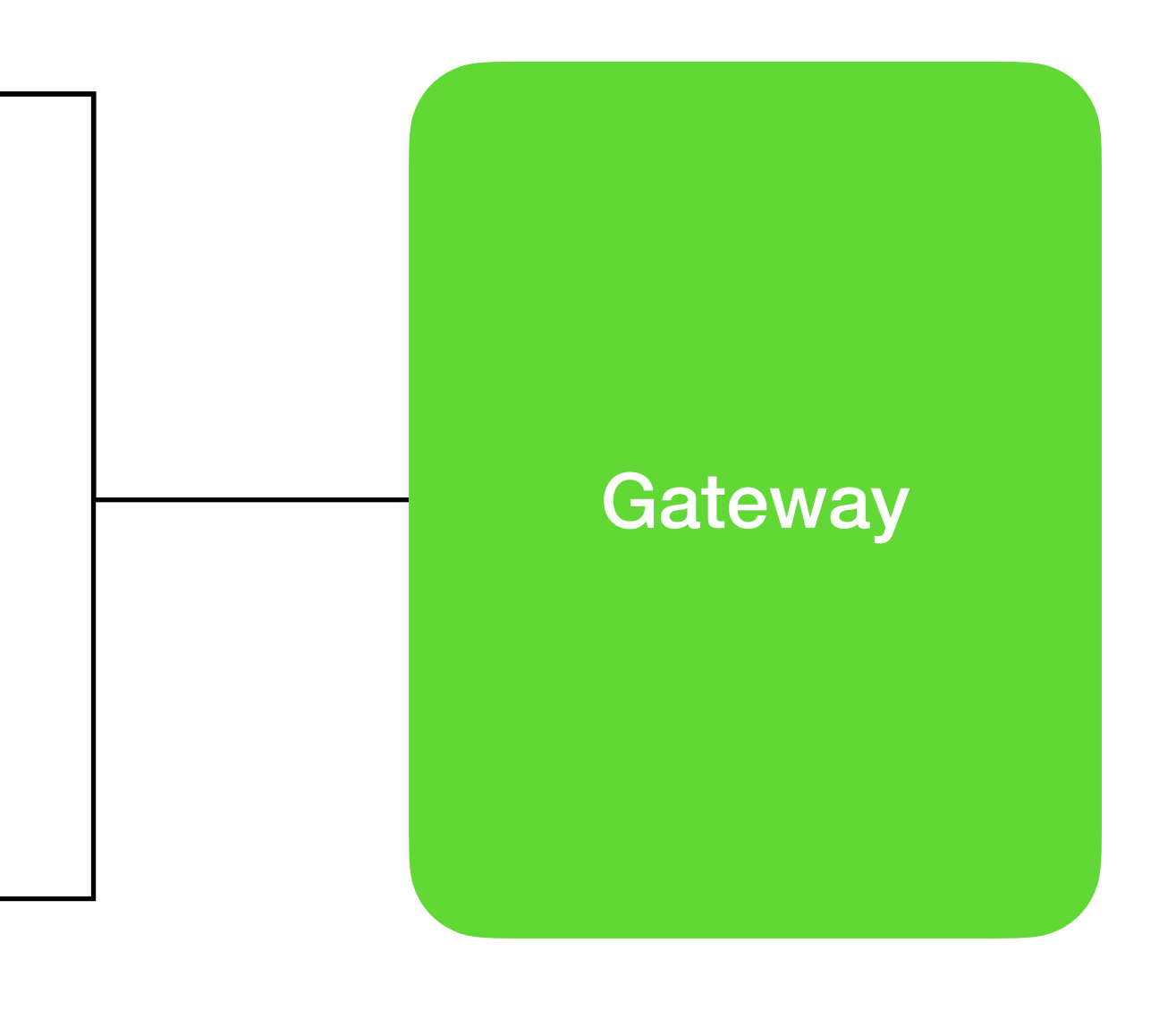

### Trouver TASTE: <u>https://taste.tools</u>

- La machine virtuelle
  - <u>https://download.tuxfamily.org/taste/TASTE-VM-10-64bit.ova</u>
- VirtualBox
  - <u>https://www.virtualbox.org/</u>
- Corriger le PATH
  - Ouvrir le fichier de config: kate .bashrc.taste
  - Mettre en commentaire les chemins (line 10, 11 et 12): export PATH=\$PATH: /home/taste/tool-src/ellidiss-GUI/TASTE-v1-linux/bin export PATH=\$PATH:/home/taste/tool-src/ellidiss-GUI/TASTE-v1-linux export PATH=\$PATH: /home/taste/tool-src/ellidiss-GUI/TASTE-linux/bin
  - Et ajouter les lignes: export PATH=\$PATH:/home/taste/tool-src/ellidiss-GUI/TASTE-linux64 export PATH=\$PATH:/home/taste/tool-src/ellidiss-GUI/TASTE-linux64/bin

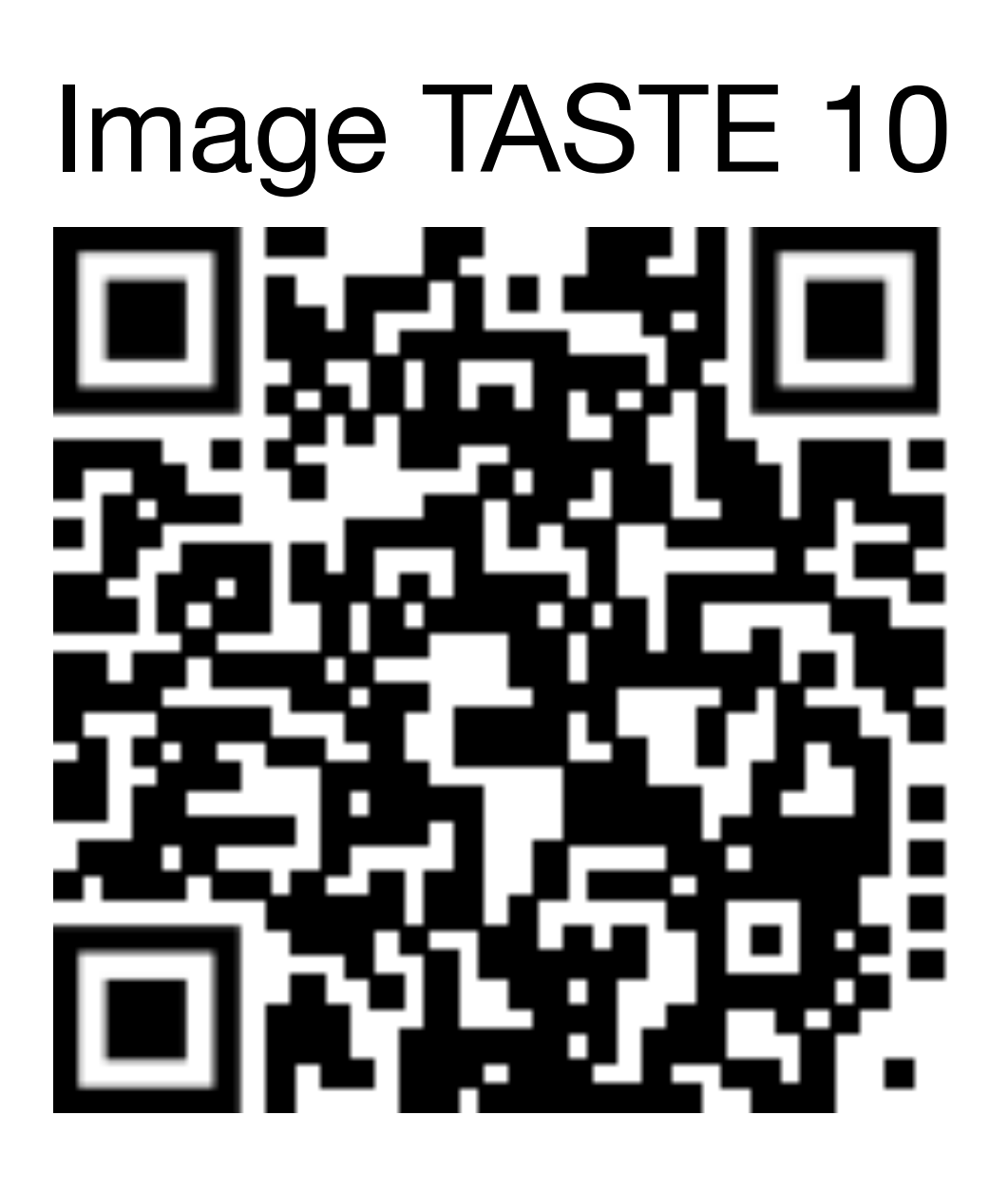

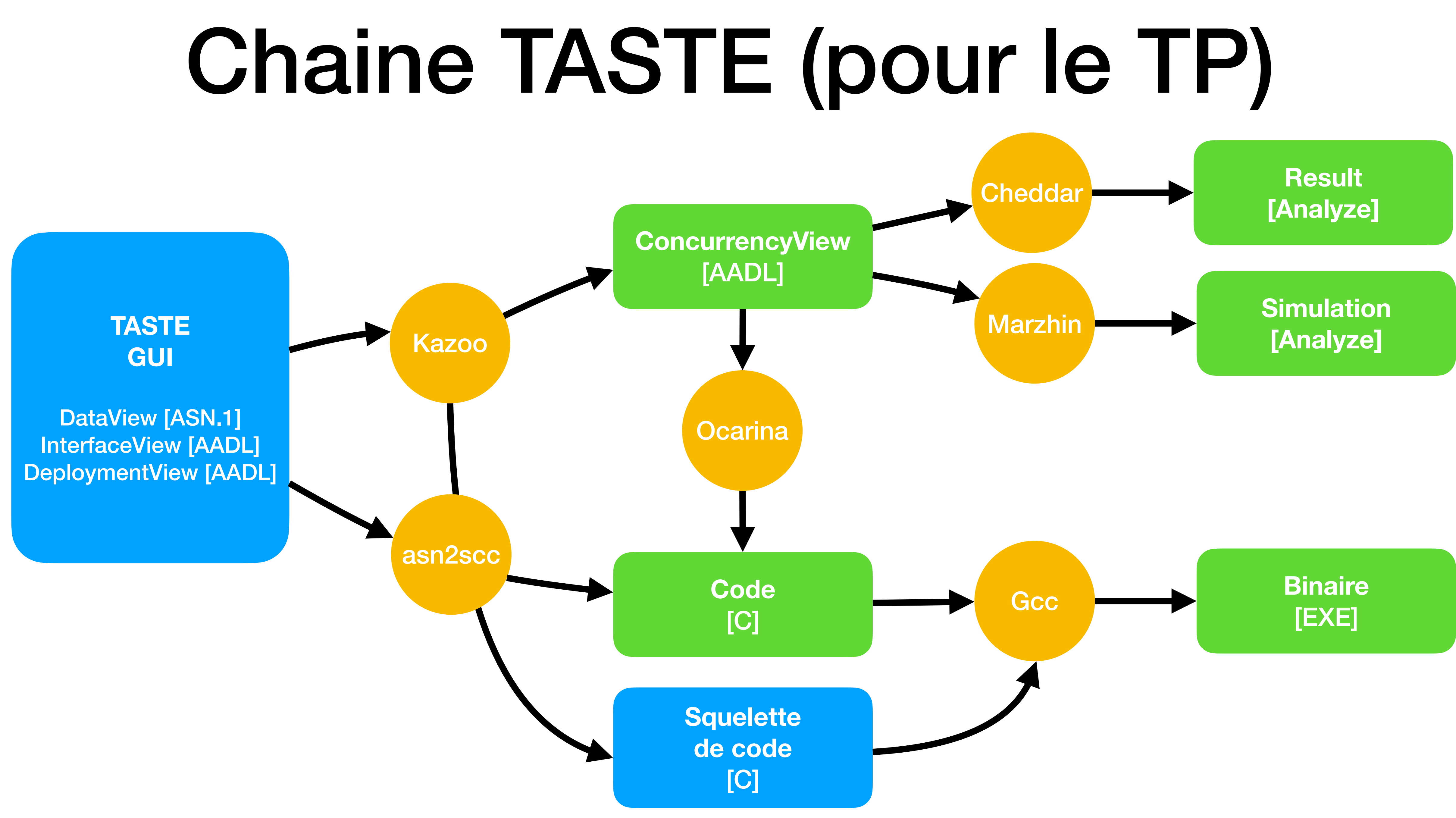

 Créer le projet dans Documents cd Documents taste-create-project

• Ouvrir le projet cd Documents/tp1 taste-edit-project

Utilitaires  $\bullet$ 

setxkbmap fr # Clavier en Français: screensize.py # Changer la résolution

Editeurs de textes  $\bullet$ kate

## Démarrer un projet et autre

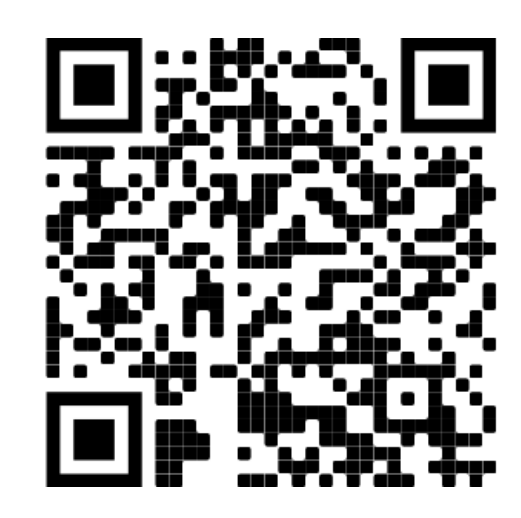

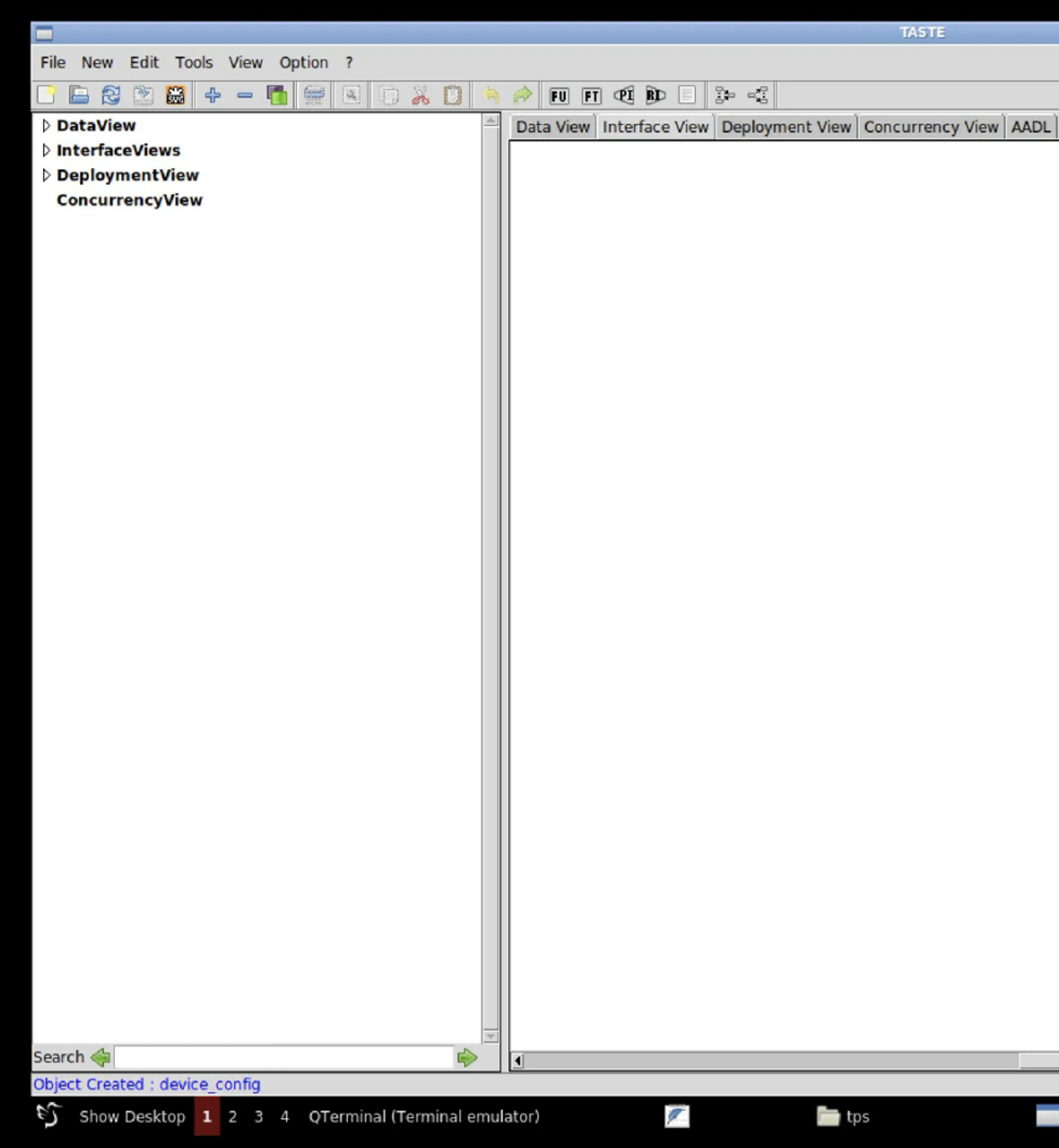

| TASTE |  |
|-------|--|
|       |  |
|       |  |

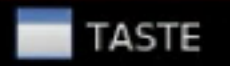

•

## Interface View (IV)

- Créer une Function « Temperature »
  - Ajouter une Provided Interface (PI) « tick » Cyclic Period 25 ms Deadline 10 ms WCET 10 ms
- Créer une Function « Gateway »
  - Ajouter un PI « tick » avec les mêmes paramètres
- Changer les couleurs (optionnel) pour plus de style

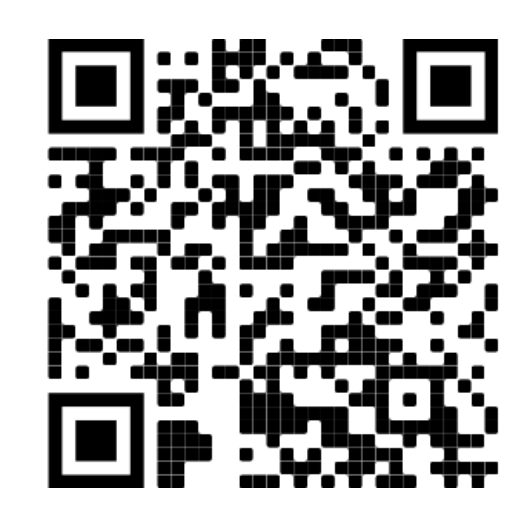

| Add Data           |
|--------------------|
| Report Description |
| Values             |
| tick               |
| cyclic             |
| 25                 |
| 10                 |
| 10                 |
|                    |
| Ok Cancel          |
|                    |

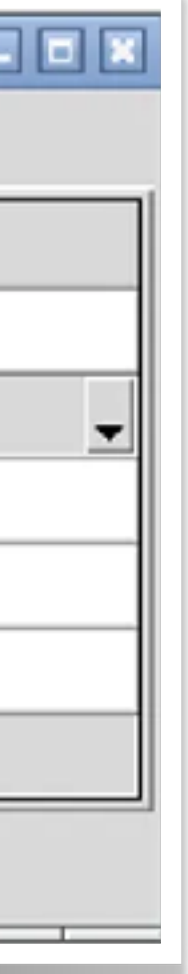

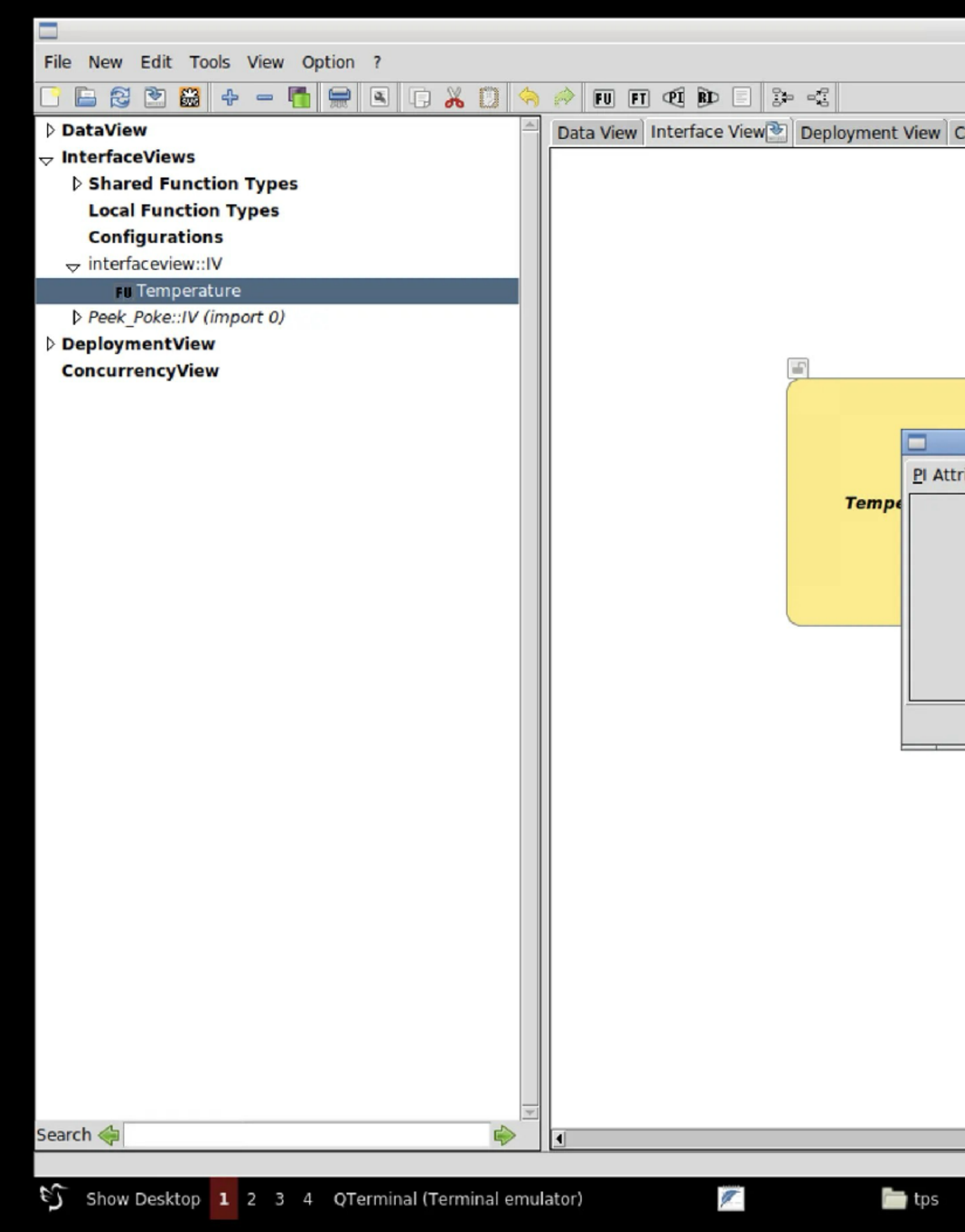

| TASTE             |              |     |        |             |    |        | _ 6 | 5) 🗙     |
|-------------------|--------------|-----|--------|-------------|----|--------|-----|----------|
|                   |              |     |        |             |    |        |     |          |
|                   |              |     |        |             |    |        |     | <b>I</b> |
|                   | ency View AA |     |        |             |    |        |     | 4220     |
| concurre          | incy nen ro  |     |        |             |    |        |     |          |
|                   |              |     |        |             |    |        |     |          |
|                   |              |     |        |             |    |        |     |          |
|                   |              |     |        |             |    |        |     |          |
|                   |              |     |        |             |    |        |     |          |
|                   |              |     |        |             |    |        |     |          |
|                   |              |     |        |             |    |        |     |          |
|                   |              |     |        |             |    |        |     |          |
|                   |              |     |        |             |    |        |     |          |
|                   |              |     |        | dd Data     |    |        |     |          |
| )<br>Attributor I | Daramatara   | MSC | Pepert | Description |    |        |     |          |
| Attributes        | Parameters   | MSC | Report | Description |    |        |     |          |
| At                | tributes     |     | atal   |             |    | Values |     |          |
| Oper              | ation Name   |     | tick   |             |    |        |     |          |
| 0.                | Kind         |     | cyclic |             |    |        | -   |          |
| Pe                | noa (ms)     |     | 20     |             |    |        |     |          |
| Dea               | aline (ms)   |     | 10     |             |    |        |     |          |
| VV                | CET (INS)    |     | 10     |             |    |        |     |          |
|                   |              |     |        |             |    |        |     |          |
|                   |              |     | Ok     | Cance       | el |        |     |          |
|                   |              |     |        |             |    |        |     |          |
|                   |              |     |        |             |    |        |     |          |
|                   |              |     |        |             |    |        |     |          |
|                   |              |     |        |             |    |        |     |          |
|                   |              |     |        |             |    |        |     |          |
|                   |              |     |        |             |    |        |     |          |
|                   |              |     |        |             |    |        |     |          |
|                   |              |     |        |             |    |        |     |          |
|                   |              |     |        |             |    |        |     |          |

•

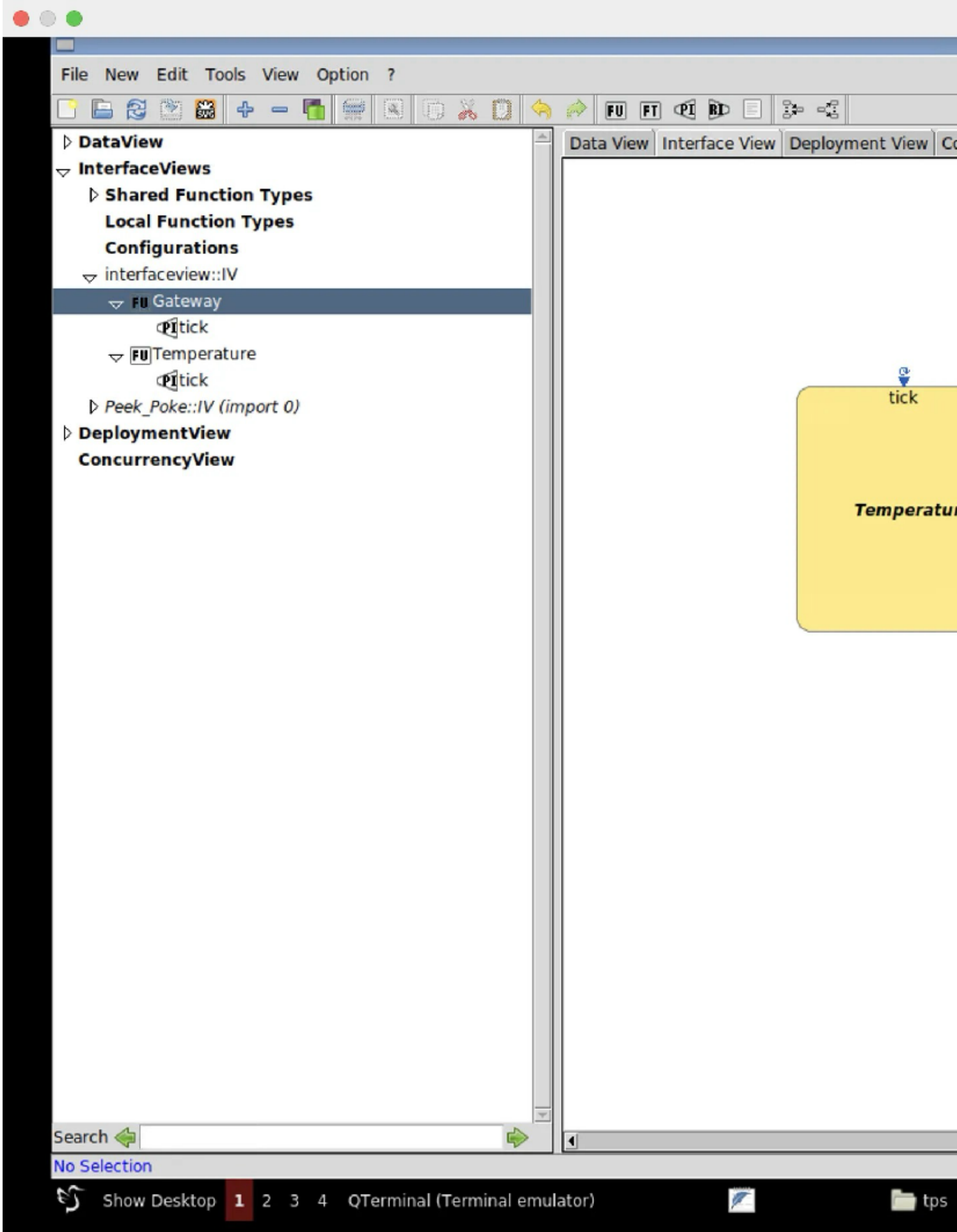

| lenovo-jc             |                 |  |
|-----------------------|-----------------|--|
| TASTE                 |                 |  |
|                       |                 |  |
| Concurrency View AADL |                 |  |
| ature                 | tick<br>Gateway |  |
|                       |                 |  |
|                       |                 |  |
|                       |                 |  |
|                       |                 |  |

-

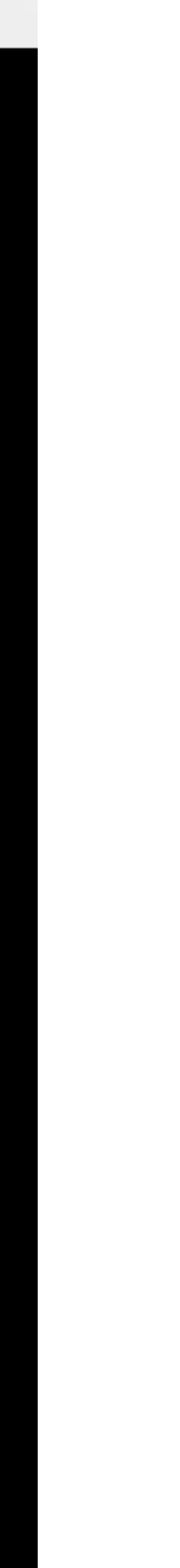

## Deployment View (DV)

- Déplier l'arbre de projet
  - « Deployment View »
    - « DV\_Lib\_Root »
      - « Processors »
- Associer toutes les fonctions au noeud avec « Bind All ».

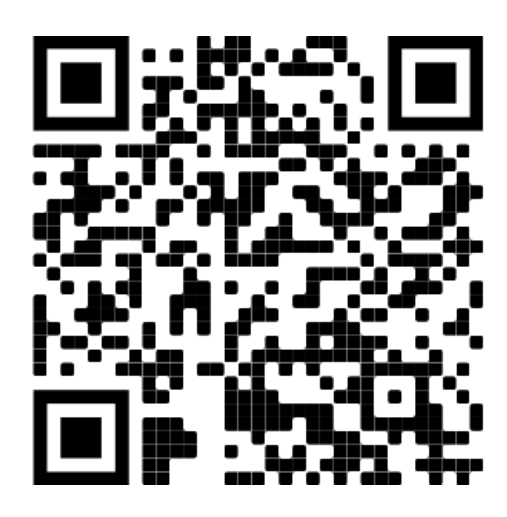

# Drag and drop le node « x86.linux » sur l'éditeur pour créer un noeud.

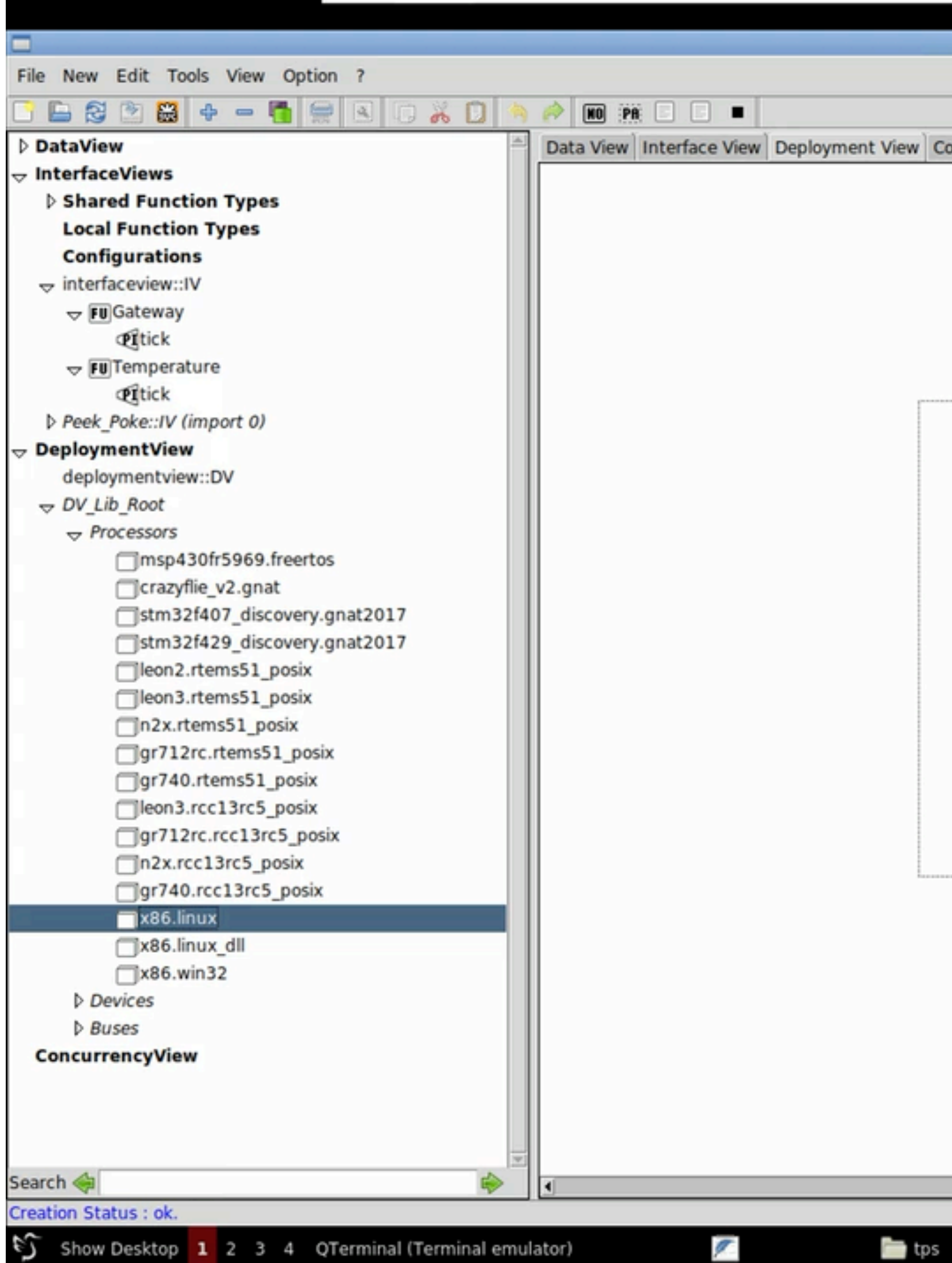

| TASTE                 |   |   |
|-----------------------|---|---|
|                       |   |   |
|                       |   |   |
| Concurrency View AADL |   | ĺ |
|                       |   |   |
|                       |   |   |
|                       |   |   |
|                       |   |   |
|                       |   |   |
|                       |   |   |
|                       |   |   |
|                       | 1 |   |
|                       |   |   |
|                       |   |   |
|                       |   |   |
|                       |   |   |
|                       |   |   |
|                       |   |   |
|                       |   |   |
|                       |   |   |
|                       |   |   |
|                       |   |   |
|                       |   |   |
|                       |   |   |
|                       |   |   |
| 1                     |   |   |
|                       |   |   |
|                       |   |   |
|                       |   |   |
|                       |   |   |
|                       |   |   |
|                       |   |   |
|                       |   |   |
|                       |   |   |
|                       |   |   |
|                       |   |   |

TASTE

CNSFR

Shell No. 1

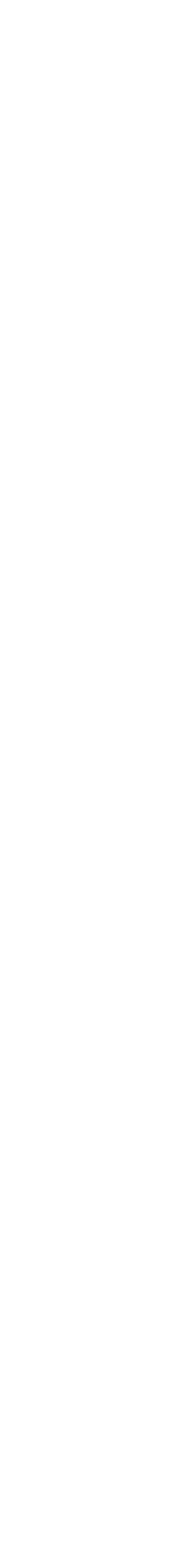

| File New Edit Tools View Option ?       |               |                                      |        |
|-----------------------------------------|---------------|--------------------------------------|--------|
|                                         | "1 <b>(</b> 5 |                                      |        |
|                                         |               | Deta View) Interface View) Deploymer | + View |
| - InterfaceViews                        |               | Data view Interface view Deployment  | r view |
| Shared Function Types                   |               |                                      |        |
| Local Function Types                    |               |                                      |        |
| Configurations                          |               |                                      |        |
|                                         |               |                                      |        |
| ↓ FU Gateway                            |               |                                      |        |
| Tick                                    |               |                                      |        |
| → FU Temperature                        |               |                                      |        |
| Tick                                    |               |                                      | _      |
| Peek_Poke::IV (import 0)                |               |                                      |        |
|                                         |               |                                      |        |
| deploymentview::DV                      |               |                                      |        |
| ¬ DV_Lib_Root                           |               |                                      |        |
|                                         |               |                                      |        |
| msp430fr5969.freertos                   |               |                                      |        |
| <pre>crazyflie_v2.gnat</pre>            |               |                                      |        |
| stm32f407_discovery.gnat2017            |               |                                      |        |
| stm32f429_discovery.gnat2017            |               |                                      |        |
| leon2.rtems51_posix                     |               |                                      |        |
| leon3.rtems51_posix                     |               |                                      |        |
| n2x.rtems51_posix                       |               |                                      |        |
| gr712rc.rtems51_posix                   |               |                                      |        |
| gr740.rtems51_posix                     |               |                                      |        |
| leon3.rcc13rc5_posix                    |               |                                      |        |
| gr/12rc.rcc13rc5_posix                  |               |                                      |        |
|                                         |               |                                      |        |
|                                         |               |                                      |        |
|                                         |               |                                      |        |
|                                         |               |                                      |        |
| Devices                                 |               |                                      |        |
| Buses                                   |               |                                      |        |
| ConcurrencyView                         |               |                                      |        |
| concurrency view                        |               |                                      |        |
|                                         |               |                                      |        |
|                                         |               |                                      |        |
| Course As                               | +             |                                      |        |
| Search 🤤                                | <b>&gt;</b>   |                                      |        |
| Object Selected : BindList              |               |                                      |        |
| Show Desktop 1 2 3 4 QTerminal (Termina | al emul       | ulator) 🧖                            | 📄 ta   |

x86\_partition

Bind

Bind All

Unbind

Unbind All

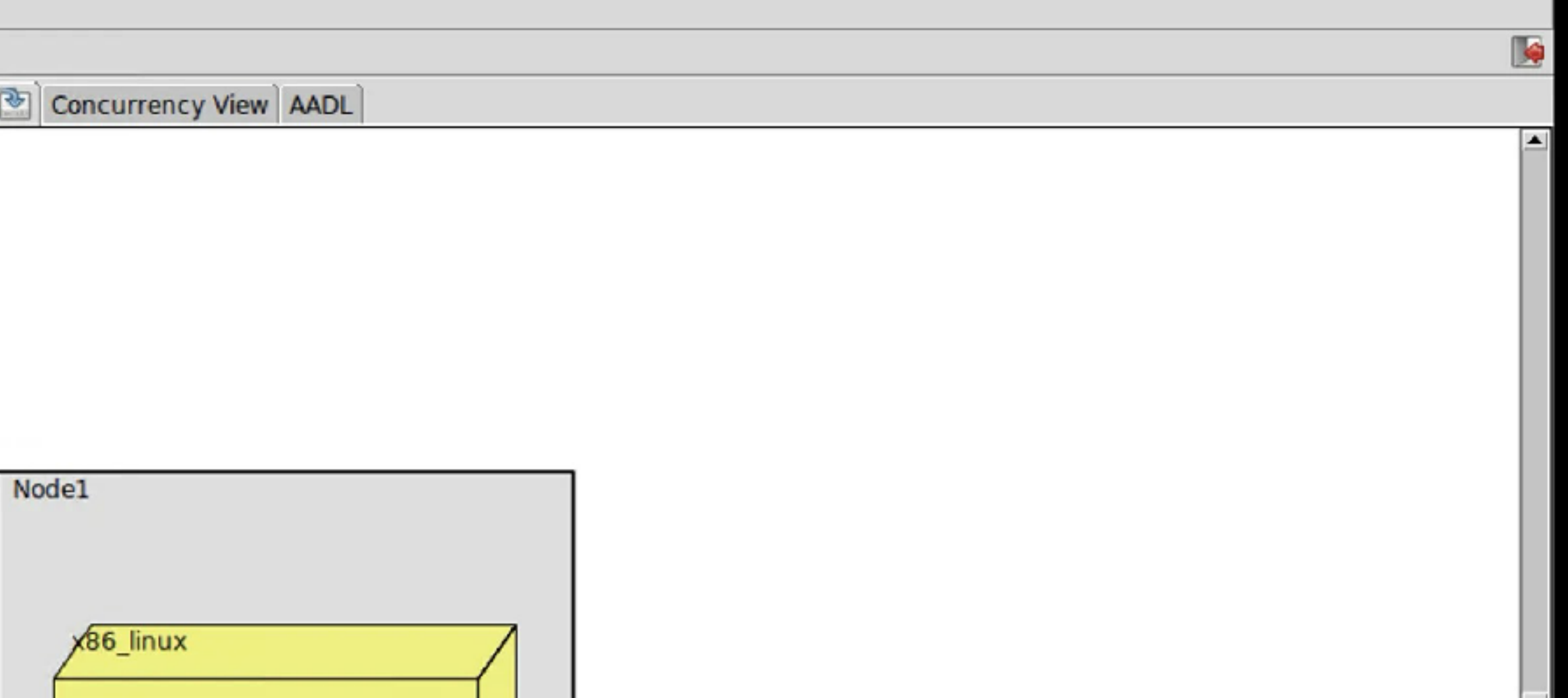

)S

TASTE

|                                              | TASTE                                                          | - 7 2                 |
|----------------------------------------------|----------------------------------------------------------------|-----------------------|
| File New Edit Tools View Option ?            |                                                                |                       |
| 🕒 🖻 😂 🗳 🕂 — 🛅 🚍 🔍 🗇 🥱                        |                                                                |                       |
| DataView                                     | Data View Interface View Deployment View Concurrency View AADL |                       |
|                                              |                                                                | 2                     |
| Shared Function Types                        |                                                                |                       |
| Local Function Types                         |                                                                |                       |
| Configurations                               |                                                                |                       |
|                                              |                                                                |                       |
| 🕁 F 🛙 Gateway                                |                                                                |                       |
| Tick                                         |                                                                |                       |
| → FU Temperature                             |                                                                |                       |
| Tick                                         |                                                                |                       |
| Peek_Poke::IV (import 0)                     | Nodel                                                          |                       |
|                                              |                                                                |                       |
| deploymentview::DV                           |                                                                |                       |
| V Lib Root                                   |                                                                |                       |
| → Processors                                 | X86_linux                                                      |                       |
| msp430fr5969.freertos                        |                                                                |                       |
| Crazyflie_v2.gnat                            | x86 partition                                                  |                       |
| stm32f407_discovery.gnat2017                 |                                                                |                       |
| stm32f429 discovery.gnat2017                 | Temperature                                                    |                       |
| leon2.rtems51_posix                          | Gateway                                                        |                       |
| leon3.rtems51_posix                          |                                                                |                       |
| n2x.rtems51_posix                            |                                                                |                       |
| gr712rc.rtems51_posix                        |                                                                |                       |
| gr740.rtems51_posix                          |                                                                |                       |
| leon3.rcc13rc5_posix                         |                                                                |                       |
| gr712rc.rcc13rc5_posix                       |                                                                |                       |
| n2x.rcc13rc5_posix                           |                                                                | 1                     |
| gr740.rcc13rc5_posix                         |                                                                |                       |
| x86.linux                                    |                                                                |                       |
| x86.linux_dll                                |                                                                |                       |
| x86.win32                                    |                                                                |                       |
| Devices                                      |                                                                |                       |
| D Buses                                      |                                                                |                       |
| ConcurrencyView                              |                                                                |                       |
|                                              |                                                                |                       |
|                                              |                                                                |                       |
|                                              |                                                                |                       |
| *                                            |                                                                |                       |
| Search 🧇 📦                                   |                                                                | Þ                     |
| Mode : selectMode                            |                                                                |                       |
| Show Deskton 1 2 3 4 OTerminal (Terminal emu | lator) TASTE CNSER                                             | 12.15 Drop applicatio |

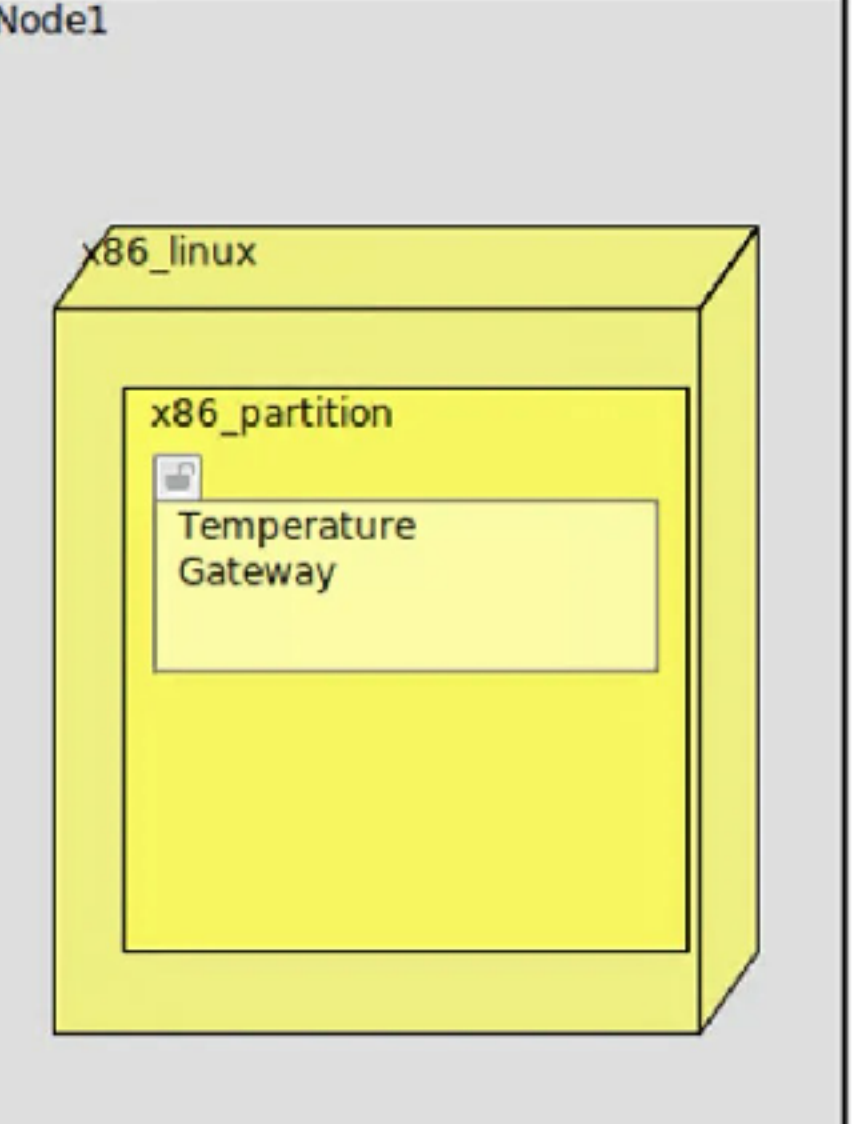

# Concurrency View (CV)

- La Concurrency View est générée à partir de l'Interface View et la **Deployment View.**
- Utilisation de Cheddar:  $\bullet$ 
  - Simulation théorique  $\bullet$

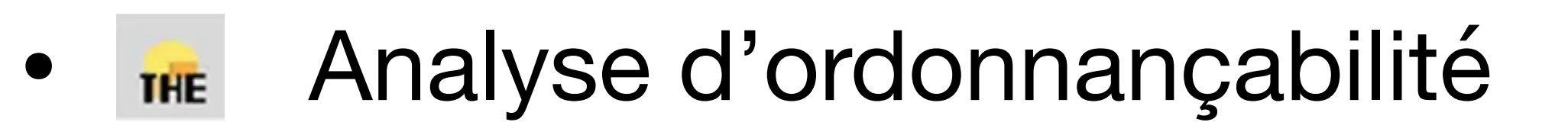

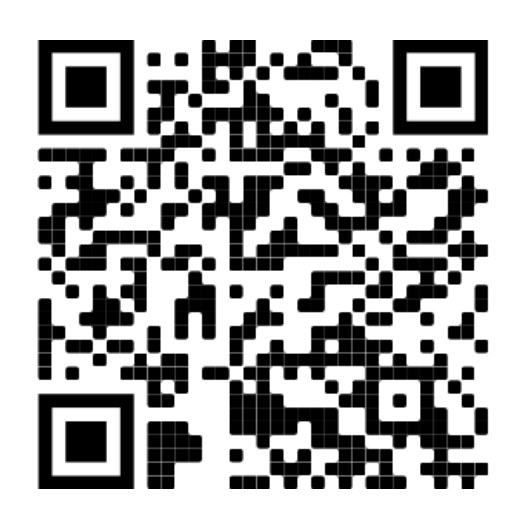

| File New Edit Tools View Option ?  |     |                                                    |
|------------------------------------|-----|----------------------------------------------------|
|                                    |     |                                                    |
| DataView                           |     | Data View Interface View Deployment View Concurren |
| √ InterfaceViews                   |     |                                                    |
| Shared Function Types              |     | HE SIM                                             |
| Local Function Types               |     |                                                    |
| Configurations                     |     | E x86_partition                                    |
|                                    |     | - temperature                                      |
| → FUGateway                        |     | gateway                                            |
| <b>Pitick</b>                      |     |                                                    |
| → FU Temperature                   |     |                                                    |
| Ditick                             |     |                                                    |
| Peek_Poke::IV (import 0)           |     |                                                    |
|                                    |     |                                                    |
| deploymentview::DV                 |     |                                                    |
| → DV_Lib_Root                      |     |                                                    |
| → Processors                       |     |                                                    |
| msp430fr5969.freertos              |     |                                                    |
| Crazyflie v2.gnat                  |     |                                                    |
| stm32f407 discovery.gnat2017       |     |                                                    |
| stm32f429 discovery.gnat2017       |     |                                                    |
| leon2.rtems51 posix                |     |                                                    |
| leon3.rtems51 posix                |     |                                                    |
| n2x.rtems51 posix                  |     |                                                    |
| gr712rc.rtems51_posix              |     |                                                    |
| gr740.rtems51 posix                |     |                                                    |
| leon3.rcc13rc5 posix               |     |                                                    |
| gr712rc.rcc13rc5 posix             |     |                                                    |
| n2x.rcc13rc5 posix                 |     |                                                    |
| gr740.rcc13rc5 posix               |     |                                                    |
| Tx86.linux                         |     |                                                    |
| x86.linux dll                      |     |                                                    |
| x86.win32                          |     |                                                    |
| Devices                            |     |                                                    |
| D Buses                            |     |                                                    |
| > ConcurrencyView                  |     |                                                    |
|                                    |     |                                                    |
|                                    |     |                                                    |
|                                    |     |                                                    |
|                                    | 7   |                                                    |
| Search 🦏 🔶                         |     |                                                    |
| concurrencyview : Start execution. |     |                                                    |
| Show Desktop 1 2 3 4 OTerminal (T  | fer | erminal emulator) 🛛 👘 to                           |

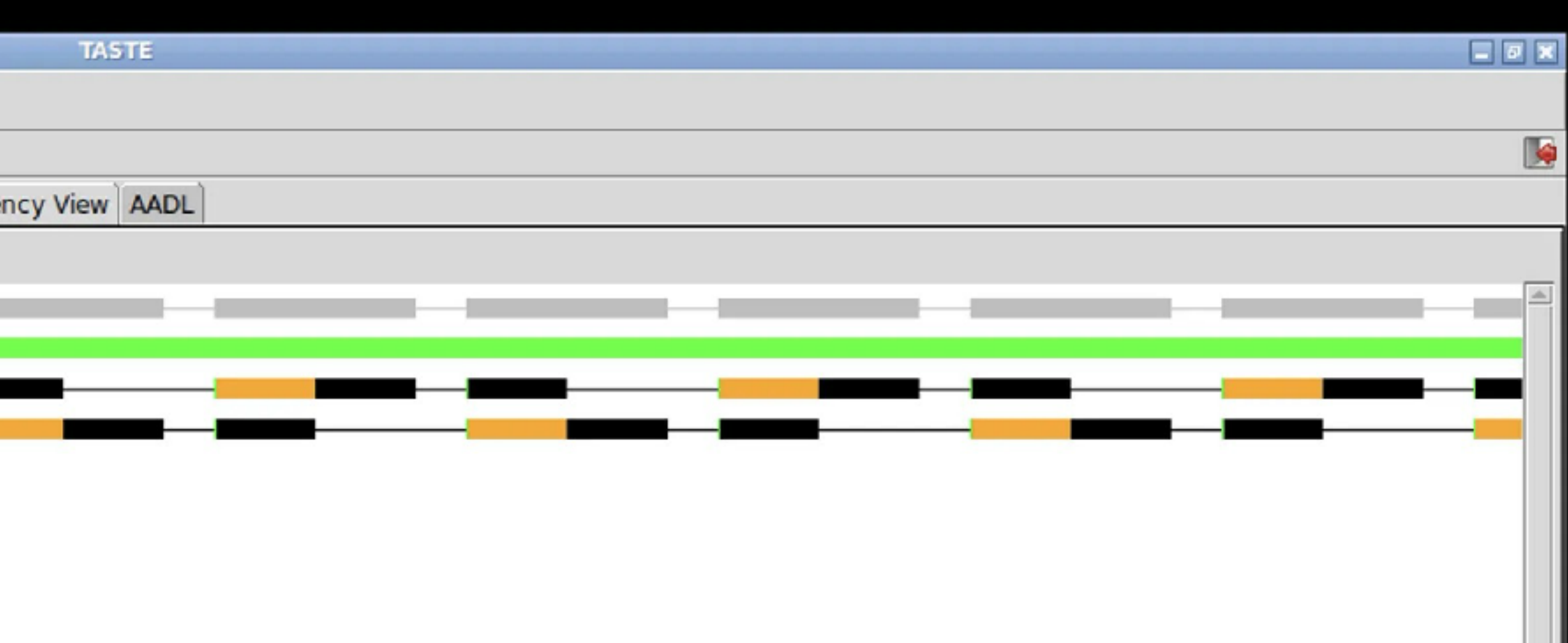

|   |    |    |    |    |    |    |    |    |    |    |    |    |    |      |      |       |       |       |      |       |       |       |      |       | ۱.  | ala i |
|---|----|----|----|----|----|----|----|----|----|----|----|----|----|------|------|-------|-------|-------|------|-------|-------|-------|------|-------|-----|-------|
| _ |    |    |    | -  |    | -  | -  |    |    | -  |    | -  |    |      | -    |       |       |       |      |       |       |       |      |       | -   |       |
| ) | 35 | 40 | 45 | 50 | 55 | 60 | 65 | 70 | 75 | 80 | 85 | 90 | 95 | 1001 | 0511 | 10115 | 51203 | 12513 | 0135 | 14014 | 45150 | 01551 | 6016 | 51701 | 751 | Ψ     |
|   |    |    |    |    |    |    |    |    |    |    |    |    |    |      |      |       |       |       |      |       |       |       |      |       |     |       |
|   |    |    |    |    |    |    |    |    |    |    |    |    |    |      |      |       |       |       |      |       |       |       |      |       |     |       |
|   |    |    |    |    |    |    |    |    |    |    |    |    |    |      |      |       |       |       |      |       |       |       |      |       |     |       |
|   |    |    |    |    |    |    |    |    |    |    |    |    |    |      |      |       |       |       |      |       |       |       |      |       |     |       |
|   |    |    |    |    |    |    |    |    |    |    |    |    |    |      |      |       |       |       |      |       |       |       |      |       |     |       |
|   |    |    |    |    |    |    |    |    |    |    |    |    |    |      |      |       |       |       |      |       |       |       |      |       |     |       |
|   |    |    |    |    |    |    |    |    |    |    |    |    |    |      |      |       |       |       |      |       |       |       |      |       |     |       |
|   |    |    |    |    |    |    |    |    |    |    |    |    |    |      |      |       |       |       |      |       |       |       |      |       |     |       |
|   |    |    |    |    |    |    |    |    |    |    |    |    |    |      |      |       |       |       |      |       |       |       |      |       |     |       |
|   |    |    |    |    |    |    |    |    |    |    |    |    |    |      |      |       |       |       |      |       |       |       |      |       |     |       |
|   |    |    |    |    |    |    |    |    |    |    |    |    |    |      |      |       |       |       |      |       |       |       |      |       |     |       |
|   |    |    |    |    |    |    |    |    |    |    |    |    |    |      |      |       |       |       |      |       |       |       |      |       |     |       |
|   |    |    |    |    |    |    |    |    |    |    |    |    |    |      |      |       |       |       |      |       |       |       |      |       |     |       |
|   |    |    |    |    |    |    |    |    |    |    |    |    |    |      |      |       |       |       |      |       |       |       |      |       |     |       |
|   |    |    |    |    |    |    |    |    |    |    |    |    |    |      |      |       |       |       |      |       |       |       |      |       |     |       |
|   |    |    |    |    |    |    |    |    |    |    |    |    |    |      |      |       |       |       |      |       |       |       |      |       |     |       |
|   |    |    |    |    |    |    |    |    |    |    |    |    |    |      |      |       |       |       |      |       |       |       |      |       |     |       |
|   |    |    |    |    |    |    |    |    |    |    |    |    |    |      |      |       |       |       |      |       |       |       |      |       |     |       |
|   |    |    |    |    |    |    |    |    |    |    |    |    |    |      |      |       |       |       |      |       |       |       |      |       |     |       |
|   |    |    |    |    |    |    |    |    |    |    |    |    |    |      |      |       |       |       |      |       |       |       |      |       |     |       |
|   |    |    |    |    |    |    |    |    |    |    |    |    |    |      |      |       |       |       |      |       |       |       |      |       |     | ÷.    |
|   |    |    |    |    |    |    |    |    |    |    |    |    |    |      |      |       |       |       |      |       |       |       |      |       | 1   | -     |
|   |    |    |    |    |    |    |    |    |    |    |    |    |    |      |      |       |       |       |      |       |       |       |      |       |     |       |

TASTE

Shell No. 1

|                                    |          |                                            | TASTE                                        |
|------------------------------------|----------|--------------------------------------------|----------------------------------------------|
| File New Edit Tools View Option ?  |          |                                            |                                              |
|                                    |          |                                            |                                              |
| DataView                           | Data Vi  | ew Interface View Deployment View Conc     | urrency View AADL                            |
|                                    |          |                                            |                                              |
| Shared Function Types              | THE      | tost                                       | ontity                                       |
| Local Function Types               |          | processor utilization factor               | nodel x86 linux cv                           |
| Configurations                     |          | base period                                | nodel_x86 linux_cv                           |
|                                    |          | processor utilization factor with deadline | nodel_x86 linux_cv                           |
| 🕁 F 🛛 Gateway                      |          | processor utilization factor with period   | nodel x86 linux cv                           |
| Ætick                              |          | worst case task response time              | nodel x86 linux cv                           |
| → FU Temperature                   |          | response time                              | node1 x86 linux cv.x86 partition.temperature |
| Etick                              |          | response time                              | node1 x86 linux cv.x86 partition.gateway     |
| Peek_Poke::IV (import 0)           |          |                                            |                                              |
|                                    |          |                                            |                                              |
| deploymentview::DV                 |          |                                            |                                              |
| → DV_Lib_Root                      |          |                                            |                                              |
| → Processors                       |          |                                            |                                              |
| msp430fr5969.freertos              |          |                                            |                                              |
| <pre>crazyflie_v2.gnat</pre>       |          |                                            |                                              |
| stm32f407_discovery.gnat2017       |          |                                            |                                              |
| stm32f429_discovery.gnat2017       |          |                                            |                                              |
| <pre>leon2.rtems51_posix</pre>     |          |                                            |                                              |
| leon3.rtems51_posix                |          |                                            |                                              |
| n2x.rtems51_posix                  |          |                                            |                                              |
| gr712rc.rtems51_posix              | 4        |                                            |                                              |
| gr740.rtems51_posix                |          |                                            |                                              |
| <pre>leon3.rcc13rc5_posix</pre>    |          |                                            |                                              |
| gr712rc.rcc13rc5_posix             |          | 0 5 10 15 20                               | 25 30 35 40 45 50 55 60 65 70 75 80 8        |
| n2x.rcc13rc5_posix                 |          |                                            |                                              |
| gr740.rcc13rc5_posix               |          |                                            |                                              |
| ]x86.linux                         |          |                                            |                                              |
| Dx86.linux_dll                     |          |                                            |                                              |
| _]x86.win32                        |          |                                            |                                              |
| Devices                            |          |                                            |                                              |
| D Buses                            |          |                                            |                                              |
| ConcurrencyView                    |          |                                            |                                              |
|                                    |          |                                            |                                              |
|                                    |          |                                            |                                              |
|                                    |          |                                            |                                              |
| Search 🤙 📄                         |          |                                            |                                              |
| concurrencyview : Start execution. |          |                                            |                                              |
| Chew Deckton 1 2 3 4 OTerminal /Te | minal an | ulator)                                    | Chall No. 1                                  |

| TASTE          | _ 7 × |
|----------------|-------|
|                |       |
|                |       |
| ency View AADL |       |
|                |       |
|                |       |
| entity result  |       |

All task deadlines will be met : the task set is schedulable.

25.00000

0.80000

0.80000

10.00000

10.00000

30 35 40 45 50 55 60 65 70 75 80 85 90 95 1001051101151201251301351401451501551601651701751

-

Þ

## Ajout du dernier capteur

- Créer une Function « Humidity » dans l'Interface View
  - Ajouter un PI « tick » Cyclic Period 25 ms Deadline 10 ms WCET 10 ms
- « Bind » de la fonction dans la Deployment View

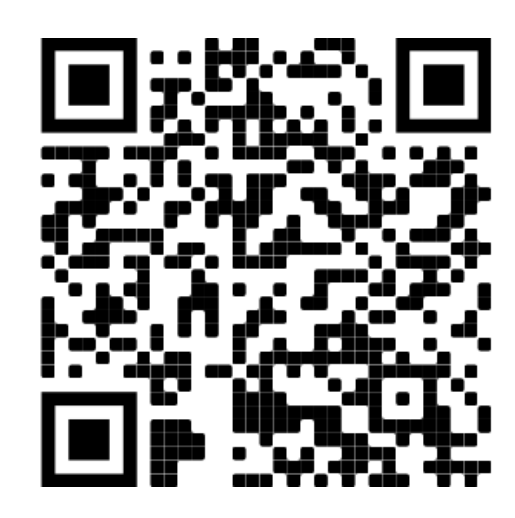

| File New Edit Tools View Option ?  |       |           |         |           |        |           |           |
|------------------------------------|-------|-----------|---------|-----------|--------|-----------|-----------|
|                                    | SØ 1  | ens 🔥     |         | া লহা পৰি |        |           |           |
|                                    |       |           |         | ) III QU  |        |           | ) _       |
| DataView                           | D     | ata View  | Interfa | ace View  | Deploy | ment View | Concurren |
|                                    |       |           |         |           |        |           |           |
| Shared Function Types              |       |           |         |           |        |           |           |
| Local Function Types               |       |           |         |           |        |           |           |
| Configurations                     |       |           |         |           |        |           |           |
| → Interfaceview::IV                |       |           |         |           |        |           |           |
| → FU Humidity                      |       |           |         |           |        |           |           |
| PITICK                             |       |           |         |           |        |           |           |
| Gateway                            |       |           |         |           |        | Q.        |           |
| PItick                             |       |           |         |           |        | tick      |           |
| → FU Temperature                   |       |           |         |           |        |           |           |
| PItick                             |       |           |         |           |        |           |           |
| Peek_Poke::IV (import 0)           |       |           |         |           |        |           |           |
|                                    |       |           |         |           |        |           |           |
| D deploymentview::DV               |       |           |         |           |        | Tempera   | ture      |
| ¬ DV_Lib_Root                      |       |           |         |           |        |           |           |
| → Processors                       |       |           |         |           |        |           |           |
| msp430fr5969.freertos              |       |           |         |           |        |           |           |
| crazyfile_v2.gnat                  |       |           |         |           |        |           |           |
| discovery.gnat2017                 |       |           |         |           |        |           |           |
|                                    |       |           |         |           |        | œ         |           |
| leon2.rtems51_posix                |       |           |         |           |        | tick      | :         |
| posix                              |       |           |         |           |        |           |           |
| ar712rc rtoms51 posiv              |       |           |         |           |        |           |           |
| ar740 rtoms51 posix                |       |           |         |           |        |           |           |
| leon3 rcc13rc5 posix               |       |           |         |           |        | Humi      | dity      |
| ar712rc rcc13rc5 posix             |       |           |         |           |        | numit     | y         |
| D2x rcc13rc5_posix                 |       |           |         |           |        |           |           |
| ar740 rcc13rc5 posiv               |       |           |         |           |        |           |           |
|                                    |       |           |         |           |        |           |           |
|                                    |       |           |         |           |        |           |           |
|                                    |       |           |         |           |        |           |           |
| Devices                            |       |           |         |           |        |           |           |
| Buses                              |       |           |         |           |        |           |           |
|                                    |       |           |         |           |        |           |           |
| v concurrency view                 |       |           |         |           |        |           |           |
|                                    | w.    |           |         |           |        |           |           |
| Search 🐳 🔶                         | •     |           |         |           |        |           |           |
| No Selection                       |       |           |         |           |        |           |           |
| Show Desktop 1 2 3 4 OTerminal (Te | ermin | ial emula | ator)   |           | 1      |           | to        |

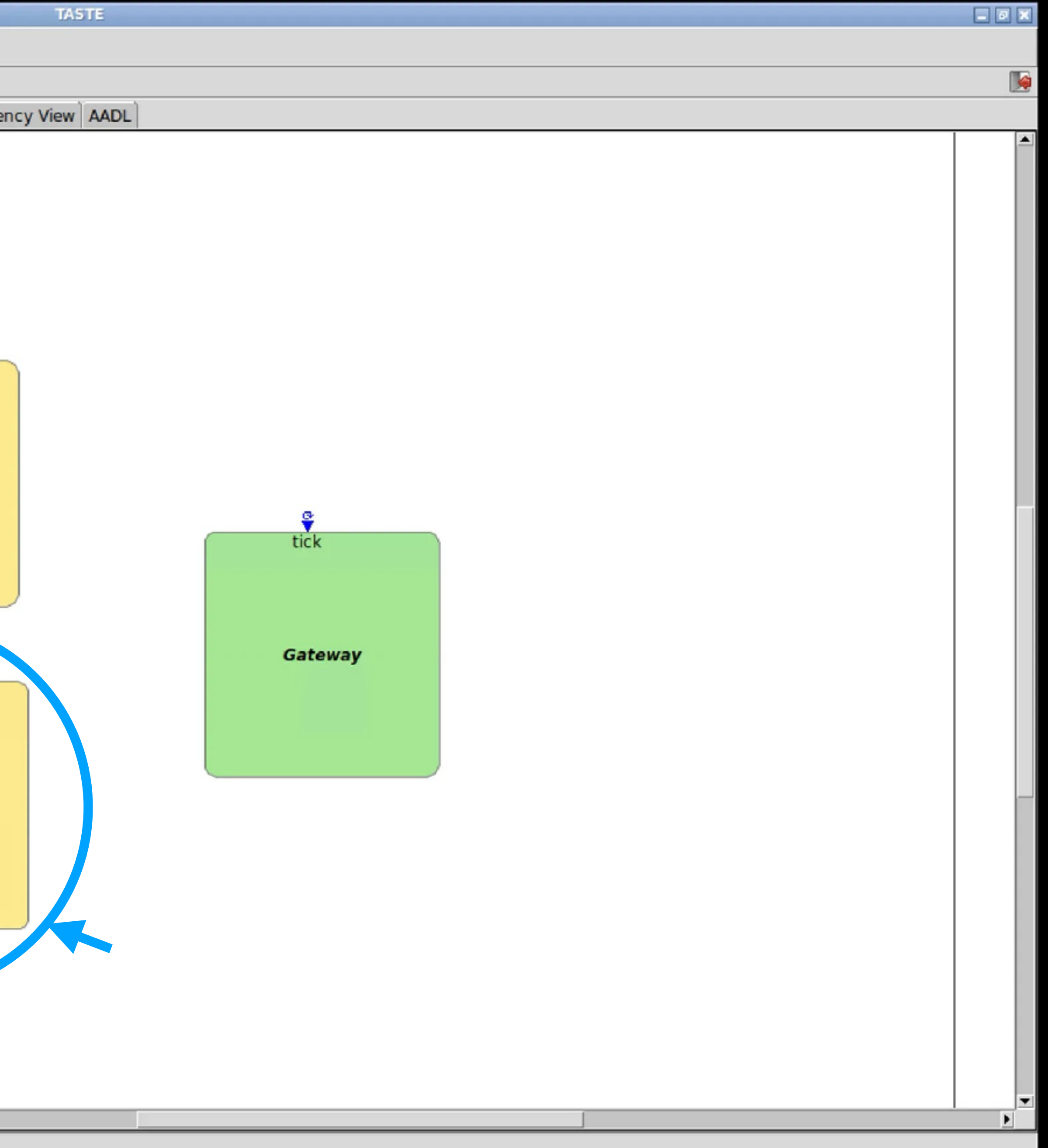

| File New Edit Tools View Option ?      |          |                                          |            |
|----------------------------------------|----------|------------------------------------------|------------|
|                                        | 2        | 💥 🍘 🥎 衿 🗰 1961 🗉 🗖 🗖                     |            |
| DataView                               | <b>ا</b> | Data View Interface View Deployment View | Concurren  |
| - InterfaceViews                       |          | Data view Interface view Deployment view | Concurrent |
| Shared Function Types                  |          |                                          |            |
| Local Function Types                   |          |                                          |            |
| Configurations                         |          |                                          |            |
| ⇒ interfaceview::IV                    |          |                                          |            |
| THUMIDITY                              |          |                                          |            |
| Pitick                                 |          |                                          |            |
| - FU Gateway                           |          |                                          |            |
| Pitick                                 |          |                                          |            |
|                                        |          |                                          | Nodel      |
| Pitick                                 |          |                                          |            |
| Peek Poke::IV (import 0)               |          |                                          |            |
|                                        |          |                                          | Ac II      |
| deploymentview::DV                     |          |                                          | X86_1      |
| → DV Lib_Root                          |          |                                          |            |
| → Processors                           |          |                                          | X8         |
| msp430fr5969.freertos                  |          |                                          |            |
| crazyflie_v2.gnat                      |          |                                          |            |
| stm32f407_discovery.gnat2017           |          |                                          |            |
| stm32f429_discovery.gnat2017           |          |                                          |            |
| <pre>leon2.rtems51_posix</pre>         |          |                                          |            |
| <pre>leon3.rtems51_posix</pre>         |          |                                          |            |
| n2x.rtems51_posix                      |          |                                          |            |
| gr712rc.rtems51_posix                  |          |                                          |            |
| gr740.rtems51_posix                    |          |                                          |            |
| <pre>leon3.rcc13rc5_posix</pre>        |          |                                          |            |
| gr712rc.rcc13rc5_posix                 |          |                                          |            |
| n2x.rcc13rc5_posix                     |          |                                          |            |
| gr740.rcc13rc5_posix                   |          |                                          |            |
| _x86.linux                             |          |                                          |            |
| x86.linux_dll                          |          |                                          |            |
| x86.win32                              |          |                                          |            |
| Devices                                |          |                                          |            |
| D Buses                                |          |                                          |            |
| ConcurrencyView                        |          |                                          |            |
|                                        | 7        |                                          |            |
| Search 🧇 🔶                             |          |                                          |            |
| Object Selected : Temperature+ Gateway |          |                                          |            |
| Show Desktop 1 2 3 4 OTerminal (T      | er       | rminal emulator)                         | 🖿 to       |

| TASTE                                                   | . ø 🗙 |
|---------------------------------------------------------|-------|
|                                                         |       |
|                                                         |       |
| ncy View AADL                                           |       |
|                                                         |       |
| linux<br>86_partition<br>Temperature<br>Gateway<br>Bind |       |
| Unbind All                                              |       |
|                                                         |       |
|                                                         | Þ     |

## Analyze du modèle complet

- Utilisation de Cheddar:
  - Simulation théorique

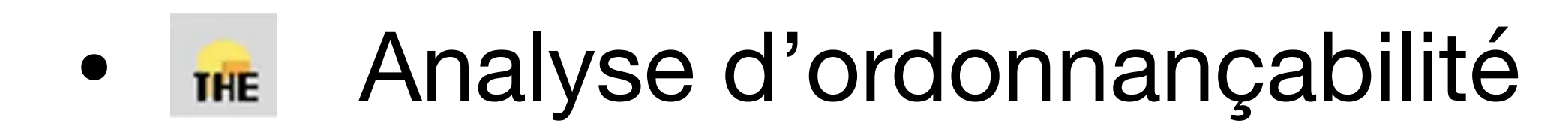

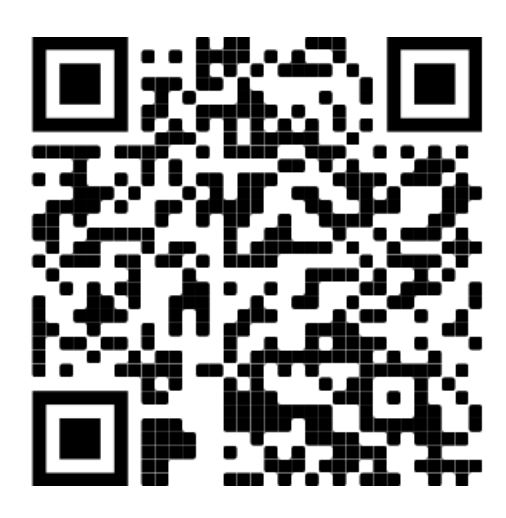

| File New Edit Tools View Option ?                                                                                                    |                                                |       |
|----------------------------------------------------------------------------------------------------|------------------------------------------------|-------|
| 📑 😂 🖄 🚺 🖪 🔍                                                                                                    |                                                |       |
| DataView                                                                                                    | Data View Interface View Deployment View Conce | urren |
|                                                                                                    |                                                |       |
| Shared Function Types                                                                                                    | THE M                                          |       |
| Local Function Types                                                                                                    | – O processor utilization factor n             | ode1  |
| Configurations                                                                                                    | base period n                                  | ode1  |
|                                                                                                    | processor utilization factor with deadlin n    | ode1  |
| 🗢 F U Humidity                                                                                                    | processor utilization factor with period n     | ode1  |
| Ætick                                                                                                    | worst case task response time n                | ode1  |
| → FUGateway                                                                                                    |                                                | ouci  |
| Etick                                                                                                    |                                                |       |
| 🗢 F U Temperature                                                                                                    |                                                |       |
| Ætick                                                                                                    |                                                |       |
| Peek_Poke::IV (import 0)                                                                                                    |                                                |       |
|                                                                                                    |                                                |       |
| deploymentview::DV                                                                                                    |                                                |       |
| ¬ DV_Lib_Root                                                                                                    |                                                |       |
| - Processors                                                                                                    |                                                |       |
| msp430fr5969.freertos                                                                                                    |                                                |       |
| <pre>crazyflie_v2.gnat</pre>                                                                                                    |                                                |       |
| stm32f407_discovery.gnat2017                                                                                                    |                                                |       |
| stm32f429_discovery.gnat2017                                                                                                    |                                                |       |
| <pre>leon2.rtems51_posix</pre>                                                                                                    |                                                |       |
| <pre>leon3.rtems51_posix</pre>                                                                                                    |                                                |       |
| n2x.rtems51_posix                                                                                                    |                                                |       |
| gr712rc.rtems51_posix                                                                                                    |                                                |       |
| gr740.rtems51_posix                                                                                                    | 0 5 10 15 20 25                                | 30    |
| <pre>leon3.rcc13rc5_posix</pre>                                                                                                    |                                                |       |
| gr712rc.rcc13rc5_posix                                                                                                    |                                                |       |
| n2x.rcc13rc5_posix                                                                                                    |                                                |       |
| gr740.rcc13rc5_posix                                                                                                    |                                                |       |
| Tx86.linux                                                                                                    |                                                |       |
| x86.linux_dll                                                                                                    |                                                |       |
| x86.win32                                                                                                    |                                                |       |
| Devices                                                                                                    |                                                |       |
| D Buses                                                                                                    |                                                |       |
| ConcurrencyView                                                                                                    |                                                |       |
| Search 🦛                                                                                                    |                                                |       |
| concurrencyview : Execution is asynchronous.                                                                                                    |                                                |       |
| No. al and the state of the state of the sta |                                                |       |
| 🐑 Show Desktop 1 2 3 4 QTerminal (Te                                                                                                    | rminal emulator) 🧖 👘                           | = tp  |

🦳 tps

| TASTE         |                                                                                              | _ 7 ×   |
|---------------|----------------------------------------------------------------------------------------------|---------|
|               |                                                                                              |         |
|               |                                                                                              |         |
| ency View AAD | -                                                                                            |         |
|               |                                                                                              |         |
| entity        | result                                                                                       | <u></u> |
| 1_x86_linux_c | Invalid scheduler : can not compute bound on processor utilization factor.                   |         |
| 1_x86_linux_c | 25.00000                                                                                     |         |
| 1_x86_linux_c | 1.20000                                                                                      |         |
| 1_x86_linux_c | 1.20000                                                                                      |         |
| 1_x86_linux_c | Processor utilization exceeded : can not compute worst case response time with this task set |         |
|               |                                                                                              |         |

35 40 45 50 55 60 65 70 75 80 85 90 95 100105110115120125130135140145150155160165170175180

)e

-

| File New Edit Tools View Option ?            |     |                                 |                           |
|----------------------------------------------|-----|---------------------------------|---------------------------|
|                                              |     |                                 |                           |
| DataView                                     | -   | Data View Interface View        | Deployment View Concurren |
|                                              |     |                                 | , ,                       |
| Shared Function Types                        |     |                                 |                           |
| Local Function Types                         |     | x86_linux_cv                    |                           |
| Configurations                               |     | □ \$\$ x86_partition            |                           |
|                                              |     | <ul> <li>temperature</li> </ul> |                           |
| THUMIDITY                                    |     | — gateway                       |                           |
| Pitick                                       |     | - humidity                      |                           |
|                                              |     |                                 |                           |
| Pitick                                       |     |                                 |                           |
|                                              |     |                                 |                           |
| Pitick                                       |     |                                 |                           |
| Peek Poke: IV (import ())                    |     |                                 |                           |
| - DeploymentView                             |     |                                 |                           |
| → Deproyment/view  → DV                      |     |                                 |                           |
| DV Lib Root                                  |     |                                 |                           |
|                                              |     |                                 |                           |
| The Processors                               |     |                                 |                           |
| Insp450ir5909.ireercos                       |     |                                 |                           |
|                                              |     |                                 |                           |
|                                              |     |                                 |                           |
|                                              |     |                                 |                           |
| leon2.rtems51_posix                          |     |                                 |                           |
| leon3.rtems51_posix                          |     |                                 |                           |
| n2x.rtems51_posix                            |     |                                 |                           |
| gr/12rc.rtems51_posix                        |     |                                 |                           |
| gr740.rtems51_posix                          |     |                                 | 0 5 10 15 20 25 30        |
| leon3.rcc13rc5_posix                         |     |                                 |                           |
| gr712rc.rcc13rc5_posix                       |     |                                 |                           |
| n2x.rcc13rc5_posix                           |     |                                 |                           |
| gr740.rcc13rc5_posix                         |     |                                 |                           |
| _x86.linux                                   |     |                                 |                           |
| x86.linux_dll                                |     |                                 |                           |
| x86.win32                                    |     |                                 |                           |
| Devices                                      |     |                                 |                           |
| Buses                                        |     |                                 |                           |
| ConcurrencyView                              |     |                                 |                           |
| Course A                                     | 7   |                                 |                           |
| Search 🤿 😜                                   |     |                                 |                           |
| concurrencyview : Execution is asynchronous. |     |                                 |                           |
| Show Desktop 1 2 3 4 QTerminal (T            | err | ninal emulator)                 | 🖉 👘 tp                    |

🦳 tps

| -             |   |
|---------------|---|
| TASTE         |   |
|               |   |
|               | ٢ |
| ncy View AADL |   |
|               |   |
|               | 5 |
|               |   |
|               |   |
|               |   |
|               |   |
|               |   |
|               |   |
|               |   |

| 35 | 40 | 45 | 50 | 55 | 60 | 65 | 70 | 75 | 80 | 85 | 90 | 95 | 5 10010511011512012513013514014515015516016517017518 | SC 💌 |
|----|----|----|----|----|----|----|----|----|----|----|----|----|------------------------------------------------------|------|
|    |    |    |    |    |    |    |    |    |    |    |    |    |                                                      |      |
|    |    |    |    |    |    |    |    |    |    |    |    |    |                                                      |      |
|    |    |    |    |    |    |    |    |    |    |    |    |    |                                                      |      |
|    |    |    |    |    |    |    |    |    |    |    |    |    |                                                      |      |
|    |    |    |    |    |    |    |    |    |    |    |    |    |                                                      |      |
|    |    |    |    |    |    |    |    |    |    |    |    |    |                                                      | V    |

### Corrections

- 25 ms est trop court, 50 ms est plus raisonnable
  - Simulation théorique •
  - Analyse d'ordonnançabilité • THE

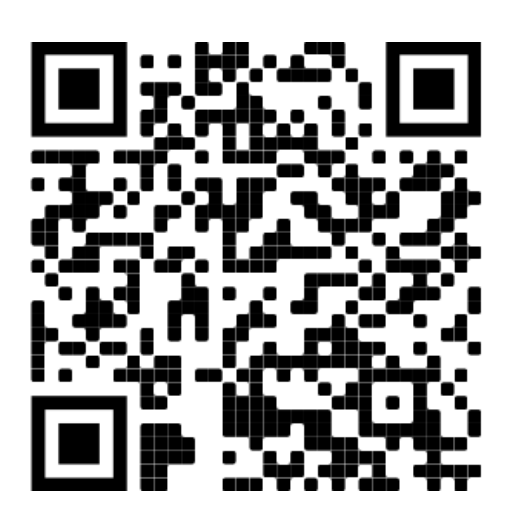

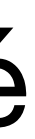

|                                     |                                       | TASTE                        |                    |              |              | _ 0 ×      |
|-------------------------------------|---------------------------------------|------------------------------|--------------------|--------------|--------------|------------|
| File New Edit Tools View Option ?   |                                       |                              |                    |              |              |            |
|                                     | 🔏 门 🥱 🤌 FU FT 🕫 🖻 🗦                   | - <u>-</u>                   |                    |              |              |            |
| DataView                            | Data View Interface View Deployment V | /iew Concurrency View AADL   |                    |              |              |            |
| √ InterfaceViews                    |                                       |                              |                    |              |              |            |
| Shared Function Types               |                                       |                              |                    |              |              |            |
| Local Function Types                |                                       |                              |                    |              |              |            |
| Configurations                      |                                       |                              |                    |              |              |            |
|                                     |                                       |                              |                    |              |              |            |
| 🕁 F UHumidity                       |                                       |                              |                    |              |              |            |
| Pitick                              |                                       |                              |                    |              |              |            |
| → FUGateway                         |                                       |                              |                    |              |              |            |
| Tick                                |                                       |                              | Edit Data          |              |              |            |
| → FUTemperature                     |                                       |                              | Demont Description |              |              |            |
| PItick                              |                                       | PI Attributes Parameters MSC | Report Description |              |              |            |
| Peek_Poke::IV (import 0)            |                                       | Attributes                   | Values             |              |              |            |
| ¬ DeploymentView                    |                                       | Operation Name               | tick               |              |              |            |
| deploymentview::DV                  | Temp                                  | Kind Kind                    | cyclic             | •            |              |            |
| ¬ DV_Lib_Root                       |                                       | Period (ms)                  | 50                 |              |              |            |
| → Processors                        |                                       | Deadline (ms)                | 10                 |              |              |            |
| msp430fr5969.freertos               |                                       | WCET (ms)                    | 10                 |              |              |            |
| crazyflie_v2.gnat                   |                                       |                              |                    |              |              |            |
| stm32f407_discovery.gnat2017        |                                       |                              |                    |              |              |            |
| stm32f429_discovery.gnat2017        |                                       | Ok                           | Apply Cancel       |              |              |            |
| leon2.rtems51_posix                 |                                       | tick                         |                    |              |              |            |
| leon3.rtems51_posix                 |                                       |                              |                    |              |              |            |
| ar712rs.rtems51_posix               |                                       |                              |                    |              |              |            |
| gr740 rtoms51 posix                 |                                       |                              |                    |              |              |            |
| loon3 rcc13rc5 posix                |                                       | umidity                      |                    |              |              | -          |
| ar712rc rcc13rc5 posix              |                                       | marcy                        |                    |              |              |            |
| n2x rcc13rc5 posix                  |                                       |                              |                    |              |              |            |
| ar740.rcc13rc5.posix                |                                       |                              |                    |              |              |            |
| Tx86.linux                          |                                       |                              |                    |              |              |            |
| Tx86.linux dll                      |                                       |                              |                    |              |              |            |
| Tx86.win32                          |                                       |                              |                    |              |              |            |
| Devices                             |                                       |                              |                    |              |              |            |
| D Buses                             |                                       |                              |                    |              |              |            |
| ConcurrencyView                     |                                       |                              |                    |              |              |            |
|                                     |                                       |                              |                    |              |              |            |
| Search                              |                                       |                              |                    |              |              |            |
| search 🦏                            |                                       |                              |                    |              |              | Þ          |
|                                     |                                       |                              |                    |              |              |            |
| Chaw Deckton 1 2 3 4 OTerminal /Ter | rminal onulator)                      | to c                         | Shall No. 1 TASTE  | E dit Data C | 10.10 Drop 2 | applicatio |

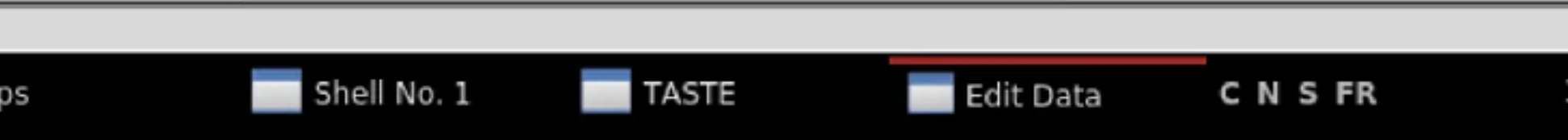

| Concurrency view - otare execution.                                                                                                    |          | lator)              |                      |            |
|----------------------------------------------------------------------------------------------------|----------|---------------------|----------------------|------------|
| Search 🧠 🖗                                                                                                    |          |                     |                      |            |
| <pre>     Crazyflie_v2.gnat     stm32f407_discovery.gnat2017     stm32f429_discovery.gnat2017     leon2.rtems51_posix     leon3.rtems51_posix     gr712rc.rtems51_posix     gr740.rtems51_posix     gr712rc.rcc13rc5_posix     gr740.rcc13rc5_posix     gr740.rcc13rc5_posix     gr740.rcc13rc5_posix     gr740.rcc13rc5_posix     gr740.rcc13rc5_posix     gr86.linux     x86.linux_dll     x86.win32     bevices     bases     ConcurrencyView     Search</pre> |          |                     |                      | 20 25 30   |
| → DV_Lib_Root<br>→ Processors<br>□msp430fr5969.freertos                                                                                                    |          |                     |                      |            |
| DeploymentView Deploymentview::DV                                                                                                    |          |                     |                      |            |
| Peek_Poke::IV (import 0)                                                                                                    |          |                     |                      |            |
|                                                                                                    |          |                     |                      |            |
| PItick                                                                                                    |          |                     |                      |            |
| → FUGateway                                                                                                    | ₽ 📀      | worst case task re  | sponse time          | node1      |
| → FUHUMIDITY<br>mitick                                                                                                    |          | processor utilizati | on factor with perio | od nodel   |
| → Interfaceview::IV                                                                                                    |          | processor utilizati | on factor with dead  | dlin nodel |
| Configurations                                                                                                    |          | base period         |                      | nodel      |
| Local Function Types                                                                                                    | - 😢      | processor utilizati | on factor            | nodel      |
| Shared Function Types                                                                                                    |          |                     | test                 |            |
|                                                                                                    |          |                     |                      |            |
| DataView                                                                                                    | Data Vie | w Interface View    | Deployment View      | Concurren  |
|                                                                                                    |          |                     |                      |            |
| File New Edit Tools View Option ?                                                                                                    |          |                     |                      |            |
|                                                                                                    |          |                     |                      |            |
|                                                                                                    |          |                     |                      |            |

🦳 tps

| TASTE          |                                                                           | - 0 X   |
|----------------|---------------------------------------------------------------------------|---------|
|                |                                                                           |         |
|                |                                                                           | -       |
|                |                                                                           |         |
| ncy View AADL  |                                                                           |         |
|                |                                                                           |         |
| entity         | result                                                                    | <u></u> |
| 1_x86_linux_cv | Invalid scheduler : can not compute bound on processor utilization factor |         |
| 1_x86_linux_cv | 50.00000                                                                  |         |
| 1_x86_linux_cv | 0.60000                                                                   |         |
| 1_x86_linux_cv | 0.60000                                                                   |         |
|                |                                                                           |         |
| 1 x86 linux cv | All task deadlines will be met : the task set is schedulable.             |         |

|    |    |    |    |    |    |    |    |    |    |    |    |    |                                                     | * |
|----|----|----|----|----|----|----|----|----|----|----|----|----|-----------------------------------------------------|---|
| 35 | 40 | 45 | 50 | 55 | 60 | 65 | 70 | 75 | 80 | 85 | 90 | 95 | 100105110115120125130135140145150155160165170175180 | ₩ |

•

TASTE

×

| File New Edit Tools View Option ?   |     |                          |         |           |           |
|-------------------------------------|-----|--------------------------|---------|-----------|-----------|
| 🕒 🖻 🖄 🛅 🖪 🔍                         |     |                          |         |           |           |
| DataView                            | 4   | Data View Interface View | Deployr | ment View | Concurren |
|                                     |     |                          |         |           |           |
| Shared Function Types               |     | HE SITI                  |         |           |           |
| Local Function Types                |     | x86_linux_cv             |         |           |           |
| Configurations                      |     | Br X86_partition         |         |           |           |
|                                     |     | - temperature            |         |           |           |
| → FUHumidity                        |     | - gateway                |         |           |           |
| Pitick                              |     | humidity                 |         |           |           |
| ↓ FUGateway                         |     |                          |         |           |           |
| PItick                              |     |                          |         |           |           |
|                                     |     |                          |         |           |           |
| Pitick                              |     |                          |         |           |           |
| Peek_Poke::IV (import 0)            |     |                          |         |           |           |
|                                     |     |                          |         |           |           |
| deploymentview::DV                  |     |                          |         |           |           |
| → DV_Lib_Root                       |     |                          |         |           |           |
| - Processors                        |     |                          |         |           |           |
| msp430fr5969.freertos               |     |                          |         |           |           |
| crazyflie_v2.gnat                   |     |                          |         |           |           |
| stm32f407_discovery.gnat2017        |     |                          |         |           |           |
| stm32f429_discovery.gnat2017        |     |                          |         |           |           |
| leon2.rtems51_posix                 |     |                          |         |           |           |
| leon3.rtems51_posix                 |     |                          |         |           |           |
| n2x.rtems51_posix                   |     |                          |         |           |           |
| gr712rc.rtems51_posix               |     |                          | ▶       | ٩         |           |
| gr740.rtems51_posix                 |     |                          |         | 0 5 10    | 15 20 2   |
| leon3.rcc13rc5_posix                |     |                          |         |           |           |
| gr712rc.rcc13rc5_posix              |     |                          |         |           |           |
| n2x.rcc13rc5_posix                  |     |                          |         |           |           |
| gr740.rcc13rc5_posix                |     |                          |         |           |           |
| x86.linux                           |     |                          |         |           |           |
| x86.linux dll                       |     |                          |         |           |           |
| x86.win32                           |     |                          |         |           |           |
| Devices                             |     |                          |         |           |           |
| D Buses                             |     |                          |         |           |           |
| ConcurrencyView                     |     |                          |         |           |           |
|                                     |     |                          |         |           |           |
| Search 뉔 📥                          | 7   |                          |         |           |           |
| concurrencyview : Start execution.  |     |                          |         |           |           |
| No al and a start execution.        |     |                          |         |           |           |
| E) Show Deskton 1 2 3 4 OTerminal ( | Ter | minal emulator)          | 11      |           | Contra    |

| TASTE         |   |      |      | _ 0 × |
|---------------|---|------|------|-------|
|               |   |      |      |       |
|               |   | <br> | <br> |       |
|               |   |      |      |       |
| ncy View AADL |   |      |      |       |
|               |   |      |      |       |
|               |   |      |      |       |
|               |   |      |      |       |
|               |   |      |      |       |
|               | _ |      |      |       |
|               |   |      |      |       |
|               |   | <br> |      |       |
|               | - |      |      |       |
|               |   |      |      |       |
|               |   |      |      |       |
|               |   |      |      |       |
|               |   |      |      |       |

|   |    |    |    |    |    |    |    |    |    |    |    |    |    |    |    |     |     |     |      |      |      |     |      |      |      |      |      | <b>F</b> | -        |
|---|----|----|----|----|----|----|----|----|----|----|----|----|----|----|----|-----|-----|-----|------|------|------|-----|------|------|------|------|------|----------|----------|
| _ |    |    |    |    |    |    |    |    |    |    |    |    |    |    |    |     |     |     |      |      |      |     |      |      |      |      |      |          |          |
| 5 | 30 | 35 | 40 | 45 | 50 | 55 | 60 | 65 | 70 | 75 | 80 | 85 | 90 | 95 | 10 | 010 | 511 | 011 | 5120 | 0125 | 1301 | 351 | 4014 | 1515 | 0155 | 1601 | 6517 | 01       | Ŧ        |
|   |    |    |    |    |    |    |    |    |    |    |    |    |    |    |    |     |     |     |      |      |      |     |      |      |      |      |      | -        |          |
|   |    |    |    |    |    |    |    |    |    |    |    |    |    |    |    |     |     |     |      |      |      |     |      |      |      |      |      |          |          |
|   |    |    |    |    |    |    |    |    |    |    |    |    |    |    |    |     |     |     |      |      |      |     |      |      |      |      |      |          |          |
|   |    |    |    |    |    |    |    |    |    |    |    |    |    |    |    |     |     |     |      |      |      |     |      |      |      |      |      |          |          |
|   |    |    |    |    |    |    |    |    |    |    |    |    |    |    |    |     |     |     |      |      |      |     |      |      |      |      |      |          |          |
|   |    |    |    |    |    |    |    |    |    |    |    |    |    |    |    |     |     |     |      |      |      |     |      |      |      |      |      |          |          |
|   |    |    |    |    |    |    |    |    |    |    |    |    |    |    |    |     |     |     |      |      |      |     |      |      |      |      |      |          |          |
|   |    |    |    |    |    |    |    |    |    |    |    |    |    |    |    |     |     |     |      |      |      |     |      |      |      |      |      |          |          |
|   |    |    |    |    |    |    |    |    |    |    |    |    |    |    |    |     |     |     |      |      |      |     |      |      |      |      |      |          |          |
|   |    |    |    |    |    |    |    |    |    |    |    |    |    |    |    |     |     |     |      |      |      |     |      |      |      |      |      |          |          |
|   |    |    |    |    |    |    |    |    |    |    |    |    |    |    |    |     |     |     |      |      |      |     |      |      |      |      |      |          |          |
|   |    |    |    |    |    |    |    |    |    |    |    |    |    |    |    |     |     |     |      |      |      |     |      |      |      |      |      |          |          |
|   |    |    |    |    |    |    |    |    |    |    |    |    |    |    |    |     |     |     |      |      |      |     |      |      |      |      |      |          |          |
|   |    |    |    |    |    |    |    |    |    |    |    |    |    |    |    |     |     |     |      |      |      |     |      |      |      |      |      |          |          |
|   |    |    |    |    |    |    |    |    |    |    |    |    |    |    |    |     |     |     |      |      |      |     |      |      |      |      |      |          |          |
|   |    |    |    |    |    |    |    |    |    |    |    |    |    |    |    |     |     |     |      |      |      |     |      |      |      |      |      |          |          |
|   |    |    |    |    |    |    |    |    |    |    |    |    |    |    |    |     |     |     |      |      |      |     |      |      |      |      |      |          |          |
|   |    |    |    |    |    |    |    |    |    |    |    |    |    |    |    |     |     |     |      |      |      |     |      |      |      |      |      |          |          |
|   |    |    |    |    |    |    |    |    |    |    |    |    |    |    |    |     |     |     |      |      |      |     |      |      |      |      |      |          |          |
|   |    |    |    |    |    |    |    |    |    |    |    |    |    |    |    |     |     |     |      |      |      |     |      |      |      |      |      | -        | <b>-</b> |
| _ |    |    |    |    |    |    |    |    |    |    |    |    |    |    |    |     |     |     |      |      |      |     |      |      |      |      |      |          | -        |
|   |    |    |    |    |    |    |    |    |    |    |    |    |    |    |    |     |     |     |      |      |      |     |      |      |      |      |      |          |          |

### Priorities

- **HPF** : Higher Priority First pour le noeud linux.
- Baisser la priorité de gateway à 5 pour qu'il soit dernier.

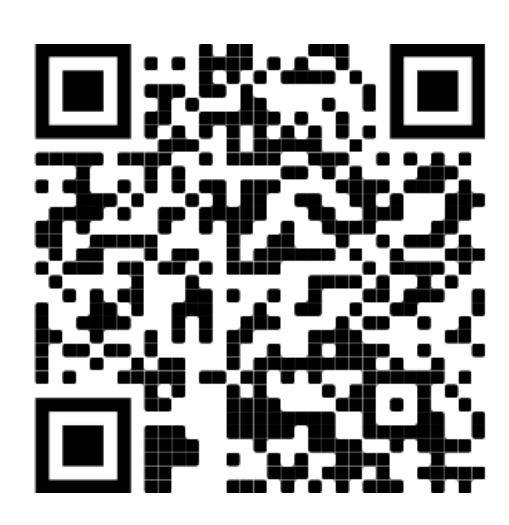

|                                       | TASTE                                                               | - 0 ×                 |
|---------------------------------------|---------------------------------------------------------------------|-----------------------|
| File New Edit Tools View Option 2     |                                                                     |                       |
|                                       |                                                                     |                       |
|                                       |                                                                     |                       |
| DataView                              | Data View Interface View Deployment View Concurrency View AADL      |                       |
| ✓ InterfaceViews                      | THE SIM                                                             |                       |
| Shared Function Types                 | □node1_x86_linux_cv                                                 | <u></u>               |
| Configurations                        | ET & x86_partition                                                  |                       |
| - interfaceview::IV                   | temperature                                                         |                       |
|                                       | gateway                                                             |                       |
| Pitick                                | Bound to Node1.x86_partition                                        |                       |
| T FII Gateway                         |                                                                     |                       |
| Pitick                                | Edit real time properties                                           |                       |
| ▼ FUTemperature                       | Thread properties Thread Placement                                  |                       |
| Titick                                |                                                                     |                       |
| Peek_Poke::IV (import 0)              | Name<br>Name                                                        |                       |
| DeploymentView                        | x86 partition.temperature periodic 50ms 10 0ms 100 kbyte            |                       |
| ConcurrencyView                       | x86_partition.gateway periodic 50ms 5 0ms 100 kbyte                 |                       |
|                                       | x86_partition.humidity periodic 50ms 10 0ms 100 kbyte               |                       |
|                                       |                                                                     |                       |
|                                       |                                                                     |                       |
|                                       |                                                                     |                       |
|                                       |                                                                     |                       |
|                                       |                                                                     |                       |
|                                       |                                                                     |                       |
|                                       |                                                                     | -                     |
|                                       |                                                                     |                       |
|                                       | Ok Apply Cancel                                                     |                       |
|                                       | 95 1001051101151201251301                                           | 35140145150155160165  |
|                                       |                                                                     |                       |
|                                       |                                                                     |                       |
|                                       |                                                                     |                       |
|                                       |                                                                     |                       |
|                                       |                                                                     |                       |
|                                       |                                                                     |                       |
|                                       |                                                                     |                       |
|                                       |                                                                     |                       |
|                                       |                                                                     |                       |
|                                       |                                                                     |                       |
|                                       |                                                                     |                       |
| Search 🐳                              |                                                                     |                       |
| concurrencyview : Start execution.    |                                                                     |                       |
| Show Desktop 1 2 3 4 QTerminal (Termi | nal emulator) 🖉 📄 taste Shell No. 1 📄 TASTE Edit real time C N S FR | 9:53 Drop application |

• Ajout de dépendances avec <u>une</u> seule PI sporadique

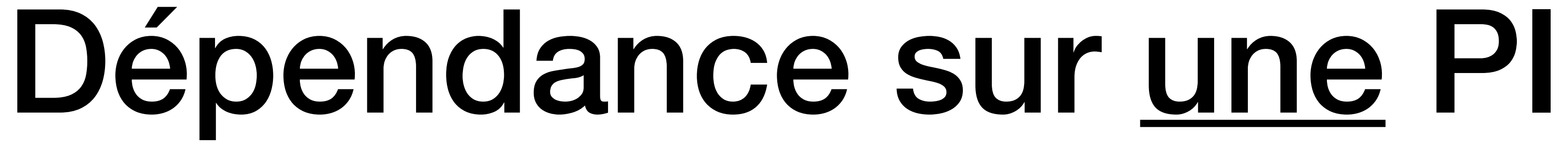

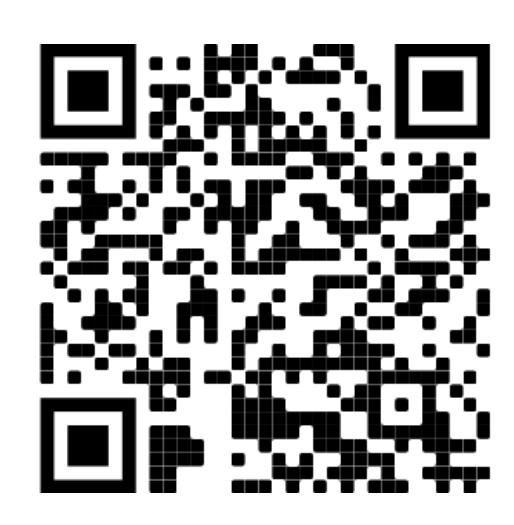

| Search 🧇                          |                                                   |
|-----------------------------------|---------------------------------------------------|
|                                   |                                                   |
| ConcurrencyView                   |                                                   |
| Buses                             |                                                   |
| Devices                           |                                                   |
| Tx86.win32                        |                                                   |
|                                   |                                                   |
|                                   |                                                   |
|                                   |                                                   |
| gr712rc.rcc13rc5_posix            |                                                   |
| leon3.rcc13rc5_posix              | Humidity                                          |
| gr740.rtems51_posix               |                                                   |
| gr712rc.rtems51_posix             |                                                   |
| n2x.rtems51_posix                 |                                                   |
| <pre>leon3.rtems51_posix</pre>    | tick                                              |
| leon2.rtems51_posix               |                                                   |
| stm32f429_discovery.gnat2017      |                                                   |
| stm32f407_discovery.gnat2017      |                                                   |
| crazyflie_v2.gnat                 |                                                   |
| msp430fr5969.freertos             |                                                   |
| - Processors                      |                                                   |
| V Lib_Root                        |                                                   |
| deploymentview::DV                | Temperature                                       |
|                                   |                                                   |
| Peek Poke::IV (import 0)          |                                                   |
| Pitick                            |                                                   |
| Temperature                       | tick                                              |
| Pitick                            |                                                   |
| - Ell Gateway                     |                                                   |
| Titick                            |                                                   |
| → Interfaceview::IV               |                                                   |
| Configurations                    |                                                   |
| Local Function Types              |                                                   |
| Shared Function Types             |                                                   |
|                                   |                                                   |
| DataView                          | Data View Interface View Deployment View Concurre |
|                                   | 🖁 🖸 🥱 🌮 🗉 🗉 🕰 🕸 🗉 🔅                               |
| File New Edit Tools View Option ? |                                                   |
|                                   |                                                   |
| -                                 |                                                   |

| TASTE          |                              |            |           |        | - 8 | × |
|----------------|------------------------------|------------|-----------|--------|-----|---|
|                |                              |            |           |        |     |   |
|                |                              |            |           |        | 3   |   |
| arcy view AADL |                              |            |           |        |     | • |
|                |                              |            |           |        |     |   |
|                |                              |            |           |        |     |   |
|                |                              |            |           |        |     |   |
|                |                              |            |           |        |     |   |
|                |                              |            |           |        |     |   |
|                |                              |            |           |        |     |   |
|                | tick                         |            |           |        |     |   |
|                |                              | Add        | Data      |        |     |   |
|                | PI Attributes Parameters MSC | Report Des | scription |        |     |   |
|                | Attributes                   |            |           | Values |     |   |
|                | Operation Name               | sensor     |           |        |     |   |
|                | Kind                         | sporadic   |           |        | -   |   |
|                | Min Inter-arrival Time (ms)  | 50         |           |        |     |   |
|                | Deadline (ms)                | 10         |           |        |     |   |
|                | WCET (ms)                    | 10         |           |        |     |   |
|                | Queue size                   | 1          |           |        |     |   |
|                |                              | Ok         | Cancel    |        |     |   |
|                |                              |            |           |        |     |   |
|                |                              |            |           |        |     |   |
|                |                              |            |           |        |     |   |
|                |                              |            |           |        |     | • |
|                |                              |            |           |        | Þ   |   |
|                |                              |            |           |        |     |   |

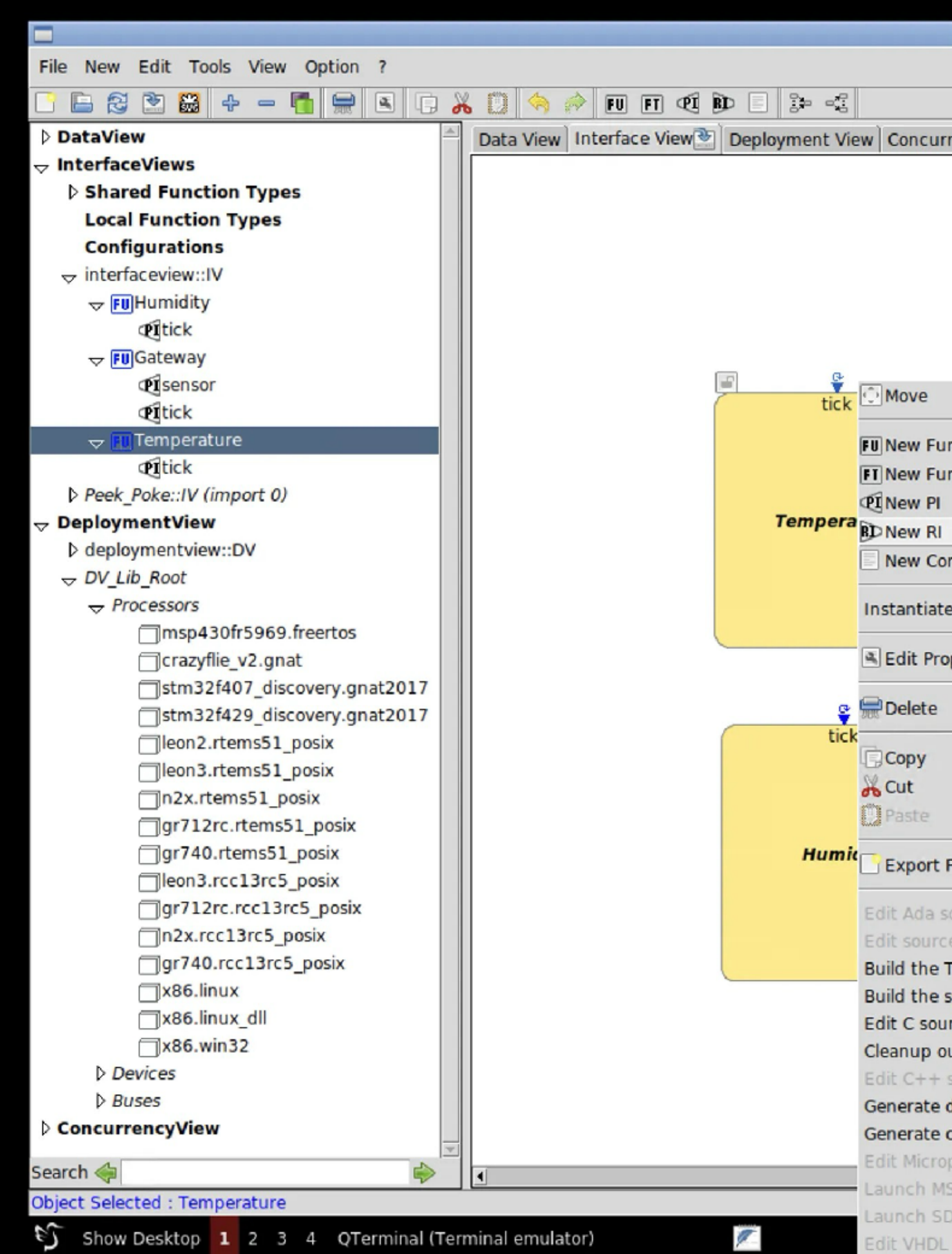

| TASTE             |             |       |          |                      |
|-------------------|-------------|-------|----------|----------------------|
|                   |             |       |          |                      |
|                   |             |       |          |                      |
| ency View AADL    |             |       |          |                      |
|                   |             |       |          |                      |
|                   |             |       |          |                      |
|                   |             |       |          |                      |
|                   |             |       |          |                      |
|                   |             |       |          |                      |
|                   |             |       |          |                      |
|                   |             |       |          |                      |
| action            |             |       |          |                      |
| action Type       |             |       |          |                      |
| ccion type        |             |       |          |                      |
|                   |             |       |          |                      |
| nment             | <b>₽</b>    |       |          |                      |
| Type              | tick        |       |          |                      |
| туре              | _           |       |          |                      |
| perties           |             |       |          |                      |
|                   | sor Gateway |       |          |                      |
|                   |             |       |          |                      |
|                   |             |       |          |                      |
|                   |             |       |          |                      |
|                   |             |       |          |                      |
| unctions          |             |       |          |                      |
| ource code        |             |       |          |                      |
| code              |             |       |          |                      |
| SP system (in C)  |             |       |          |                      |
| ystem (in C)      |             |       |          |                      |
| ce code           |             |       |          |                      |
| ource code        |             |       |          |                      |
| latabase          |             |       |          |                      |
| ode skeletons     |             |       |          |                      |
| ython source code |             |       |          | i                    |
| C editor          |             |       |          | <u> </u>             |
| L Editor          | holl No. 1  | TASTS | C N S FR | 12:20 Drop applicati |
|                   | Hell NO. T  | TASTE | CNSFR    |                      |

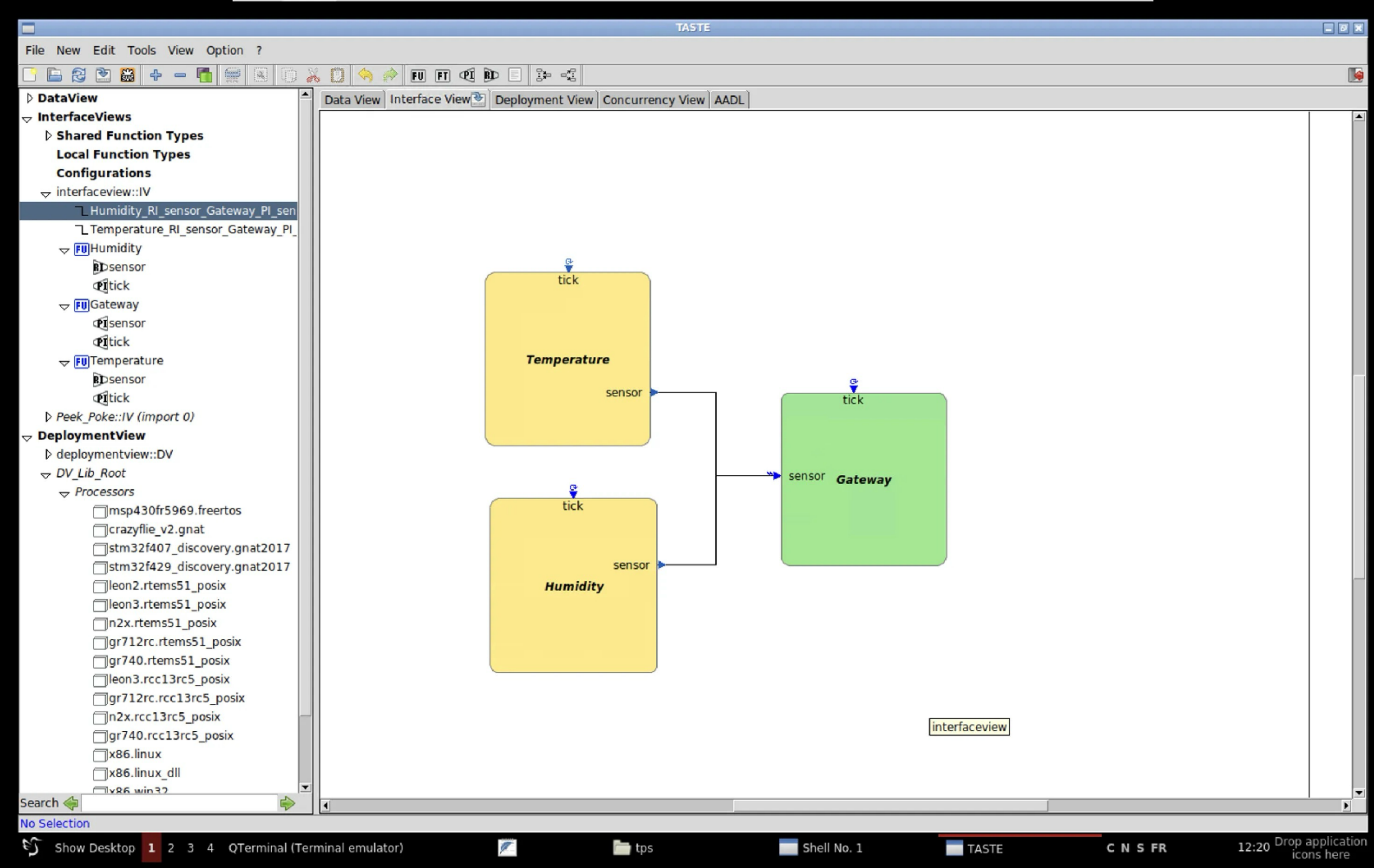

## Après modifications

• Utilisation de Cheddar à nouveau pour voir les changements:

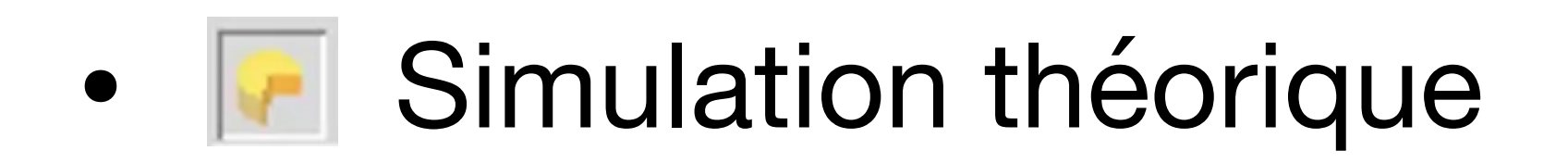

- Ajustement des priorités
- Simulation avec Marzhin
  - Problème de buffer overflow

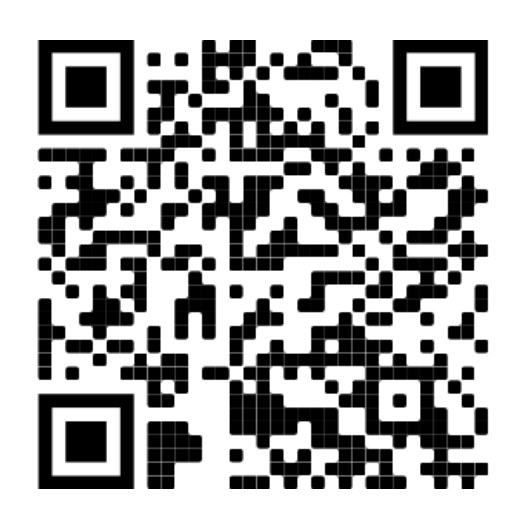

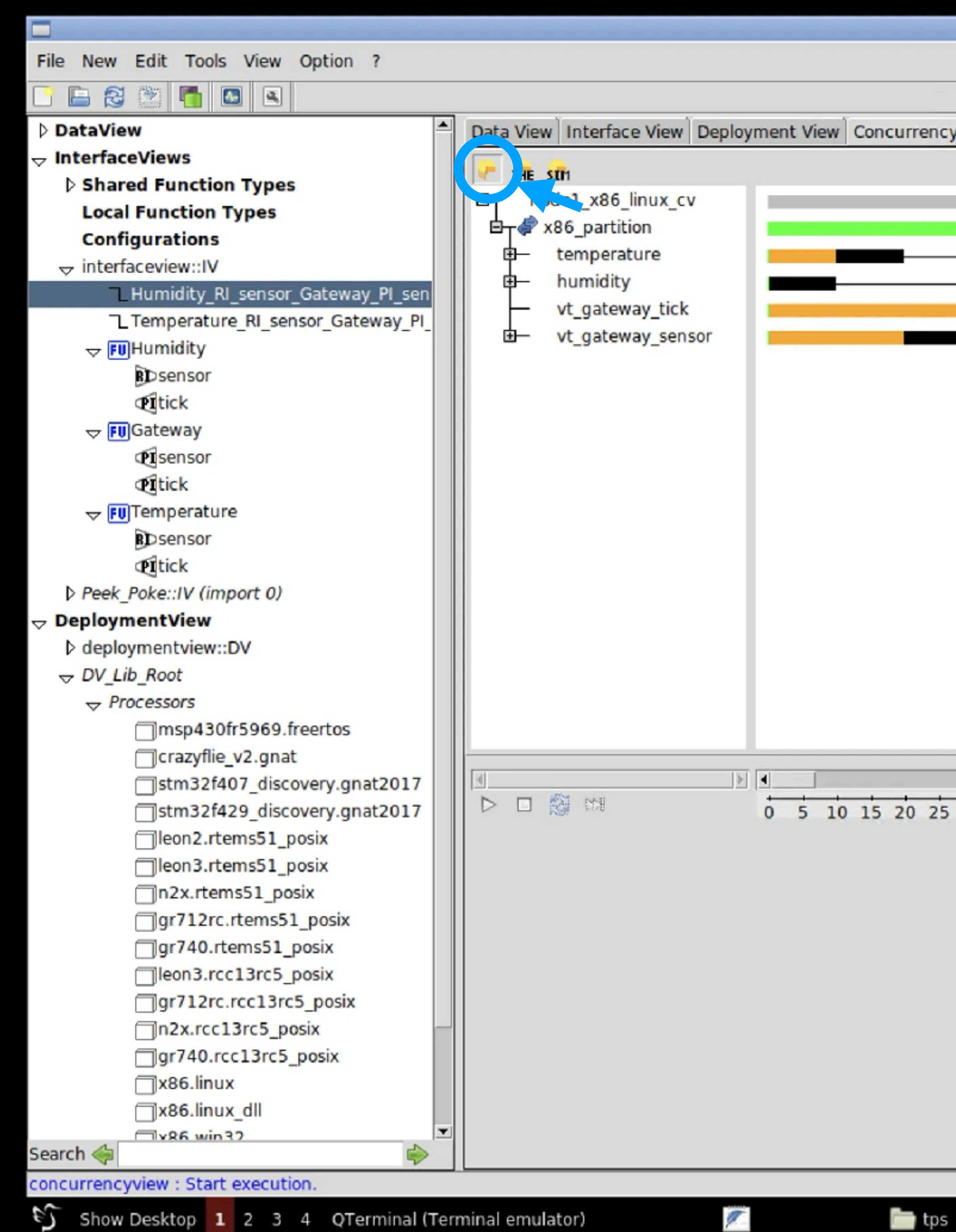

| TASTE         |   |       |      |   | - 7 *    | i |
|---------------|---|-------|------|---|----------|---|
|               |   |       |      |   |          | Î |
|               |   | <br>  | <br> |   |          |   |
| ncy View AADL |   |       |      |   |          |   |
|               |   |       | <br> |   |          | Ī |
|               |   | -     | _    | _ | <u>^</u> |   |
|               |   | <br>_ |      |   |          |   |
|               |   |       |      |   |          |   |
|               | _ | _     |      |   |          |   |
|               | _ | _     |      | - | _        |   |
|               |   |       |      |   |          |   |
|               |   |       |      |   |          |   |
|               |   |       |      |   |          |   |

|   |     |    |    |    |    |    |    |    |    |    |    |    |    |    |    |        |      |     |     |     |     |      |     |     |      |     |      |     |      |   | i – |
|---|-----|----|----|----|----|----|----|----|----|----|----|----|----|----|----|--------|------|-----|-----|-----|-----|------|-----|-----|------|-----|------|-----|------|---|-----|
| _ |     |    | -  |    |    |    |    |    |    |    |    | -  |    |    |    |        |      |     |     |     | -   |      |     | -   |      |     |      |     |      |   |     |
| 5 | 30  | 35 | 40 | 45 | 50 | 55 | 60 | 65 | 70 | 75 | 80 | 85 | 90 | 95 | 10 | 010    | 0511 | 101 | 151 | 201 | 251 | 1301 | 351 | 401 | 4515 | 015 | 5160 | 165 | 1701 | 4 |     |
|   | 100 |    |    |    |    |    |    |    |    |    |    |    |    |    |    | 100000 |      |     |     |     |     |      |     |     |      |     |      |     |      |   | 1   |
|   |     |    |    |    |    |    |    |    |    |    |    |    |    |    |    |        |      |     |     |     |     |      |     |     |      |     |      |     |      |   |     |
|   |     |    |    |    |    |    |    |    |    |    |    |    |    |    |    |        |      |     |     |     |     |      |     |     |      |     |      |     |      |   |     |
|   |     |    |    |    |    |    |    |    |    |    |    |    |    |    |    |        |      |     |     |     |     |      |     |     |      |     |      |     |      |   |     |
|   |     |    |    |    |    |    |    |    |    |    |    |    |    |    |    |        |      |     |     |     |     |      |     |     |      |     |      |     |      |   |     |
|   |     |    |    |    |    |    |    |    |    |    |    |    |    |    |    |        |      |     |     |     |     |      |     |     |      |     |      |     |      |   |     |
|   |     |    |    |    |    |    |    |    |    |    |    |    |    |    |    |        |      |     |     |     |     |      |     |     |      |     |      |     |      |   |     |
|   |     |    |    |    |    |    |    |    |    |    |    |    |    |    |    |        |      |     |     |     |     |      |     |     |      |     |      |     |      |   |     |
|   |     |    |    |    |    |    |    |    |    |    |    |    |    |    |    |        |      |     |     |     |     |      |     |     |      |     |      |     |      |   |     |
|   |     |    |    |    |    |    |    |    |    |    |    |    |    |    |    |        |      |     |     |     |     |      |     |     |      |     |      |     |      |   |     |
|   |     |    |    |    |    |    |    |    |    |    |    |    |    |    |    |        |      |     |     |     |     |      |     |     |      |     |      |     |      |   |     |
|   |     |    |    |    |    |    |    |    |    |    |    |    |    |    |    |        |      |     |     |     |     |      |     |     |      |     |      |     |      |   |     |
|   |     |    |    |    |    |    |    |    |    |    |    |    |    |    |    |        |      |     |     |     |     |      |     |     |      |     |      |     |      |   |     |
|   |     |    |    |    |    |    |    |    |    |    |    |    |    |    |    |        |      |     |     |     |     |      |     |     |      |     |      |     |      |   |     |
|   |     |    |    |    |    |    |    |    |    |    |    |    |    |    |    |        |      |     |     |     |     |      |     |     |      |     |      |     |      |   |     |
|   |     |    |    |    |    |    |    |    |    |    |    |    |    |    |    |        |      |     |     |     |     |      |     |     |      |     |      |     |      |   |     |
|   |     |    |    |    |    |    |    |    |    |    |    |    |    |    |    |        |      |     |     |     |     |      |     |     |      |     |      |     |      |   |     |
|   |     |    |    |    |    |    |    |    |    |    |    |    |    |    |    |        |      |     |     |     |     |      |     |     |      |     |      |     |      |   |     |
|   |     |    |    |    |    |    |    |    |    |    |    |    |    |    |    |        |      |     |     |     |     |      |     |     |      |     |      |     |      |   |     |
|   |     |    |    |    |    |    |    |    |    |    |    |    |    |    |    |        |      |     |     |     |     |      |     |     |      |     |      |     |      |   |     |
|   |     |    |    |    |    |    |    |    |    |    |    |    |    |    |    |        |      |     |     |     |     |      |     |     |      |     |      |     |      | ¥ |     |
| _ |     | _  |    | _  |    | _  |    | _  |    |    | _  |    |    |    | _  |        |      |     | _   | _   | _   |      |     |     |      | _   |      |     |      |   |     |
|   |     |    |    |    |    |    |    |    |    |    |    |    |    |    |    |        |      |     |     |     |     |      |     |     |      |     |      |     |      |   |     |

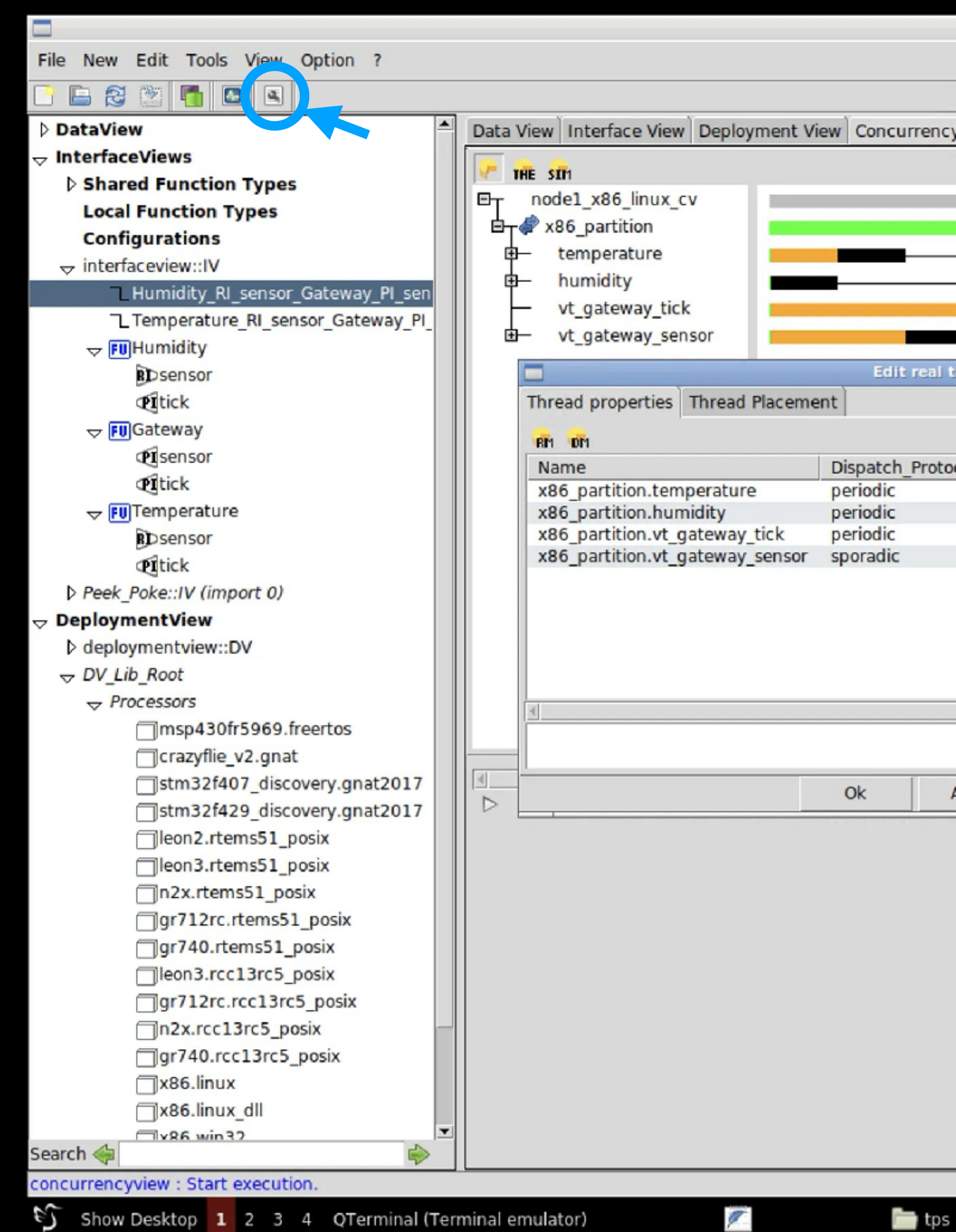

|         | TASTE   |                |                        |                      | _ Ø X                                          |
|---------|---------|----------------|------------------------|----------------------|------------------------------------------------|
|         |         |                |                        |                      |                                                |
| ncv Vie | AAD     | L)             |                        |                      |                                                |
|         |         |                |                        |                      |                                                |
|         |         | _              |                        | _                    |                                                |
|         |         | _              |                        |                      |                                                |
|         |         |                |                        |                      |                                                |
|         |         |                |                        |                      |                                                |
| al time | propert | ies            |                        | _ = ×                |                                                |
|         |         |                |                        |                      |                                                |
|         |         |                |                        |                      |                                                |
| otocol  | 50ms    | Priority<br>10 | Dispatch_Offset<br>0ms | Stack_Size 100 kbyte |                                                |
|         | 50ms    | 10             | 0ms                    | 100 kbyte            |                                                |
|         | 50ms    | 5              | 0ms                    | 100 kbyte            |                                                |
|         |         |                |                        |                      |                                                |
| Ann     | ly [    | Cancel         |                        | <b>*</b>             | <br>۲                                          |
| App     | iy      | Cancer         |                        |                      | 1001051101151201251301351401451501551601651701 |
|         |         |                |                        |                      |                                                |
|         |         |                |                        |                      |                                                |
|         |         |                |                        |                      |                                                |
|         |         |                |                        |                      |                                                |
|         |         |                |                        |                      |                                                |
|         |         |                |                        |                      |                                                |
|         |         |                |                        |                      |                                                |
|         |         |                |                        |                      | •                                              |
|         |         |                |                        |                      |                                                |

Edit real time... C N S FR

📰 Shell No. 1
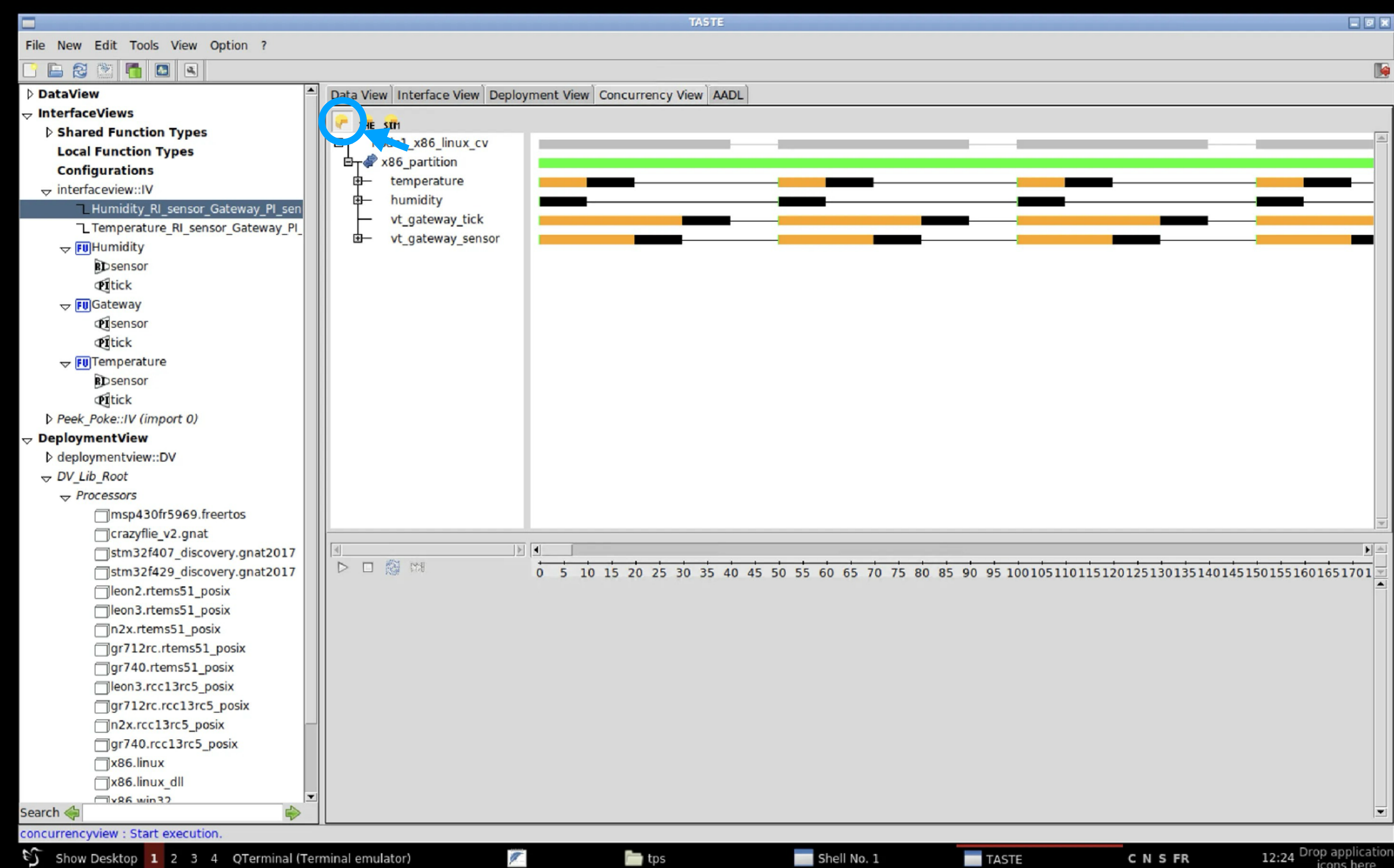

|   |    |    |    |    |    |    |    |    |    |    |    |    |    |    |     |      |      |      |      |      |      |      |      |      |       | Þ    | _ |
|---|----|----|----|----|----|----|----|----|----|----|----|----|----|----|-----|------|------|------|------|------|------|------|------|------|-------|------|---|
| 5 | 30 | 35 | 40 | 45 | 50 | 55 | 60 | 65 | 70 | 75 | 80 | 85 | 90 | 95 | 100 | 1051 | 1101 | 1512 | 0125 | 1301 | 3514 | 0145 | 1501 | 5516 | 50165 | 1701 | • |
|   |    |    |    |    |    |    |    |    |    |    |    |    |    |    |     |      |      |      |      |      |      |      |      |      |       |      |   |
|   |    |    |    |    |    |    |    |    |    |    |    |    |    |    |     |      |      |      |      |      |      |      |      |      |       |      |   |
|   |    |    |    |    |    |    |    |    |    |    |    |    |    |    |     |      |      |      |      |      |      |      |      |      |       |      |   |
|   |    |    |    |    |    |    |    |    |    |    |    |    |    |    |     |      |      |      |      |      |      |      |      |      |       |      |   |
|   |    |    |    |    |    |    |    |    |    |    |    |    |    |    |     |      |      |      |      |      |      |      |      |      |       |      |   |
|   |    |    |    |    |    |    |    |    |    |    |    |    |    |    |     |      |      |      |      |      |      |      |      |      |       |      | • |

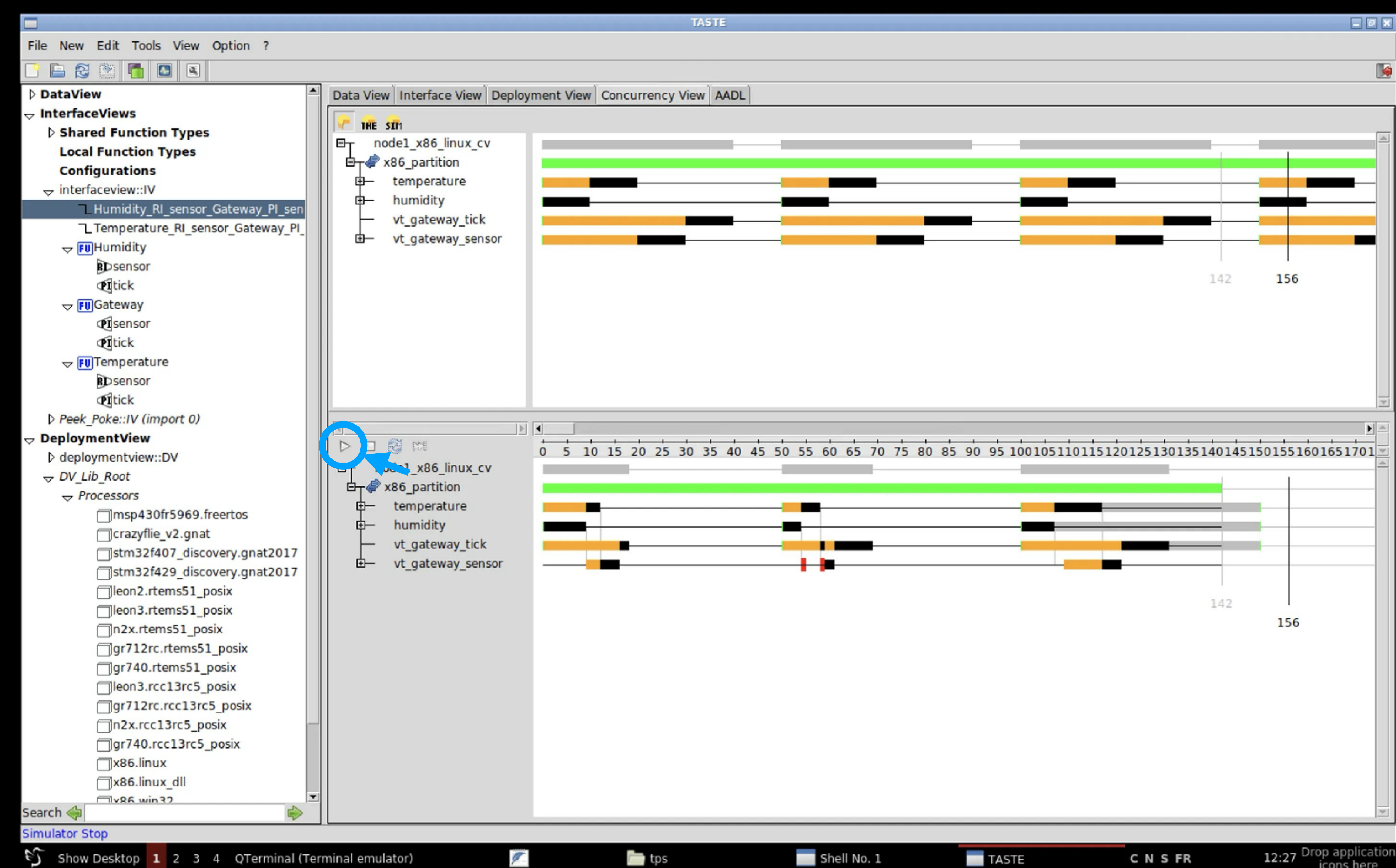

- Le problème de buffer overflow:
  - Changer la fréquence de gateway
  - Utiliser une PI par capteur

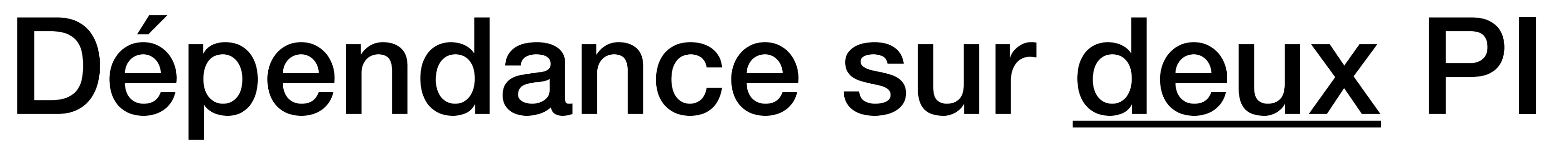

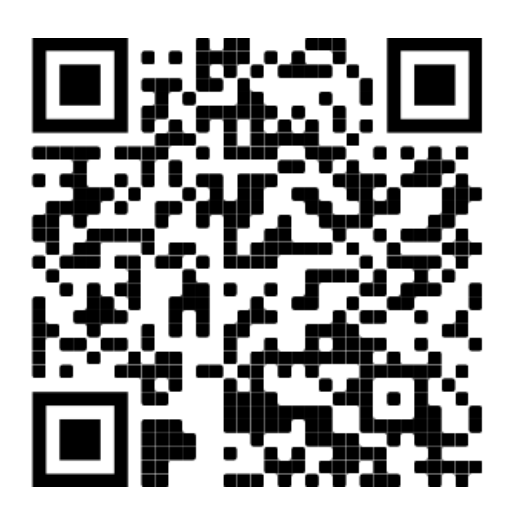

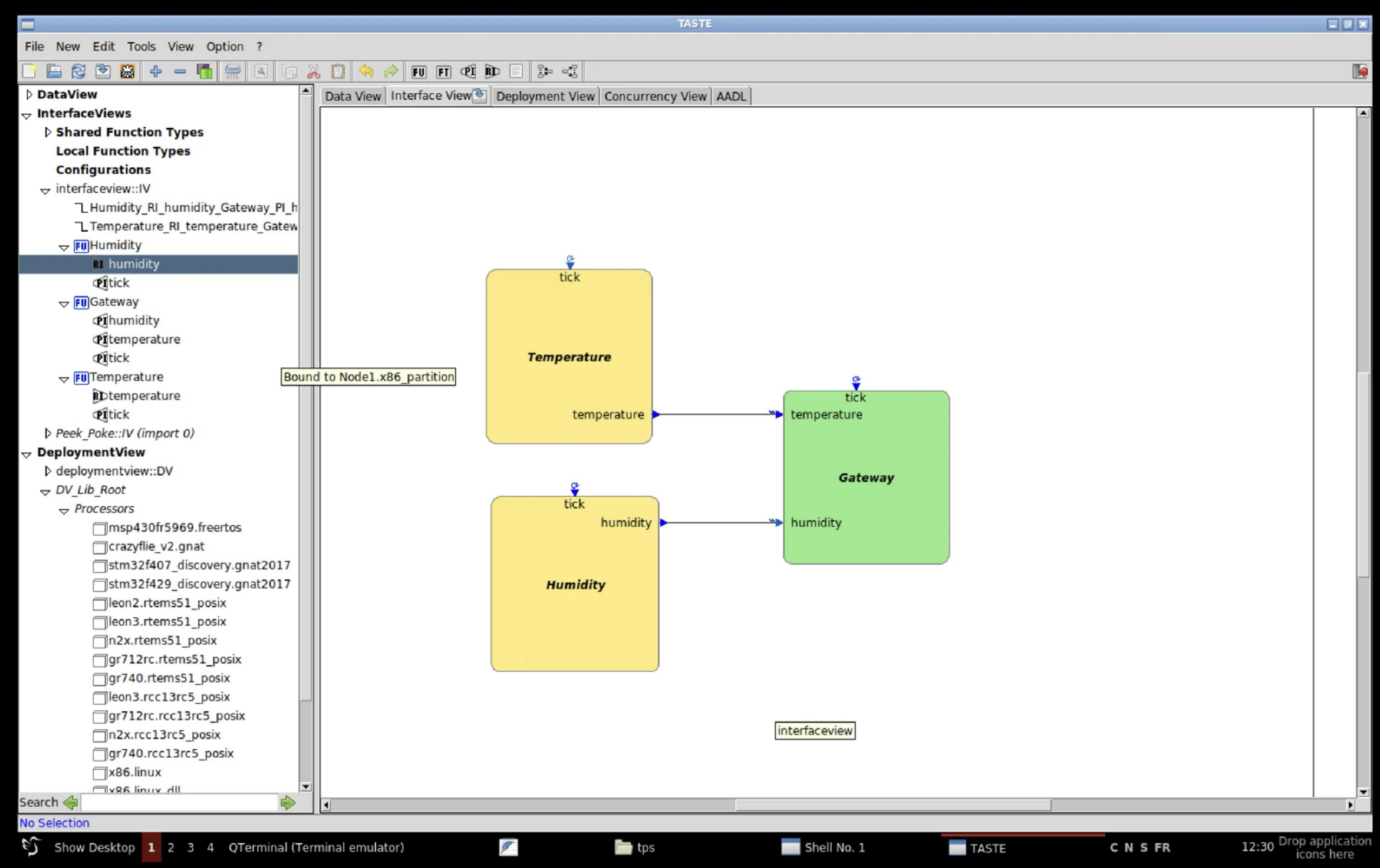

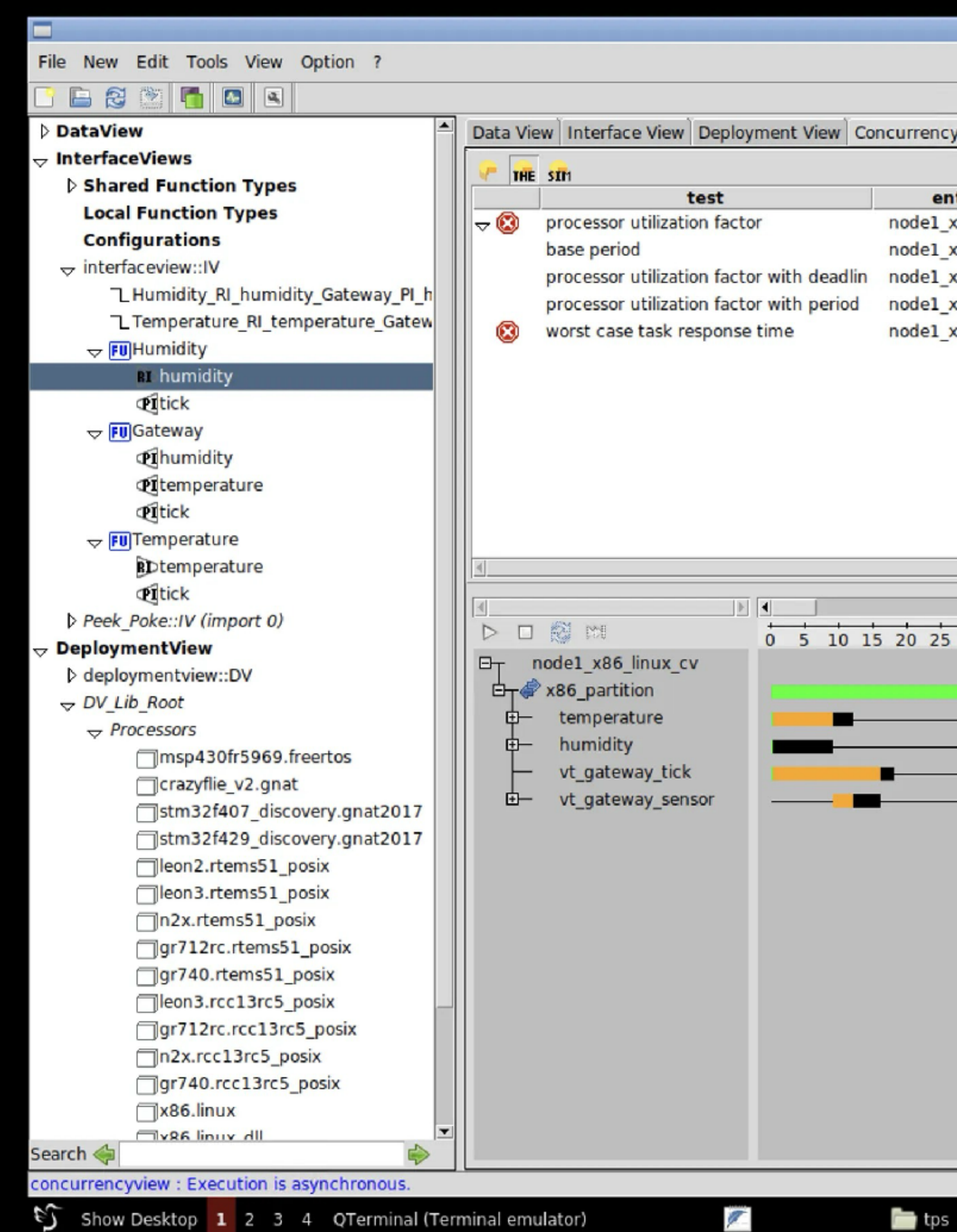

| TASTE          |                                                                                              | - 7 ×      |
|----------------|----------------------------------------------------------------------------------------------|------------|
|                |                                                                                              |            |
|                |                                                                                              | M          |
| ency View AAD  |                                                                                              |            |
|                |                                                                                              |            |
| entity         | result                                                                                       | <u></u>    |
| 1_x86_linux_c  | Invalid scheduler : can not compute bound on processor utilization factor.                   |            |
| e1_x86_linux_c | 50.00000                                                                                     |            |
| e1_x86_linux_c | 1.20000                                                                                      |            |
| 1_x86_linux_c  | 1.20000                                                                                      |            |
| 1_x86_linux_c  | Processor utilization exceeded : can not compute worst case response time with this task set |            |
|                |                                                                                              |            |
|                |                                                                                              |            |
|                |                                                                                              |            |
|                |                                                                                              |            |
|                |                                                                                              |            |
|                |                                                                                              |            |
|                |                                                                                              |            |
|                |                                                                                              | *          |
|                |                                                                                              |            |
|                |                                                                                              | <u>ه</u>   |
| 25 30 35 40    | 45 50 55 60 65 70 75 80 85 90 95 100105110115120125130135140145150155                        | 1601651701 |
|                |                                                                                              | <u></u>    |
|                |                                                                                              |            |
|                |                                                                                              |            |
|                |                                                                                              |            |
|                |                                                                                              |            |
|                |                                                                                              |            |
|                |                                                                                              |            |
|                |                                                                                              |            |
|                | 156                                                                                          | 5          |
|                |                                                                                              |            |
|                |                                                                                              |            |
|                |                                                                                              |            |
|                |                                                                                              |            |
|                |                                                                                              |            |
|                |                                                                                              |            |
|                |                                                                                              |            |
|                |                                                                                              |            |
|                |                                                                                              |            |

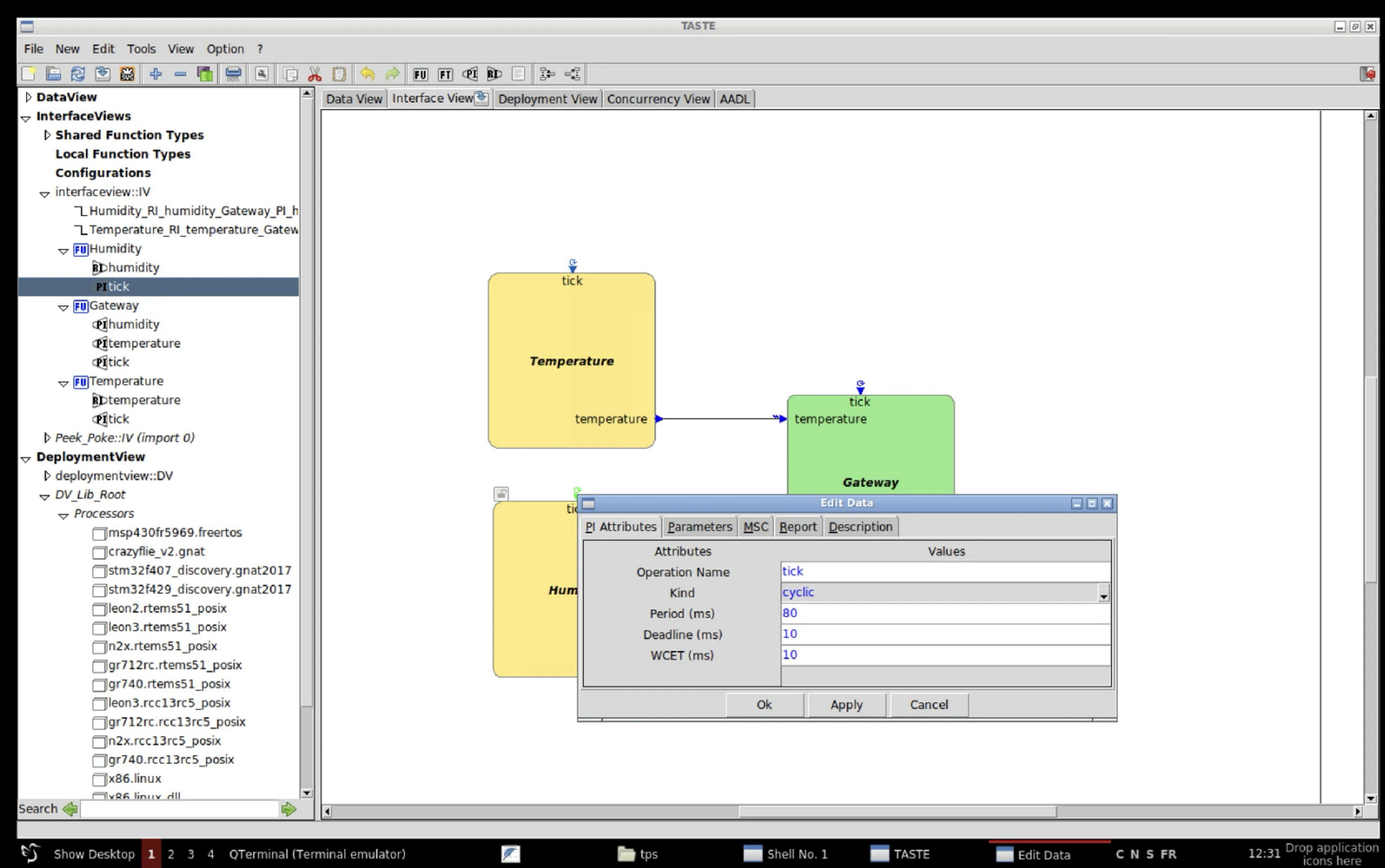

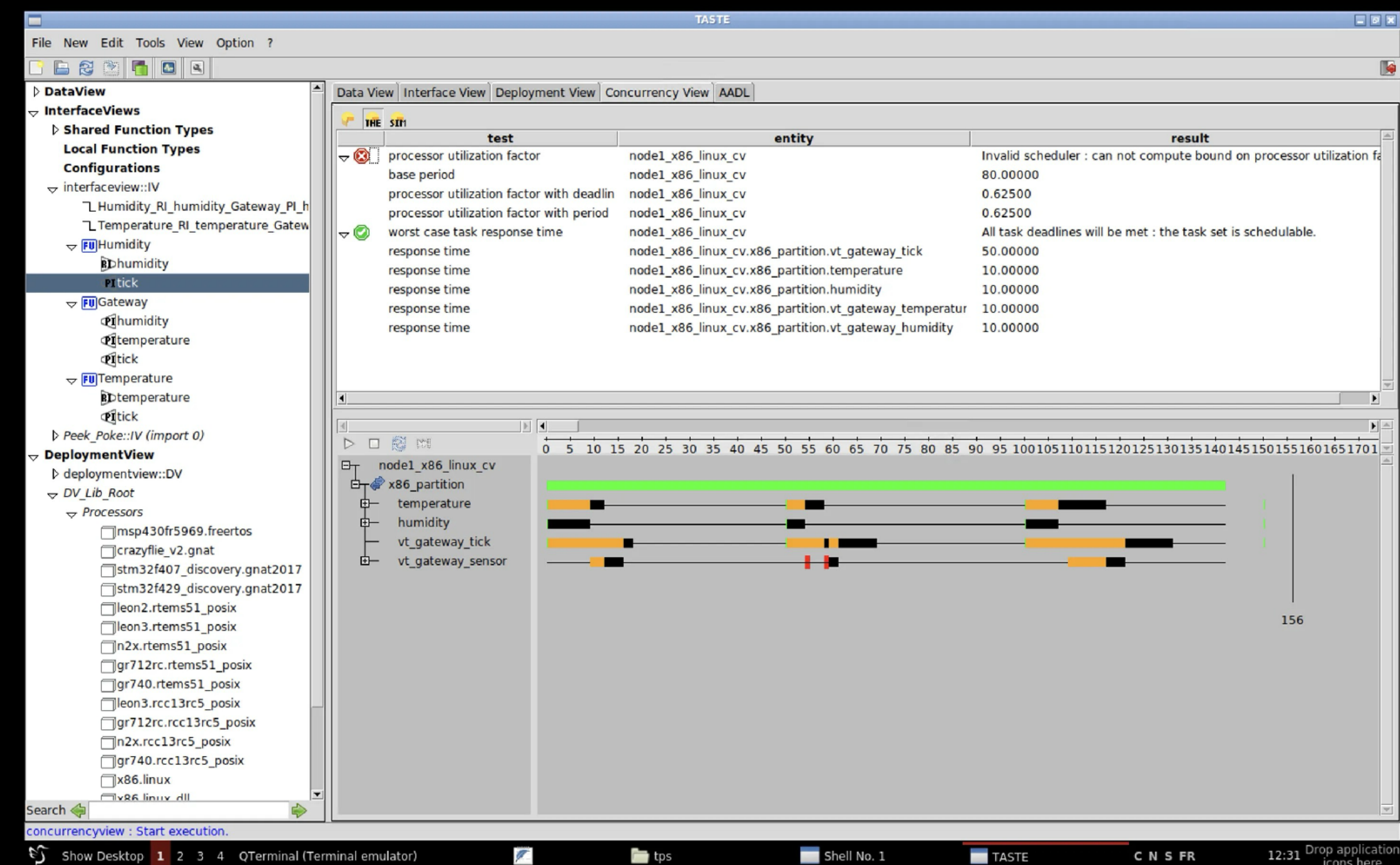

|   |      | - |   | - |
|---|------|---|---|---|
|   | 4.75 |   |   |   |
|   | 47   |   |   | - |
| _ | _    | _ | - | _ |

| entity                                             | result                                                                |  |
|----------------------------------------------------|-----------------------------------------------------------------------|--|
| 1_x86_linux_cv                                     | Invalid scheduler : can not compute bound on processor utilization fa |  |
| 1_x86_linux_cv                                     | 80.00000                                                              |  |
| 1_x86_linux_cv                                     | 0.62500                                                               |  |
| 1_x86_linux_cv                                     | 0.62500                                                               |  |
| 1_x86_linux_cv                                     | All task deadlines will be met : the task set is schedulable.         |  |
| 1_x86_linux_cv.x86_partition.vt_gateway_tick       | 50.00000                                                              |  |
| 1_x86_linux_cv.x86_partition.temperature           | 10.00000                                                              |  |
| 1_x86_linux_cv.x86_partition.humidity              | 10.00000                                                              |  |
| 1_x86_linux_cv.x86_partition.vt_gateway_temperatur | 10.00000                                                              |  |
| 1_x86_linux_cv.x86_partition.vt_gateway_humidity   | 10.00000                                                              |  |
|                                                    |                                                                       |  |

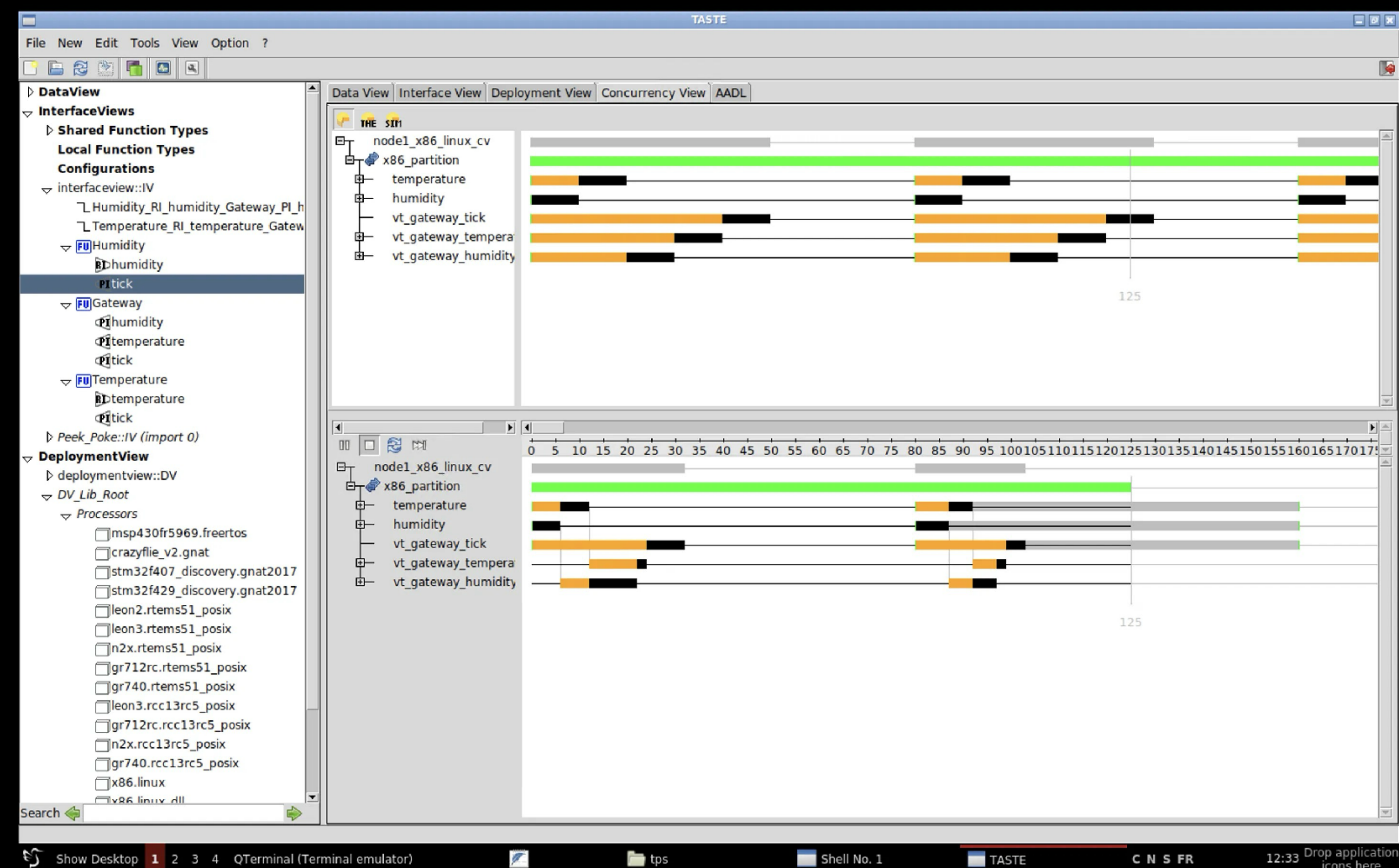

### Paramètres

- Définition d'un type pour les valeurs de capteurs
- Dans la Data View (DV) ajouter un définition:
   SensorType ::= REAL (-100.0 .. 100.0)
- Ajouter un paramètre dans les PI temperature et humidity.

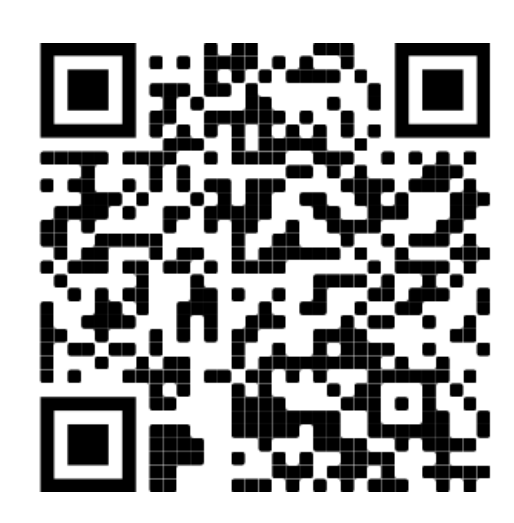

| File New Edit Tools View Option ?                                                                                                    |                                                                                    |
|----------------------------------------------------------------------------------------------------|------------------------------------------------------------------------------------|
|                                                                                                    |                                                                                    |
| DataView                                                                                                    | Data View Interface View Deployment View Concur                                    |
|                                                                                                    | 1 TP1-DATAVIEW DEFINITIONS ::=                                                     |
| Shared Function Types                                                                                                    | 2 BEGIN                                                                            |
| Local Function Types                                                                                                    | IMPORTS T-Int32, T-UInt32, T-Int8, T-UInt8, T-Boolean                              |
| Configurations                                                                                                    | 5 SensorType ::= REAL (-100.0 100.0)                                               |
|                                                                                                    | 6 My-Integer ::= INTEGER (3 1415)                                                  |
| L Humidity_RI_humidity_Gateway_PI_h                                                                                                    | 7<br>ACN 1 Turns definitions must start with an unperson                           |
| Temperature_RI_temperature_Gatew                                                                                                    | <ul> <li>9 Field names in records (SEOUENCE) must start with</li> </ul>            |
| → FUHumidity                                                                                                    | 10 - Underscores are not allowed: use dash (hyphen)                                |
| BDhumidity                                                                                                    | 11 For integers do not assume that small ranges will b                             |
| PItick                                                                                                    | 12 types in C or Ada (expect unsigned or signed 64 bit<br>13 for the range in Ada) |
| ↓ FU Gateway                                                                                                    | 14                                                                                 |
| <b>Pi</b> humidity                                                                                                    | 15 - Simple types:                                                                 |
| <b>PI</b> temperature                                                                                                    | 16<br>17 - TASTE-Boolean ··- BOOLEAN                                               |
| Pitick                                                                                                    | 18 MyInteger ::= INTEGER (0255)                                                    |
| - FU Temperature                                                                                                    | 19 MyReal := REAL (0.0 1000.0)                                                     |
| RDtemperature                                                                                                    | 20 MyBool ::= BOOLEAN                                                              |
| Pitick                                                                                                    | 22 MyEndin ENOMERATED ( Hello, World, How-a                                        |
| Peek Poke::/V (import 0)                                                                                                    | 23 Complex types:                                                                  |
|                                                                                                    | 24<br>25 MuCon an SEQUENCE I                                                       |
| > deploymentview::DV                                                                                                    | 26 - input-data MyInteger,                                                         |
| - DV Lib Boot                                                                                                    | 27 – output-data MyInteger,                                                        |
| - Processors                                                                                                    | 28 - validity ENUMERATED { valid, invalid }                                        |
| msp430fr5969 freertos                                                                                                    | 30                                                                                 |
| Crazyflie v2 gnat                                                                                                    | 31 MyChoice ::= CHOICE {                                                           |
| stm32f407_discovery_gnat2017                                                                                                    | 32 a BOOLEAN,                                                                      |
| stm32f429_discovery.gnat2017                                                                                                    | 33 D MySeq<br>34 }                                                                 |
| leon? rtems51 posiv                                                                                                    | 35 -                                                                               |
| leon3 rtems51 posiv                                                                                                    | 36 - MySeqOf ::= SEQUENCE (SIZE (2)) OF MyEnum                                     |
| posix                                                                                                    | 37 - 38 - MyOctStr := OCTET STRING (SIZE (3))                                      |
| ar712rc rtoms51 posiv                                                                                                    | 39 -                                                                               |
| ar740 rtems51 posix                                                                                                    | 40 You can also declare constants                                                  |
| Joon3_rec13re5_posix                                                                                                    | 41 myVar MySeqOf ::= { hello, world }                                              |
| ar712rc rec12rc5_posix                                                                                                    | 43 END                                                                             |
|                                                                                                    | 44                                                                                 |
|                                                                                                    |                                                                                    |
| gr/40.rcc13rc5_posix                                                                                                    |                                                                                    |
|                                                                                                    |                                                                                    |
| Search 🦛                                                                                                    |                                                                                    |
| Dataview generated                                                                                                    |                                                                                    |
| Not all and a second second se |                                                                                    |
| 5) Show Deskton 2 3 / OTerminal (Te                                                                                                    | (main a) oppulator)                                                                |

A.

| rency View AADL |  |
|-----------------|--|

### an FROM TASTE-BasicTypes;

ase th a lowercase

be translated to small bits types with subtypes

-are-you }

)S

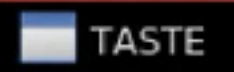

|Þ|-

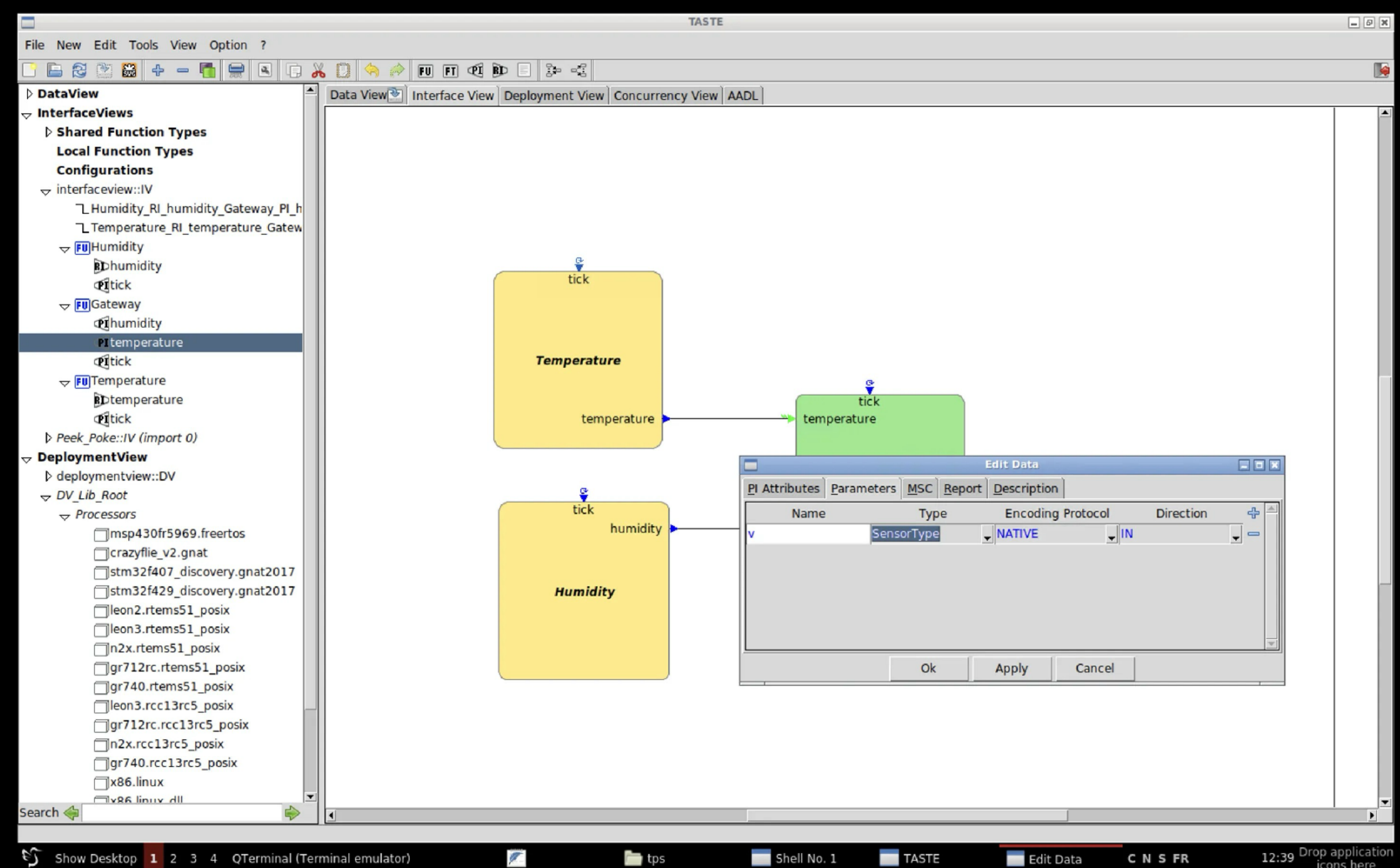

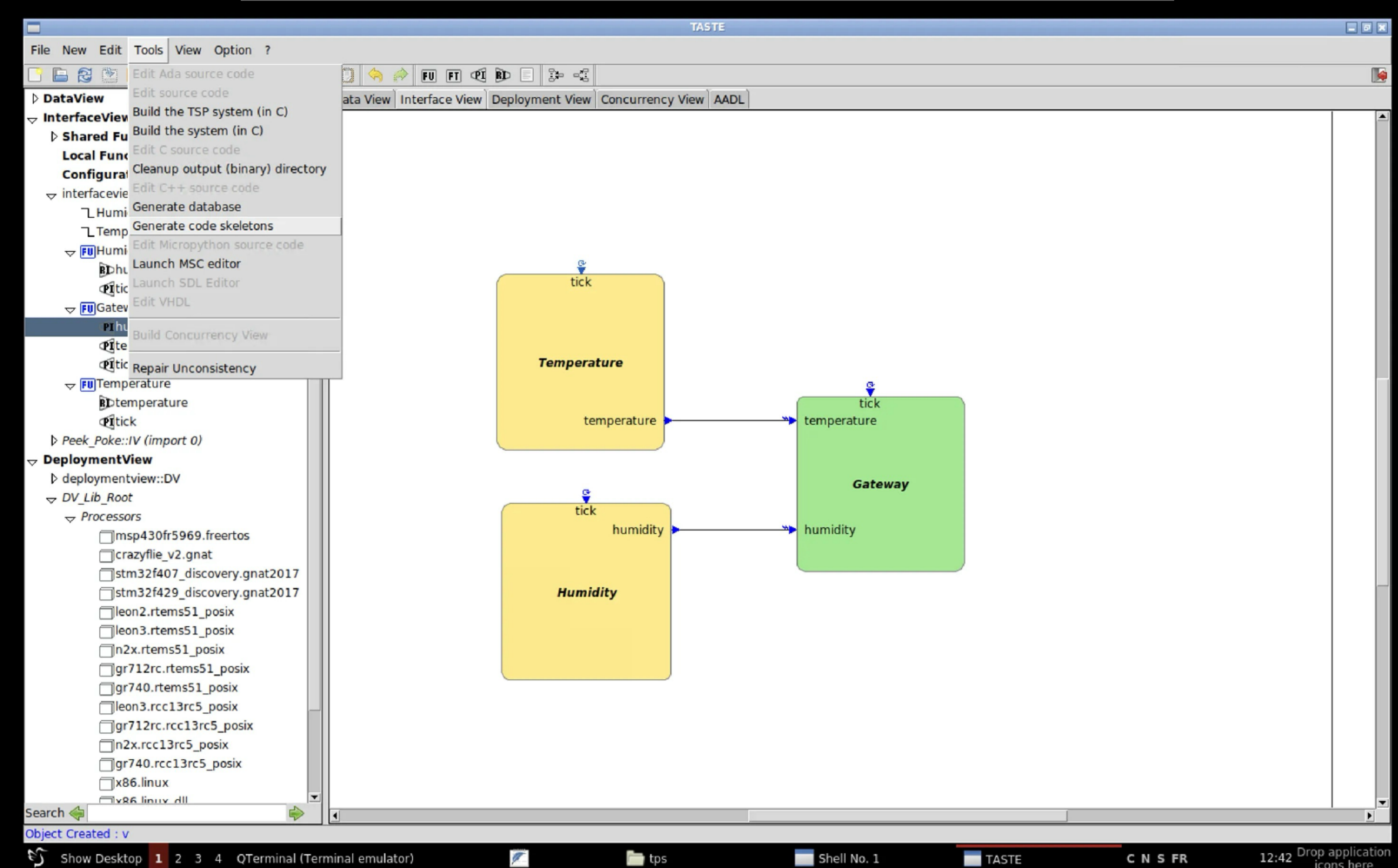

### Génération de code

- Générer les squelettes de code
- Ajouter le code fonctionnel
- Compiler ./build-script.sh
- Simuler (et refaire 😂 ) ./binary.c/binaries/x86\_partition

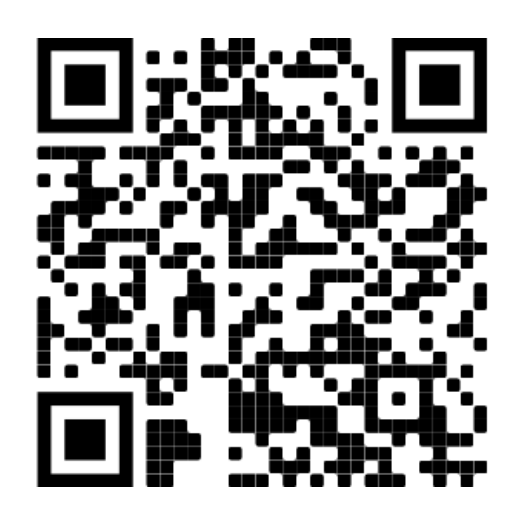

| File New Edit Tools View Option ?   DataView Edit Ada source code   DataView Build the TSP system (in C)   Deployment Build the system (in C)   Edit C source code Cleanup output (binary) directory   Edit C ++ source code Generate database   Generate database Generate code skeletons   Edit Micropython source code Launch MSC editor   Launch SDL Editor Edit VHDL   Build Concurrency View   Repair Unconsistency | t View C<br>tick               |
|----------------------------------------------------------------------------------------------------|--------------------------------|
| Concurrency   Edit Ada source code   DataView   InterfaceView   Build the TSP system (in C)   Build the system (in C)   Edit C source code   Concurrency   Edit C source code   Generate database   Generate code skeletons   Edit VHDL   Build Concurrency View   Repair Unconsistency                                                                                                    | t View C<br>tick               |
| > DataView   > InterfaceViev   Build the TSP system (in C)   Deploymenty   Concurrency   Edit C source code   Cleanup output (binary) directory   Edit C++ source code   Generate database   Generate code skeletons   Edit VHDL   Build Concurrency View   Repair Unconsistency                                                                                                    | t View C<br>tick               |
| <ul> <li>InterfaceView<br/>Build the TSP system (in C)<br/>Build the system (in C)<br/>Edit C source code<br/>Cleanup output (binary) directory<br/>Edit C++ source code<br/>Generate database<br/>Generate code skeletons<br/>Edit Micropython source code<br/>Launch MSC editor<br/>Launch SDL Editor<br/>Edit VHDL</li> <li>Build Concurrency View<br/>Repair Unconsistency</li> </ul>                                 | tick                           |
| <ul> <li>Deploymenti<br/>Concurrencyi</li> <li>Edit C source code<br/>Cleanup output (binary) directory<br/>Edit C++ source code<br/>Generate database</li> <li>Generate code skeletons</li> <li>Edit Micropython source code<br/>Launch MSC editor</li> <li>Edit VHDL</li> <li>Build Concurrency View</li> <li>Repair Unconsistency</li> </ul>                                                                           | tick<br><b>mperatu</b><br>temp |
| Concurrency<br>Edit C source code<br>Cleanup output (binary) directory<br>Edit C++ source code<br>Generate database<br>Generate code skeletons<br>Edit Micropython source code<br>Launch MSC editor<br>Launch SDL Editor<br>Edit VHDL<br>Build Concurrency View<br>Repair Unconsistency                                                                                                    | tick<br><b>mperatu</b><br>temp |
| Cleanup output (binary) directory<br>Edit C++ source code<br>Generate database<br>Generate code skeletons<br>Edit Micropython source code<br>Launch MSC editor<br>Launch SDL Editor<br>Edit VHDL<br>Build Concurrency View<br>Repair Unconsistency                                                                                                    | tick<br>tick                   |
| Generate database<br>Generate code skeletons<br>Edit Micropython source code<br>Launch MSC editor<br>Launch SDL Editor<br>Edit VHDL<br>Build Concurrency View<br>Repair Unconsistency                                                                                                    | tick<br><b>mperatu</b><br>temp |
| Generate code skeletons Edit Micropython source code Launch MSC editor Launch SDL Editor Edit VHDL Build Concurrency View Repair Unconsistency                                                                                                    | tick<br>tick                   |
| Edit Micropython source code<br>Launch MSC editor<br>Launch SDL Editor<br>Edit VHDL<br>Build Concurrency View<br>Repair Unconsistency                                                                                                    | tick<br>mperatu<br>temp        |
| Launch MSC editor<br>Launch SDL Editor<br>Edit VHDL<br>Build Concurrency View<br>Repair Unconsistency                                                                                                    | m <b>peratu</b><br>temp        |
| Launch SDL Editor<br>Edit VHDL<br>Build Concurrency View<br>Repair Unconsistency                                                                                                    | <b>mperatu</b><br>temp         |
| Edit VHDL Build Concurrency View Repair Unconsistency                                                                                                    | m <b>peratu</b><br>temp        |
| Build Concurrency View       Repair Unconsistency                                                                                                    | mperatu<br>temp                |
| Repair Unconsistency                                                                                                    | tem                            |
| Repair Unconsistency                                                                                                    | tem                            |
|                                                                                                    | tem                            |
|                                                                                                    |                                |
|                                                                                                    |                                |
|                                                                                                    |                                |
|                                                                                                    | ÷                              |
|                                                                                                    | tick                           |
|                                                                                                    |                                |
|                                                                                                    |                                |
|                                                                                                    |                                |
|                                                                                                    | Humidit                        |
|                                                                                                    |                                |
|                                                                                                    |                                |
|                                                                                                    |                                |
|                                                                                                    |                                |
|                                                                                                    |                                |
|                                                                                                    |                                |
|                                                                                                    |                                |
|                                                                                                    |                                |
|                                                                                                    |                                |
|                                                                                                    |                                |
|                                                                                                    |                                |
| Search 🔶                                                                                                    |                                |
| Object Created : device_config                                                                                                    |                                |
| Show Desktop 1 2 3 4 OTerminal (Terminal emulator)                                                                                                    |                                |

| TASTE                   |                                            | - 0 × |
|-------------------------|--------------------------------------------|-------|
|                         |                                            |       |
|                         |                                            |       |
| Concurrency View AADL   |                                            |       |
| ture mperature humidity | tick<br>temperature<br>Gateway<br>humidity |       |
|                         |                                            |       |
|                         |                                            |       |
|                         |                                            |       |

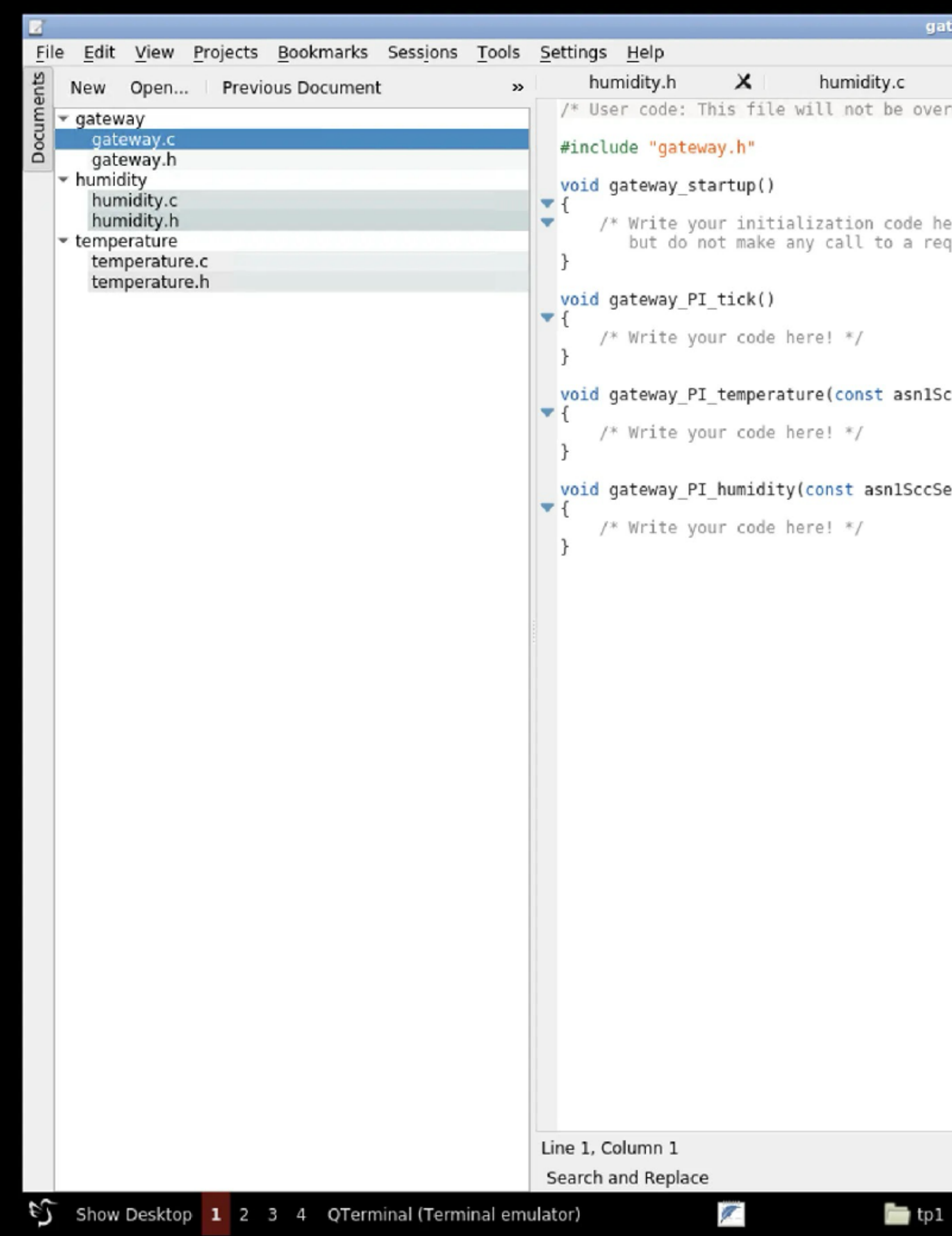

| gateway.c -         | – Kate        |   |               |   |             |           |           | - 5 ×    |
|---------------------|---------------|---|---------------|---|-------------|-----------|-----------|----------|
| ~                   | tomporature h | ~ | tomporature c | ~ | astoway b   | ×         | astoway   | ~        |
| verwritten          | by TASTE, */  | ~ | temperature.c | ~ | gateway.n   | ^         | gateway.c | <u> </u> |
| Verwittten          | by MSTE. 7    |   |               |   |             |           |           |          |
| here,<br>required i | nterface. */  |   |               |   |             |           |           |          |
| 1SccSensor          | Tvpe *IN v)   |   |               |   |             |           |           |          |
| -C                  | ****          |   |               |   |             |           |           |          |
| csensoriype         | e *IN_V)      |   |               |   |             |           |           |          |
|                     |               |   |               |   |             |           |           |          |
|                     |               |   |               |   |             |           |           |          |
|                     |               |   |               |   |             |           |           |          |
|                     |               |   |               |   |             |           |           |          |
|                     |               |   |               |   |             |           |           |          |
|                     |               |   |               |   |             |           |           |          |
|                     |               |   |               |   | INSERT Soft | Tabs: 4 × | UTF-8 *   | C *      |

Shell No. 1

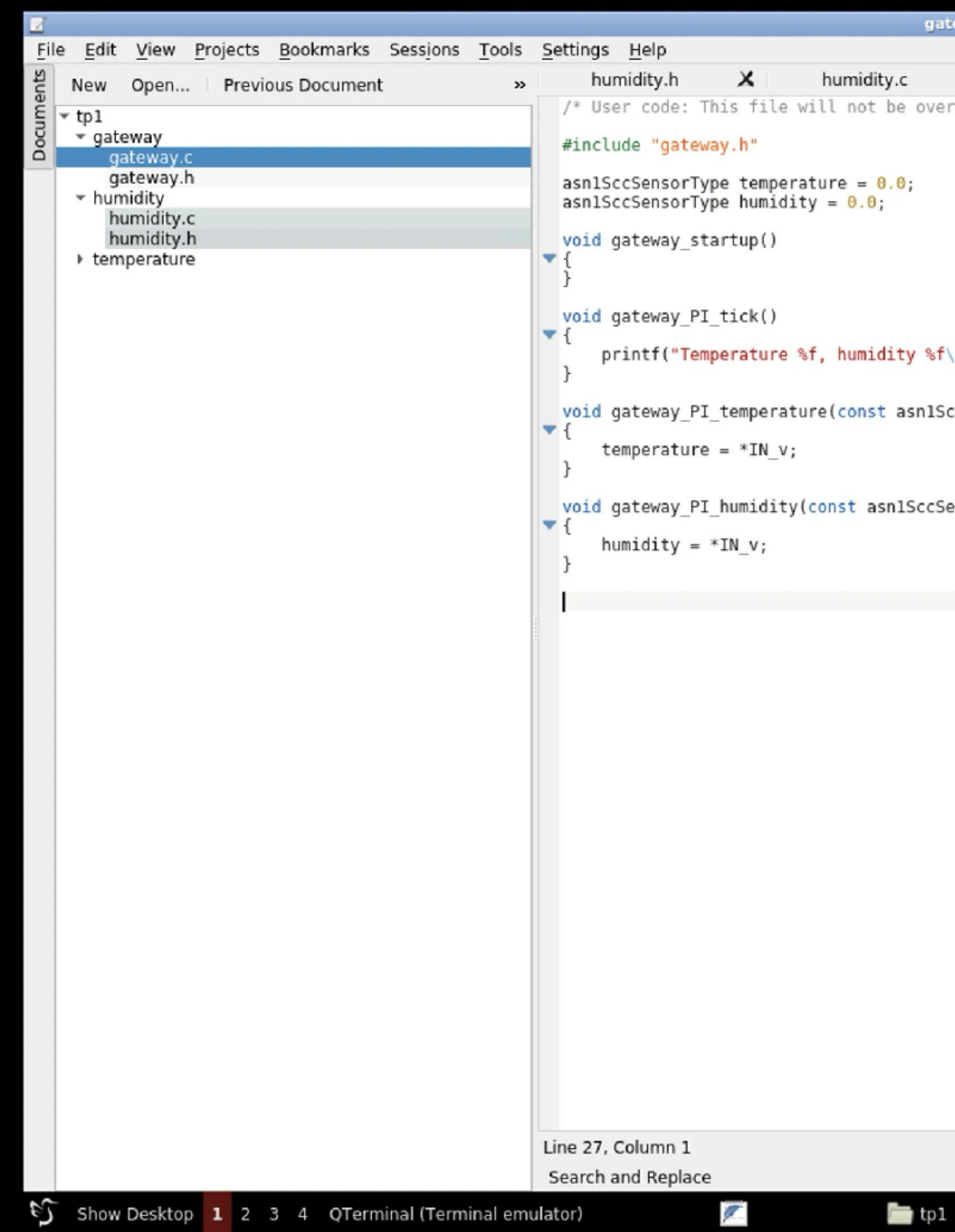

| gateway.c * — Kate                        |               |      |              |           |           | _ Ø X            |
|-------------------------------------------|---------------|------|--------------|-----------|-----------|------------------|
| X temperature.h X                         | temperature.c | ×    | gateway.c    | ×         | gateway.h | x                |
| overwritten by TASTE. */                  |               |      |              |           |           | A                |
|                                           |               |      |              |           |           |                  |
|                                           |               |      |              |           |           |                  |
|                                           |               |      |              |           |           |                  |
|                                           |               |      |              |           |           |                  |
| <pre>%f\n", temperature, humidity);</pre> |               |      |              |           |           |                  |
| lSccSensorType *IN_v)                     |               |      |              |           |           |                  |
|                                           |               |      |              |           |           |                  |
| cSensorType *IN_v)                        |               |      |              |           |           |                  |
|                                           |               |      |              |           |           |                  |
|                                           |               |      |              |           |           |                  |
|                                           |               |      |              |           |           |                  |
|                                           |               |      |              |           |           |                  |
|                                           |               |      |              |           |           |                  |
|                                           |               |      |              |           |           |                  |
|                                           |               |      |              |           |           |                  |
|                                           |               |      |              |           |           |                  |
|                                           |               |      |              |           |           |                  |
|                                           |               |      |              |           |           |                  |
|                                           |               |      |              |           |           |                  |
|                                           |               |      |              |           |           | •                |
|                                           |               |      | INSERT Soft  | Tabs: 4 🔹 | UTF-8 *   | C *              |
| tp1 Shell No. 1                           | TASTE         | Z ga | ateway.c * C | NSFR      | 12:49     | Drop application |

File Actions Edit View Help

Shell No. 1 🗙

te/Documents/tps/tp1/binary.c/GlueAndBuild/" "-I../.." -DTARGET=native -DPOSIX -D POSIX SOURCE -D GNU SOURCE -g -D PO HI USE VCD=1 -I . -D STATIC="" -g -Wall -Wextra -fdiagnostics-show-option -Wcast-align -Wswitch -D\_PO\_HI\_USE\_TRANSPORT -c -o \$f '/home/taste/Documents/tps/tp1/ binary.c/GlueAndBuild/deploymentview final/x86 partition/../polyorb-hi-c/src/'\$c\_file || exit 1 ; \ fi;\

done

gcc -o x86 partition -lrt /home/taste/Documents/tps/tp1/binary.c/auto-src PLATFORM NATIVE/\*.o /home/taste/Documents/tps/tp1/binary.c/temperat ure/temperature/\*.o /home/taste/Documents/tps/tp1/binary.c/gateway/gateway/\*.o /home/taste/Documents/tps/tp1/binary.c/humidity/humidity/\*.o / home/taste/Documents/tps/tp1/binary.c/x86\_partition\_taste\_api/\*.o /home/taste/Documents/tps/tp1/binary.c/vt\_gateway\_tick/\*.o /home/taste/Docu ments/tps/tp1/binary.c/vt\_gateway\_temperature/\*.o /home/taste/Documents/tps/tp1/binary.c/vt\_gateway\_humidity/\*.o po\_hi\_task.o po\_hi\_time.o p o\_hi\_protected.o po\_hi\_main.o po\_hi\_messages.o po\_hi\_marshallers.o po\_hi\_giop.o po\_hi\_utils.o po\_hi\_types.o po\_hi\_monitor.o po\_hi\_semaphore.o po\_hi\_storage.o po\_hi\_gqueue.o po\_hi\_driver\_exarm.o po\_hi\_driver\_keyboard.o po\_hi\_driver\_exarm\_ni\_6071e\_analog.o po\_hi\_driver\_exarm\_ni\_6071e digital.o po hi driver usbbrick spacewire.o po hi driver linux serial.o po hi driver leon serial.o po hi driver leon eth.o po hi driver seri al common.o po hi driver sockets.o po hi driver rtems ne2000.o po hi driver rasta serial.o po hi driver rasta common.o po hi driver rasta 155 3.0 po hi driver xc4v fpga.o po hi driver rasta 1553 brmlib.o po hi driver rasta spacewire.o po hi transport.o activity.o subprograms.o ty pes.o request.o marshallers.o deployment.o naming.o main.o -lpthread -lrt -lm -g -lm -lpthread -lrt [INFO] Gathering all executable output

Built with debug info: you can check the stack usage of the binaries [INFO]

with 'checkStackUsage.py', to make sure you are within limits. [INFO]

Executables built under /home/taste/Documents/tps/tp1/binary.c/binaries: [INF0] /home/taste/Documents/tps/tp1/binary.c/binaries/x86\_partition

### taste@taste10 ~/Documents/tps/tp1

| \$ ./binary.c | c/binaries/ | ′x86_parti | ltion    |
|---------------|-------------|------------|----------|
| Temperature   | 0.000000,   | humidity   | 0.000000 |
| Temperature   | 0.000000,   | humidity   | 0.000000 |
| Temperature   | 0.000000,   | humidity   | 0.000000 |
| Temperature   | 0.000000,   | humidity   | 0.000000 |
| Temperature   | 0.000000,   | humidity   | 0.000000 |
| Temperature   | 0.000000,   | humidity   | 0.000000 |
| Temperature   | 0.000000,   | humidity   | 0.000000 |
| Temperature   | 0.000000,   | humidity   | 0.000000 |
| Temperature   | 0.000000,   | humidity   | 0.000000 |
| Temperature   | 0.000000,   | humidity   | 0.000000 |
| ^C            |             |            |          |

taste@taste10 ~/Documents/tps/tp1 \$

1

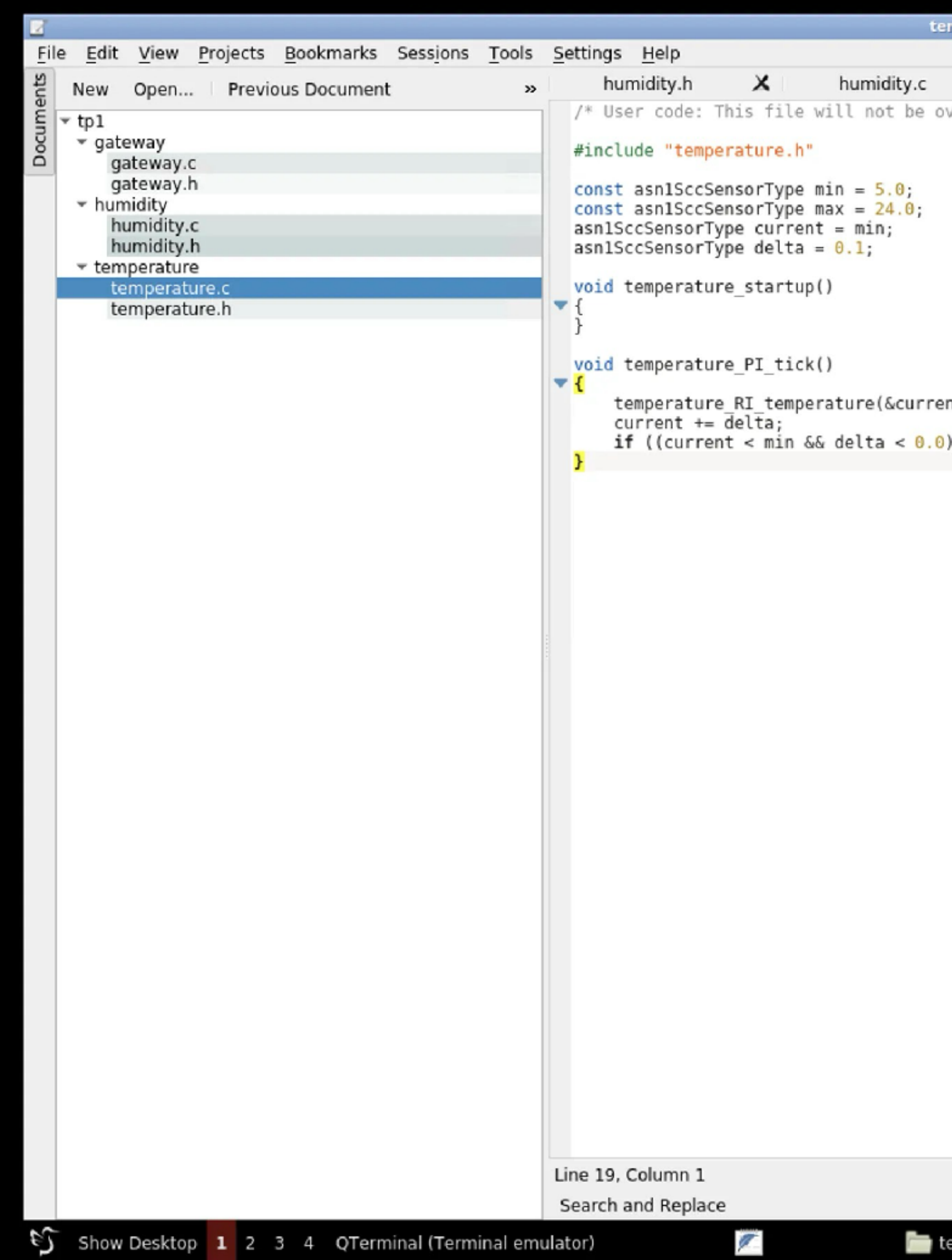

| nperature.c | — Kate              |                                   |       |             |           |                    |             | 9 X  |
|-------------|---------------------|-----------------------------------|-------|-------------|-----------|--------------------|-------------|------|
| ×           | temperature.h 🗙     | temperature.c                     | ×     | gateway.c   | ×         | gateway.h          | ×           |      |
| verwritten  | by TASTE. */        | temperature.c                     | ~     | gateway.c   |           | gateway.n          |             |      |
| nt);        | nt > max && delta > | <mark>0.0</mark> )) delta = -delt | ta;   |             |           |                    |             |      |
|             |                     |                                   |       |             |           |                    |             |      |
|             |                     |                                   |       |             |           |                    |             |      |
|             |                     |                                   |       |             |           |                    |             |      |
|             |                     |                                   |       |             |           |                    |             |      |
|             |                     |                                   |       |             |           |                    |             |      |
|             |                     |                                   |       |             |           |                    |             |      |
|             |                     |                                   |       |             |           |                    |             |      |
|             |                     |                                   |       |             |           |                    |             |      |
|             |                     |                                   |       | INCEPT COR  | Tabe: A r |                    | -           |      |
|             |                     |                                   |       | INSERT SOIL | 1805:4 *  | 018-8              | с ,         |      |
| mperature   | Shell No. 1         | TASTE                             | 📝 tem | perature C  | NSFR      | 12:53 <sup>D</sup> | rop applica | atic |

File Actions Edit View Help

Shell No. 1 X

```
taste@taste10 ~/Documents/tps/tp1
$ ./binary.c/binaries/x86_partition
Temperature 0.000000, humidity 0.000000
Temperature 5.000000, humidity 70.000000
Temperature 5.100000, humidity 69.900000
Temperature 5.200000, humidity 69.800000
Temperature 5.300000, humidity 69.700000
Temperature 5.400000, humidity 69.600000
Temperature 5.500000, humidity 69.500000
Temperature 5.600000, humidity 69.400000
Temperature 5.700000, humidity 69.300000
Temperature 5.800000, humidity 69.200000
Temperature 5.900000, humidity 69.100000
Temperature 6.000000, humidity 69.000000
Temperature 6.100000, humidity 68.900000
Temperature 6.200000, humidity 68.800000
Temperature 6.300000, humidity 68.700000
Temperature 6.400000, humidity 68.600000
Temperature 6.500000, humidity 68.500000
Temperature 6.600000, humidity 68.400000
Temperature 6.700000, humidity 68.300000
Temperature 6.800000, humidity 68.200000
Temperature 6.900000, humidity 68.100000
Temperature 7.000000, humidity 68.000000
Temperature 7.100000, humidity 67.900000
Temperature 7.200000, humidity 67.800000
Temperature 7.300000, humidity 67.700000
Temperature 7.400000, humidity 67.600000
Temperature 7.500000, humidity 67.500000
Temperature 7.600000, humidity 67.400000
Temperature 7.700000, humidity 67.300000
Temperature 7.800000, humidity 67.200000
^C
```

taste@taste10 ~/Documents/tps/tp1

\$

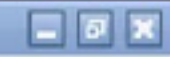

## Problème Ocarina

- Le compilateur Ocarina transforme AADL en C
- n'existe pas

process.aadl:57:03: Priority (property association) points to gateway (identifier) that is not a valid subcomponent Cannot analyze AADL specifications Failed while executing: ocarina -x main.aadl From this directory: /home/taste/Documents/tps/tp1/binary.c/GlueAndBuild

Press ENTER to retry...

- Si vous avez cette erreur, c'est la priorité mise au début du TP
- Il suffit de l'enlever dans « ConcurrencyView\_Properties.aadl »

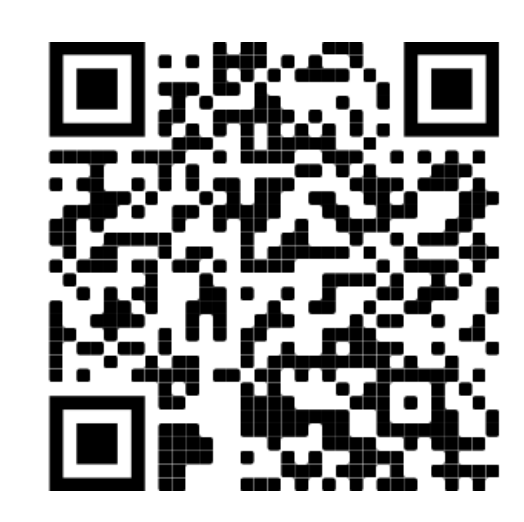

### • L'erreur suivante survient si une property AADL est associée à un objet qui

File Actions Edit View Help

Shell No. 1 X

[INF0] Creating humidity/invoke\_ri.c [INF0] Creating humidity/humidity\_polyorb\_interface.c [INF0] Creating humidity/humidity polyorb interface.h [INF0] Creating ConcurrencyView/humidity CV Thread.aadl [INF0] Creating x86 partition taste api/mini cv.aadl [INF0] Creating x86 partition taste api/x86 partition taste api vm if.h [INF0] Creating x86 partition taste api/x86 partition taste api vm if.c [INF0] Creating x86 partition taste api/x86 partition taste api polyorb interface.c [INF0] Creating x86\_partition\_taste\_api/x86\_partition\_taste\_api\_polyorb\_interface.h [INF0] Creating vt gateway tick/mini cv.aadl [INF0] Creating vt gateway tick/vt gateway tick polyorb interface.c [INF0] Creating vt gateway tick/vt gateway tick polyorb interface.h [INF0] Creating ConcurrencyView/vt\_gateway\_tick\_CV\_Thread.aadl [INF0] Creating vt\_gateway\_temperature/mini\_cv.aadl [INF0] Creating vt\_gateway\_temperature/vt\_gateway\_temperature\_polyorb\_interface.c [INF0] Creating vt\_gateway\_temperature/vt\_gateway\_temperature\_polyorb\_interface.h [INF0] Creating ConcurrencyView/vt gateway temperature CV Thread.aadl [INF0] Creating vt gateway humidity/mini cv.aadl [INFO] Creating vt gateway humidity/vt gateway humidity polyorb interface.c [INF0] Creating vt\_gateway\_humidity/vt\_gateway\_humidity\_polyorb\_interface.h [INF0] Creating ConcurrencyView/vt\_gateway\_humidity\_CV\_Thread.aadl [INF0] Creating ConcurrencyView/nodes [INF0] Creating ConcurrencyView/process.aadl [INF0] Creating ./Concurrency-View.aadl [INFO] Creating ./system config.h [INFO] Updating thread priorities, stack sizes, and phases using ConcurrencyView Properties.aadl as input [INFO] Finding Wrappers [INFO] Invoking Ocarina Rebuilding because of /home/taste/Documents/tps/tp1/\_dv 1 3.aadl process.aadl:57:03: Priority (property association) points to gateway (identifier) that is not a valid subcomponent Cannot analyze AADL specifications Failed while executing: ocarina -x main.aadl From this directory: /home/taste/Documents/tps/tp1/binary.c/GlueAndBuild Press ENTER to retry... 1

|                                                                                                    | ConcurrencyView_Properties.aadI — Kate                                                                                                    |                       | - 7                    |
|----------------------------------------------------------------------------------------------------|----------------------------------------------------------------------------------------------------|-----------------------|------------------------|
| <u>File Edit View Projects Bookmarks Sessions Tools</u>                                             | <u>S</u> ettings <u>H</u> elp                                                                                                    |                       |                        |
| New Open Previous Document »                                                                        | Concurrenties.aadl X humidity.h X humidity.c X temperature.h                                                                                                    | X temperature.c X     | gateway.c 🗙 +1         |
| * tp1<br>* gateway.c<br>gateway.h<br>• humidity<br>• temperature<br>ConcurrencyView_Properties.aadl | <pre>PACKAGE process_package_proxy PUBLC With Ti System Geoses_package; With A;; System Assess package::deploymentview. System System System System Componentview. System System</pre> | INSERT Soft Tabs: 4 × |                        |
|                                                                                                    | Search and Replace                                                                                                    |                       |                        |
| Show Dockton 1 2 3 4 OTerminal (Terminal emul                                                       |                                                                                                    |                       | 12.40 Drop application |

# Déployer sur deux noeuds

- Dans le Deployment View
  - « Unbind » temperature et humidity de « x86\_partition ».
  - Créer un second noeud « x86.linux ».
  - Associer temperature et humidity au nouveau noeud avec « Bind All ».

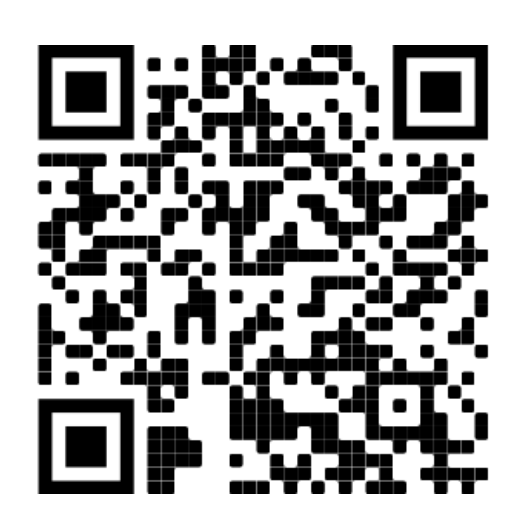

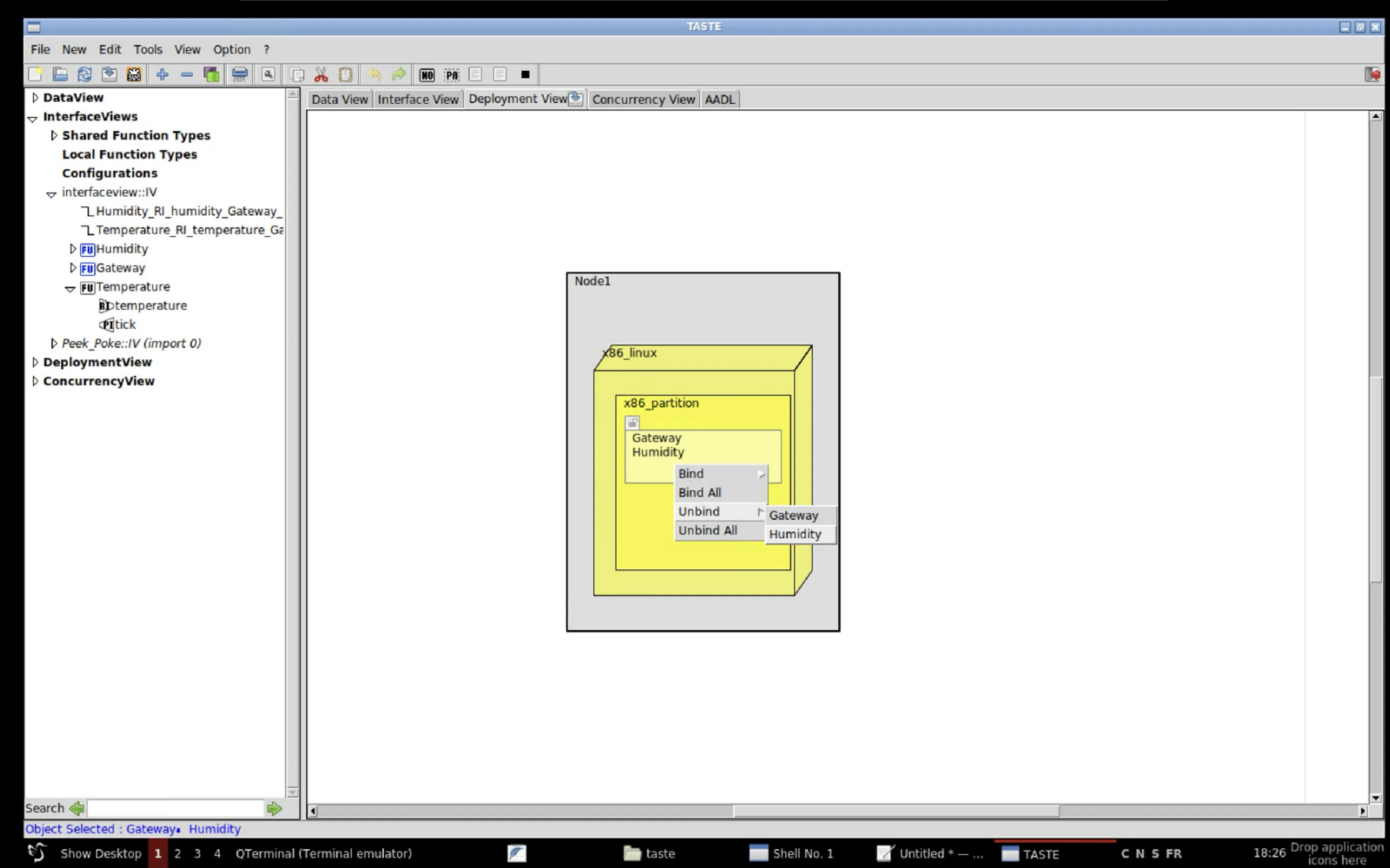

| File New Edit Tools View Option | ?       |                                                      |
|---------------------------------|---------|------------------------------------------------------|
|                                 |         | X 🖸 🥱 🎓 🔟 🎬 🗏 🗖 🗖                                    |
| DataView                        | -       | Data View Interface View Deployment View Concurrence |
|                                 |         |                                                      |
| Shared Function Types           |         |                                                      |
| Local Function Types            |         |                                                      |
| Configurations                  |         |                                                      |
|                                 |         |                                                      |
| L Humidity_RI_humidity_Gatewa   | ay_     |                                                      |
| Temperature_RI_temperature      | Ga      |                                                      |
| ▷ FUHumidity                    |         |                                                      |
| ▷ FU Gateway                    |         |                                                      |
| → FU Temperature                |         | Nodel                                                |
| <b>R</b> Dtemperature           |         |                                                      |
| Etick                           |         |                                                      |
| Peek_Poke::IV (import 0)        |         |                                                      |
|                                 |         | x86_linux                                            |
| deploymentview::DV              |         |                                                      |
| - DV_Lib_Root                   |         | x86 p                                                |
| - Processors                    |         |                                                      |
| msp430fr5969.freertos           |         | Gate                                                 |
| crazyflie_v2.gnat               |         |                                                      |
| stm32f407_discovery.gnat        | 20      |                                                      |
| stm32f429_discovery.gnat        | 20      |                                                      |
| <pre>leon2.rtems51_posix</pre>  |         |                                                      |
| <pre>leon3.rtems51_posix</pre>  |         |                                                      |
| n2x.rtems51_posix               |         |                                                      |
| gr712rc.rtems51_posix           |         |                                                      |
| gr740.rtems51_posix             |         |                                                      |
| <pre>leon3.rcc13rc5_posix</pre> |         |                                                      |
| gr712rc.rcc13rc5_posix          |         |                                                      |
| n2x.rcc13rc5_posix              |         |                                                      |
| gr740.rcc13rc5_posix            |         |                                                      |
| x86.linux                       |         |                                                      |
| x86.linux_dll                   |         |                                                      |
| x86.win32                       |         |                                                      |
| Devices                         |         |                                                      |
| Buses                           |         |                                                      |
| ConcurrencyView                 | *       |                                                      |
| Search                          |         | •                                                    |
| Creation Status : ok.           |         |                                                      |
| Show Desktop 1 2 3 4 QTerr      | minal ( | Terminal emulator) 📃 🦳                               |

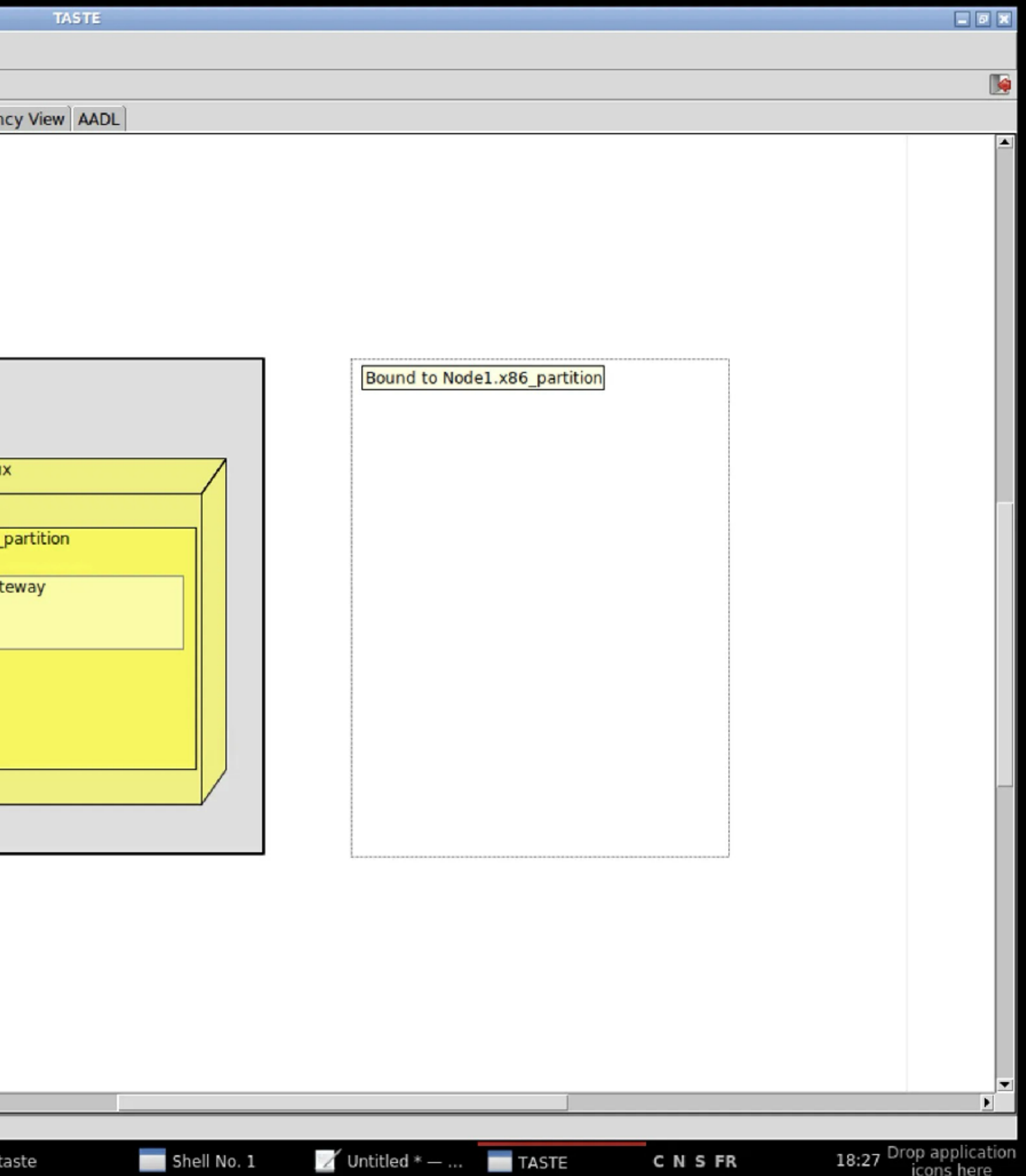

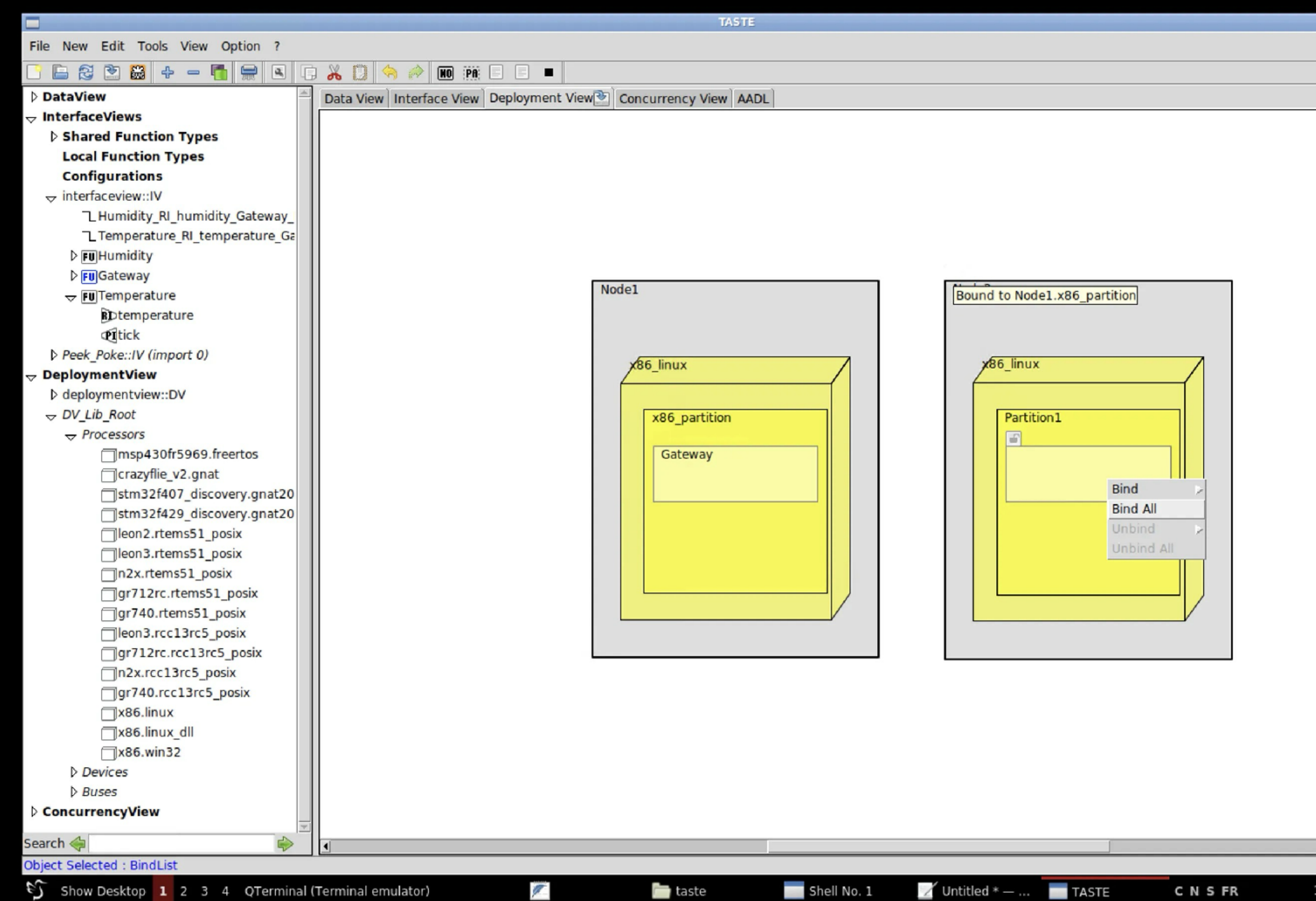

| TASTE          |   |
|----------------|---|
|                |   |
|                |   |
|                |   |
| ency View AADL |   |
|                | - |
|                |   |
|                |   |
|                |   |
|                |   |

## Ajouter un bus

- Dans le Deployment View

  - Ajouter dans les deux noeuds un device « generic\_sockets\_ip.pohic »
  - Ajouter un bus « ip.i »
  - Connecter chacun des points du bus à l'un des devices des noeuds.
  - Ajouter tous les messages sur le bus avec « Bind All »

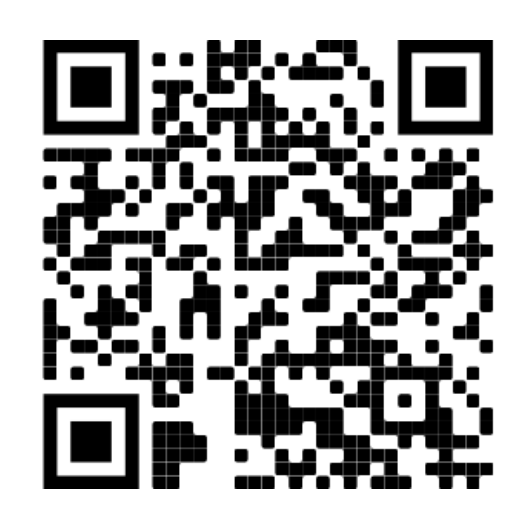

### Faire de place dans chaque noeud pour un device de communication.

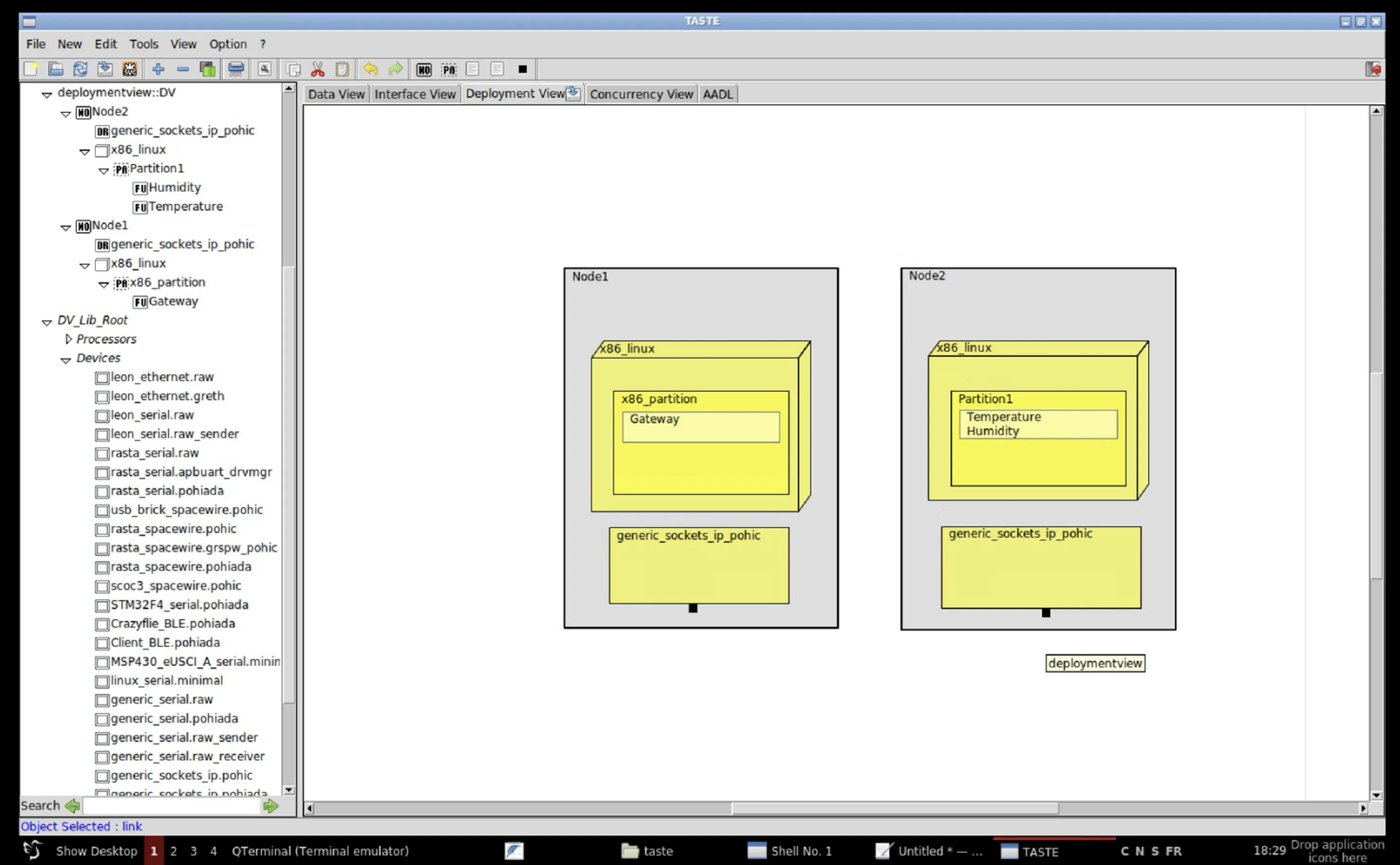

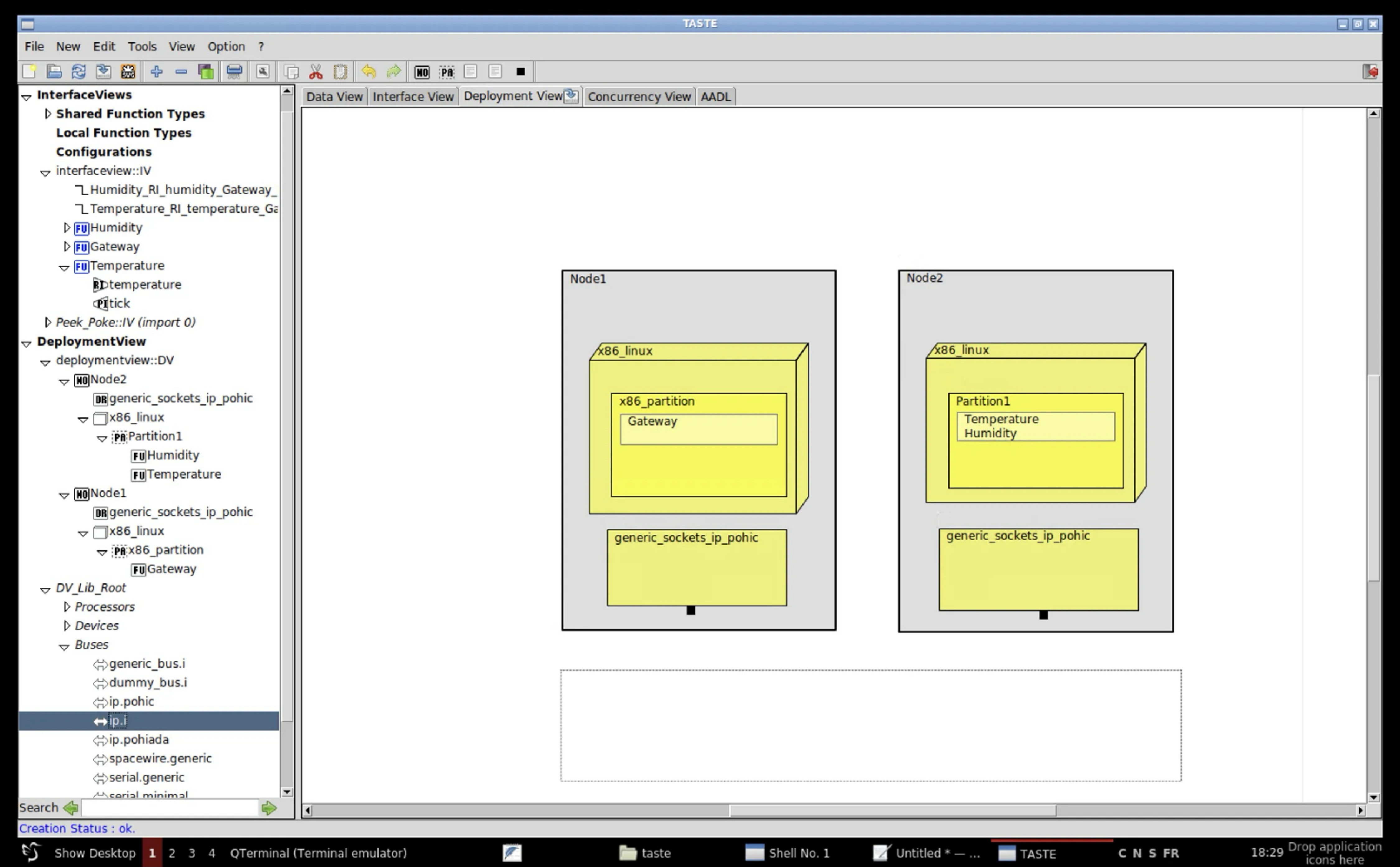

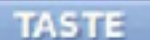

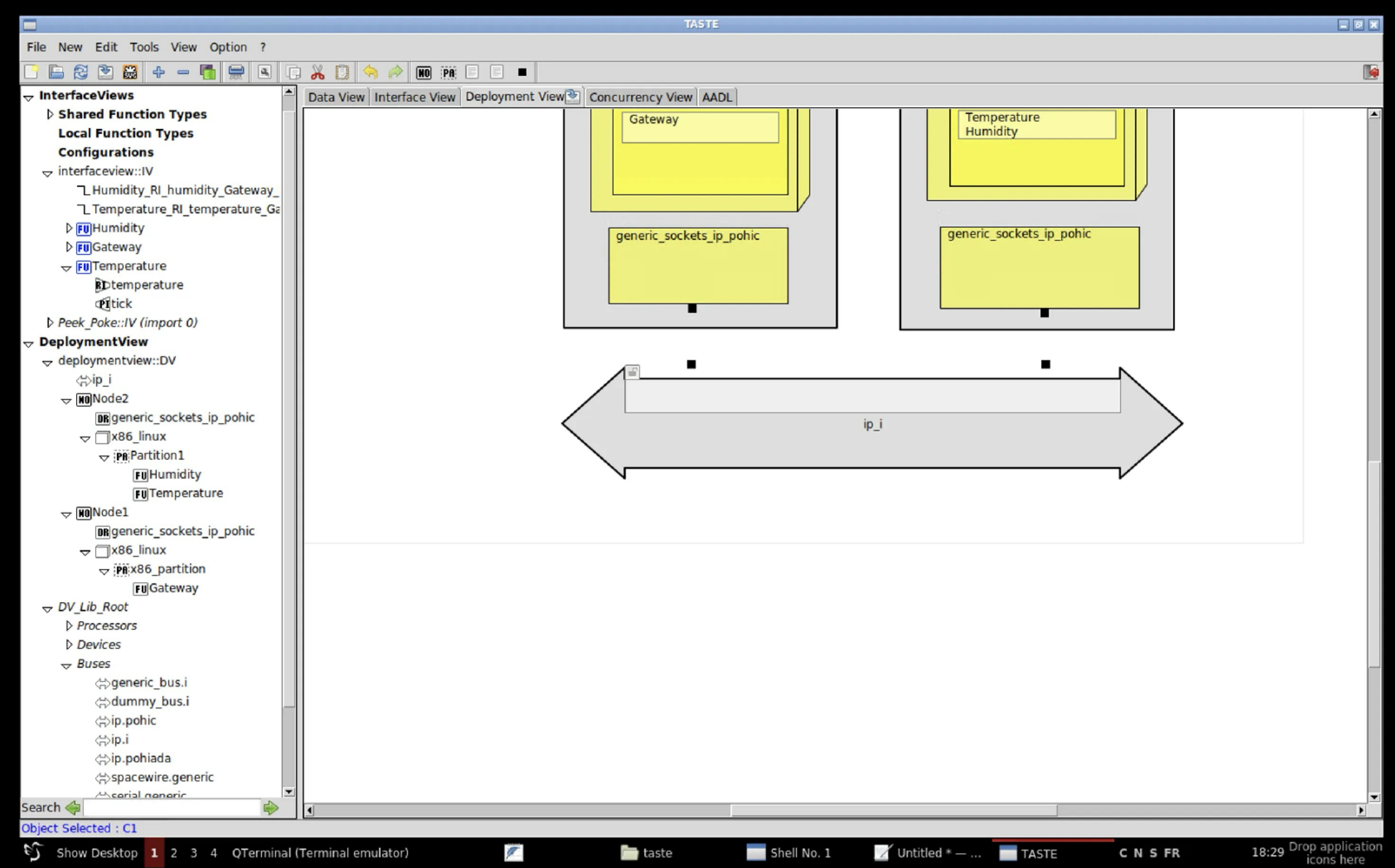

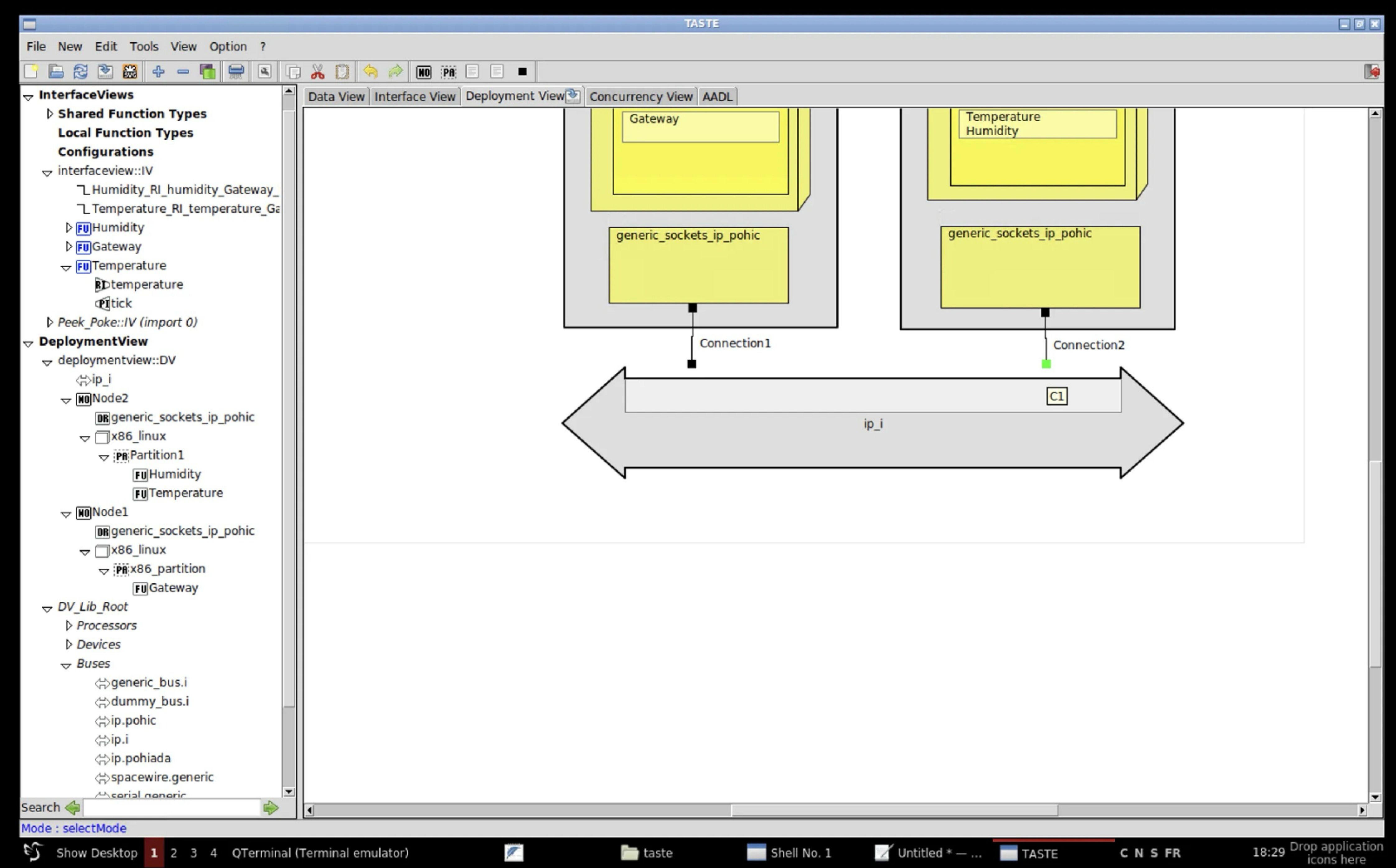

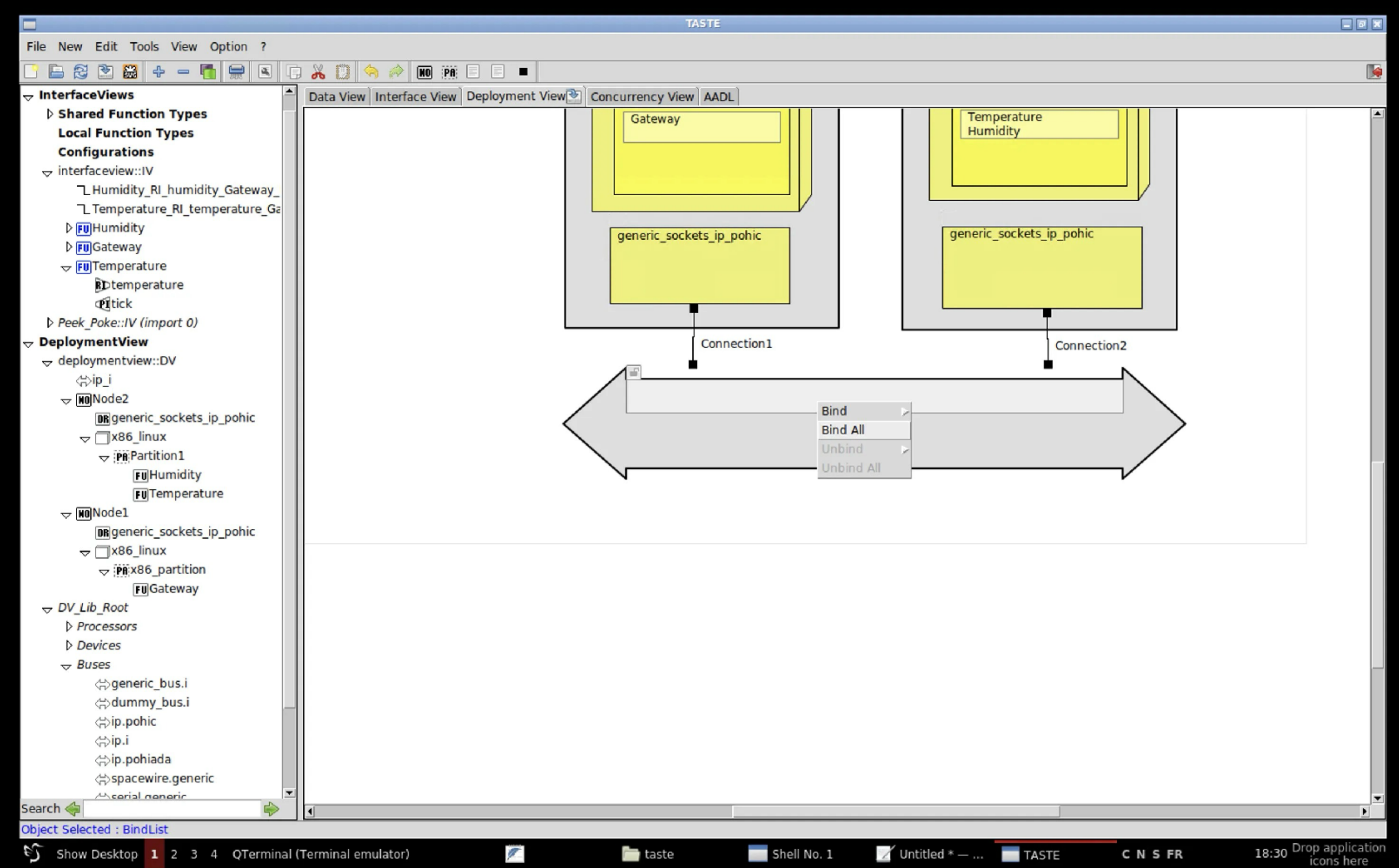

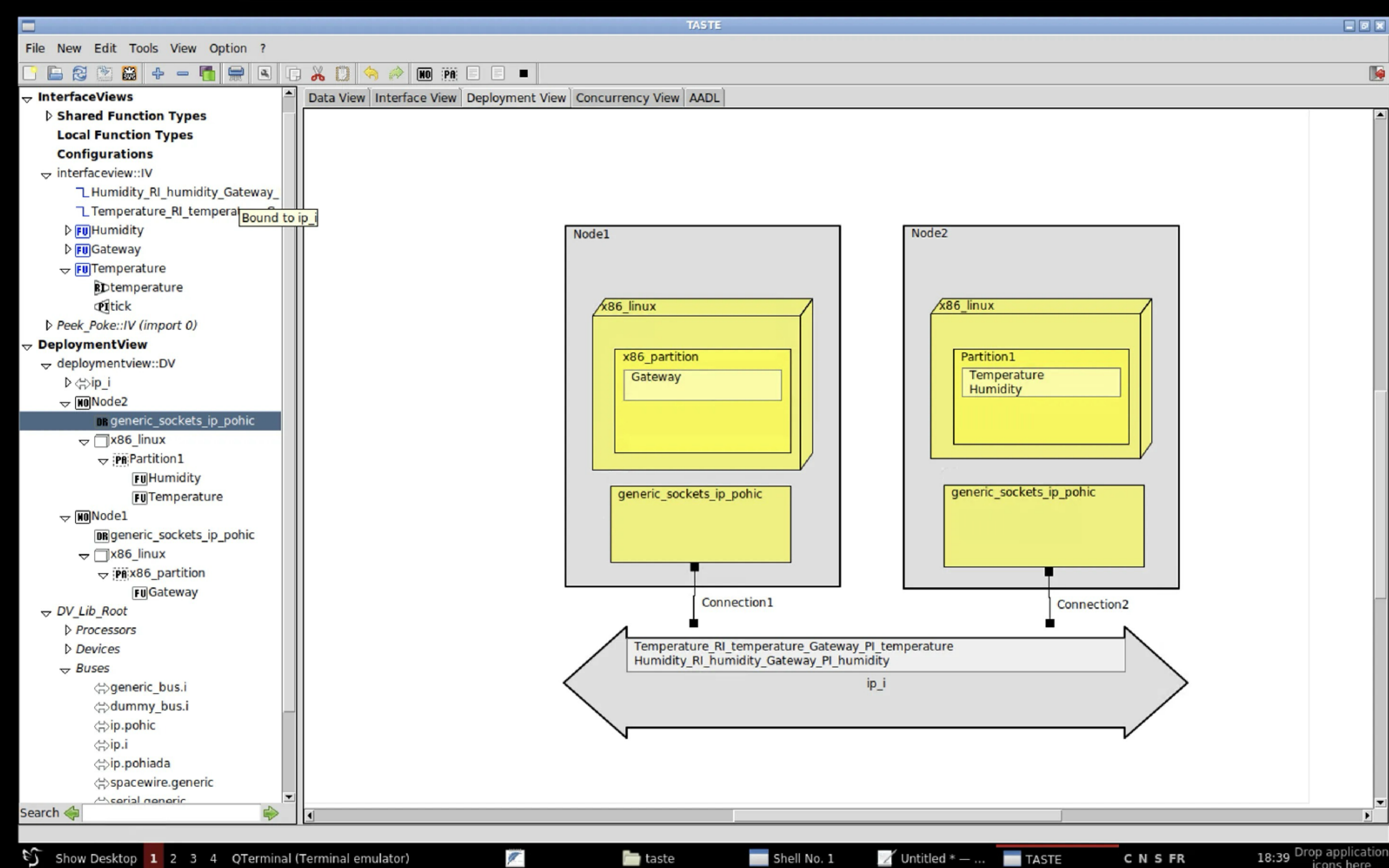

🚞 taste

CNSFR

18:39 Drop application icons here

# Configurer les devices

nécessaire dans « Config »:

 Pour « x86\_partition »: { devname « eth0", address "127.0.0.1", port 5481 }

 Pour « Partition1 »: { devname « eth0", address "127.0.0.1", port 5482 }

La seule différence est le numéro de port.

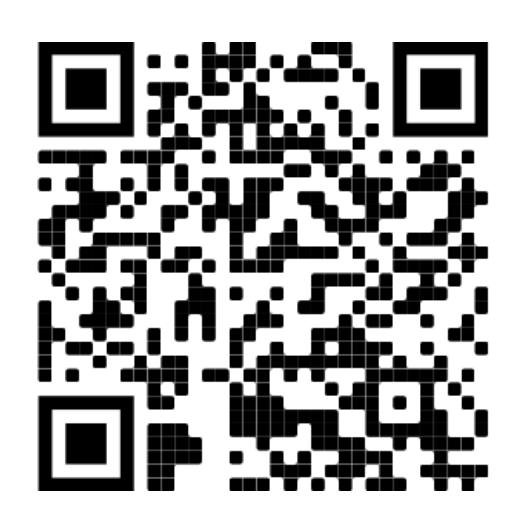

### Dans les propriétés de chacun des devices IP, ajouter la configuration

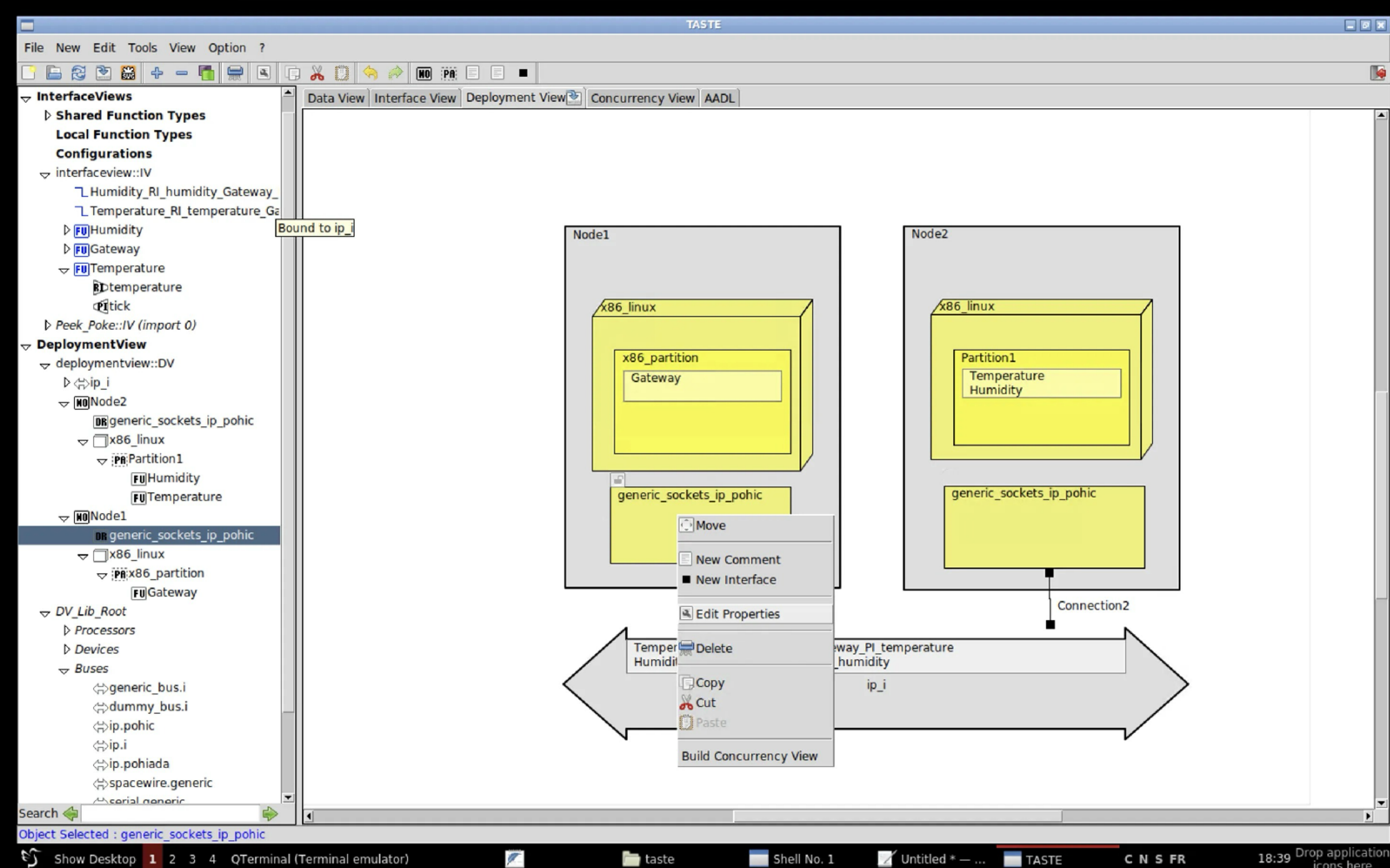

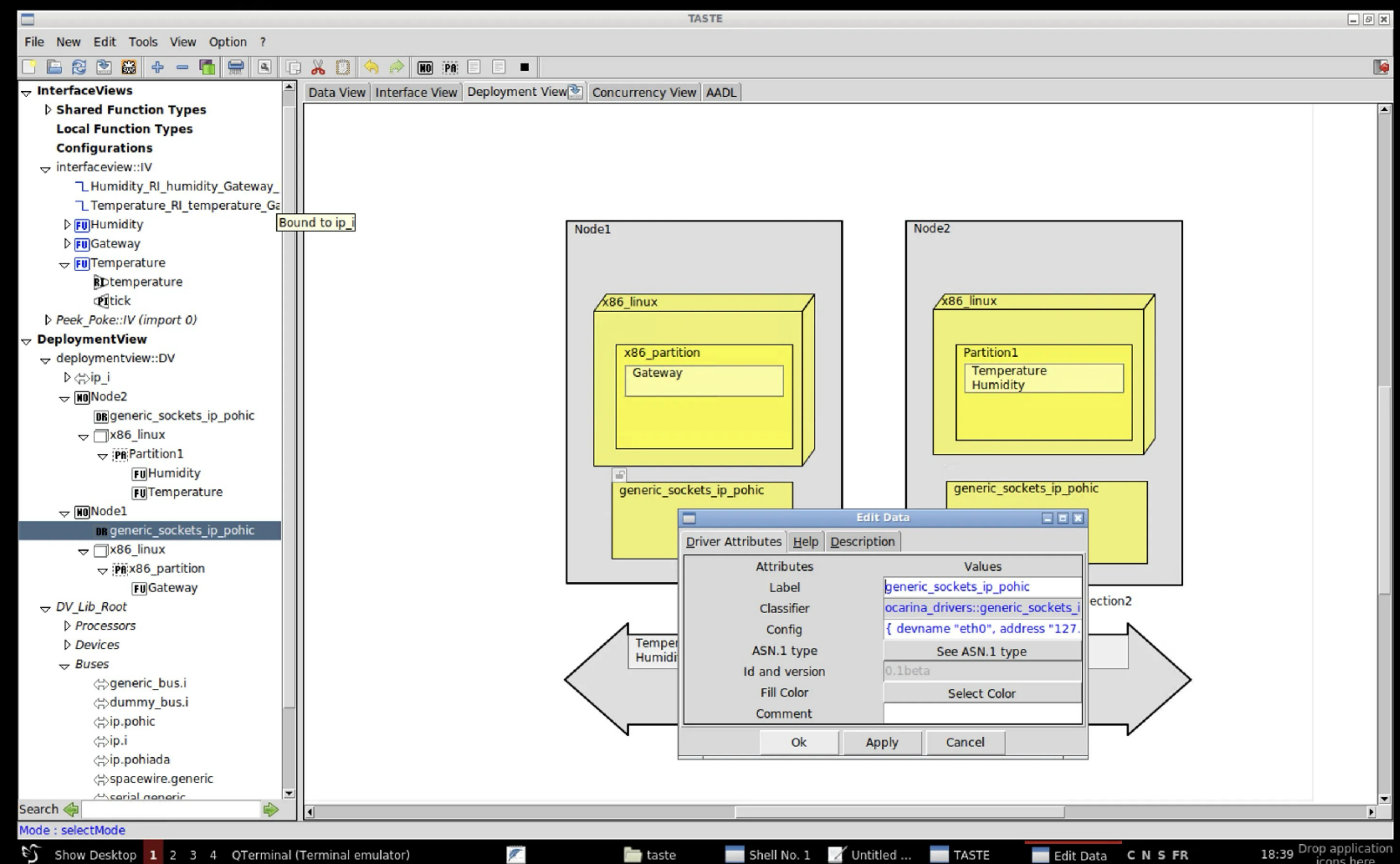
## Simulations

- **Simulation avec Cheddar.**
- Simulation Marzhin.
- Simulation de la version compilée.

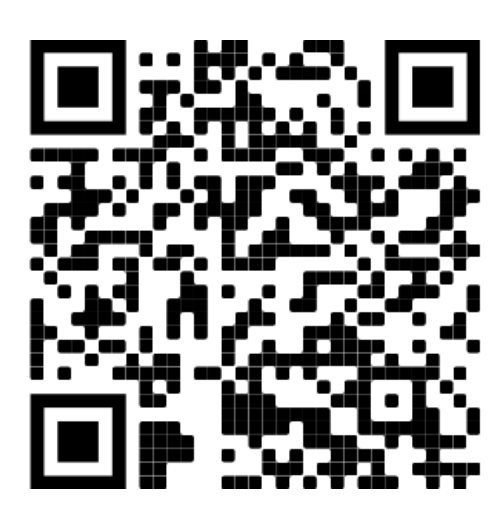

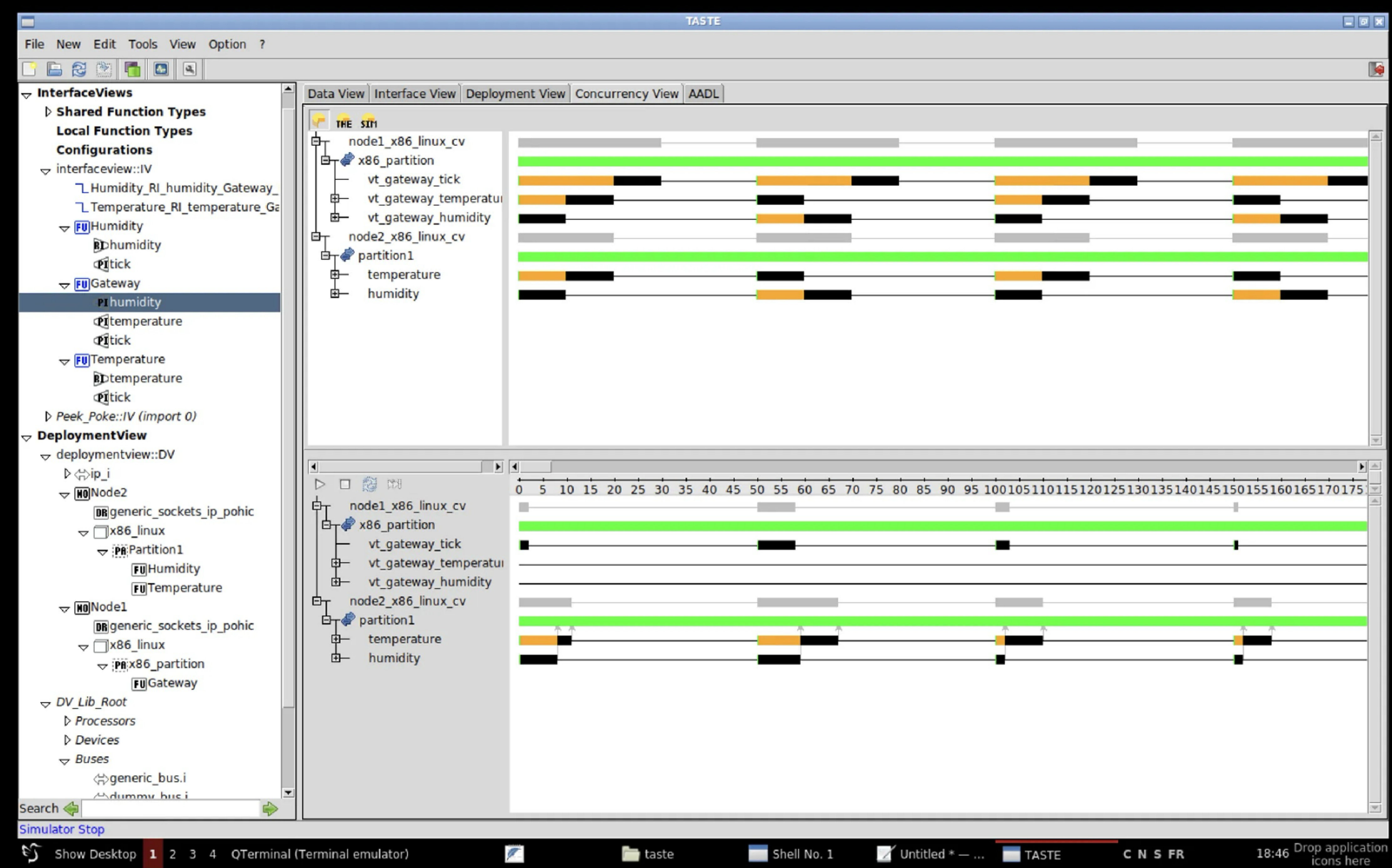

|               |         |              |                          |                 |                    | She                   | No. 1     |  |   |
|---------------|---------|--------------|--------------------------|-----------------|--------------------|-----------------------|-----------|--|---|
| File          | Actions | Edit         | View                     | Help            |                    | 5116                  |           |  |   |
| Shell         | No. 1   | x            |                          |                 |                    |                       |           |  |   |
|               |         |              |                          |                 |                    |                       |           |  |   |
| tast<br>\$ ./ | e@tas   | te10<br>y.c/ | ) ~/ <b>D</b> (<br>/bina | ocume<br>ries/: | nts/tps<br>x86_par | <b>/tpl</b><br>tition |           |  |   |
|               |         |              |                          |                 |                    |                       |           |  |   |
|               |         |              |                          |                 |                    |                       |           |  |   |
|               |         |              |                          |                 |                    |                       |           |  |   |
| s<br>ک        | how Des | ktop         | 1 2                      | 340             | )Terminal (        | Terminal (            | emulator) |  | P |

<u>File Actions Edit View H</u>elp

Shell No. 1 🗙

Shell No. 1

cmanfm - 2 windows

qterminal - 2 windows TASTE

CNSFR

<u>File Actions Edit View H</u>elp

Shell No. 1 🗙

| taste@tastel(  | 0 ~/Docume | ents/tps/t | :p1   |        |    |      |       |
|----------------|------------|------------|-------|--------|----|------|-------|
| \$ ./binary.c/ | /binaries/ | x86_parti  | .tior | 1      |    |      |       |
| [DRIVER SOCK   | ETS] Canno | ot connect | : on  | device | 1, | wait | 500ms |
| [DRIVER SOCK   | ETS] Canno | t connect  | : on  | device | 1, | wait | 500ms |
| [DRIVER SOCK   | ETS] Canno | t connect  | : on  | device | 1, | wait | 500ms |
| [DRIVER SOCK   | ETS] Canno | t connect  | on    | device | 1, | wait | 500ms |
| [DRIVER SOCK   | ETS] Canno | t connect  | : on  | device | 1, | wait | 500ms |
| [DRIVER SOCK   | ETS] Canno | t connect  | : on  | device | 1, | wait | 500ms |
| [DRIVER SOCK   | ETS] Canno | t connect  | : on  | device | 1, | wait | 500ms |
| Temperature (  | 0.000000,  | humidity   | 0.00  | 00000  |    |      |       |
| Temperature 5  | 5.000000,  | humidity   | 70.0  | 000000 |    |      |       |
| Temperature 5  | 5.100000,  | humidity   | 69.9  | 900000 |    |      |       |
| Temperature 5  | 5.200000,  | humidity   | 69.8  | 300000 |    |      |       |
| Temperature 5  | 5.300000,  | humidity   | 69.7  | 700000 |    |      |       |
| Temperature 5  | 5.400000,  | humidity   | 69.6  | 500000 |    |      |       |
| Temperature 5  | 5.500000,  | humidity   | 69.5  | 500000 |    |      |       |
| Temperature S  | 5.600000,  | humidity   | 69.4  | 100000 |    |      |       |
| Temperature 5  | 5.700000,  | humidity   | 69.3  | 300000 |    |      |       |
| Temperature 5  | 5.800000,  | humidity   | 69.2  | 200000 |    |      |       |
| Temperature 5  | 5.900000,  | humidity   | 69.1  | L00000 |    |      |       |
| Temperature (  | 6.000000,  | humidity   | 69.6  | 000000 |    |      |       |
| Temperature (  | 6.100000,  | humidity   | 68.9  | 900000 |    |      |       |
| Temperature (  | 6.200000,  | humidity   | 68.8  | 300000 |    |      |       |
| Temperature (  | 6.300000,  | humidity   | 68.7  | 700000 |    |      |       |
| Temperature (  | 6.400000,  | humidity   | 68.6  | 500000 |    |      |       |
| Temperature (  | 6.500000,  | humidity   | 68.5  | 500000 |    |      |       |
| Temperature (  | 6.600000,  | humidity   | 68.4  | 100000 |    |      |       |
| Temperature (  | 6.700000,  | humidity   | 68.3  | 300000 |    |      |       |
| Temperature (  | 6.800000,  | humidity   | 68.2  | 200000 |    |      |       |
| Temperature (  | 6.900000,  | humidity   | 68.1  | L00000 |    |      |       |
| Temperature 7  | 7.000000,  | humidity   | 68.0  | 000000 |    |      |       |
| Temperature 7  | 7.100000,  | humidity   | 67.9  | 000000 |    |      |       |
|                |            |            |       |        |    |      |       |

Shell No. 1

Ţ.

Shell No. 1 🗙

## taste@taste10 ~/Documents/tps/tp1 \$ ./binary.c/binaries/partition1

Shell No. 1

🛅 Pcmanfm - 2 windows

## Capteur vidéo

- Ajouter un capteur vidéo et une fonction de catégorisation
  - Le capteur prend une photo 10 fois par seconde
  - L'algorithme de catégorisation a besoin de 150 ms pour une image
  - Le capteur envoie un tableau d'octets (TODO doc ASN.1)
  - La fonction de catégorisation renvoie un entier (0 pour rien, 1 présent)
- A faire
  - Est-il possible de le faire sur l'architecture actuelle ?
  - Faire tourner la simulation du résultat final.

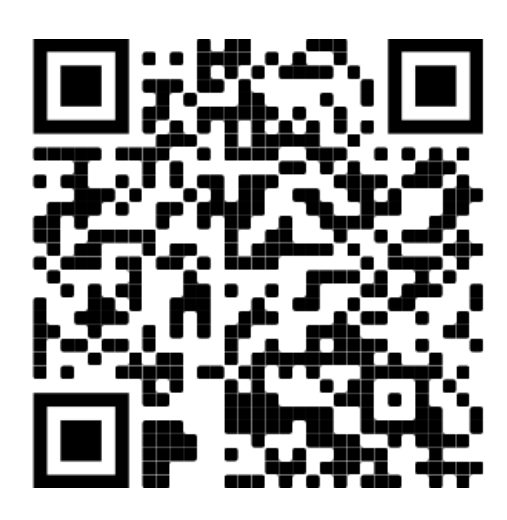